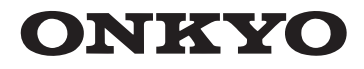

### AMPLI-TUNER AV

# TX-SR313

**Manuel d'instructions** 

# Contenu

Informations de Sécurité et Introduction .....2

| Contenu5                                  |
|-------------------------------------------|
| Connexions11                              |
| Mise sous tension et opérations de base19 |
| Opérations plus sophistiquées             |
| Commande d'autres appareils47             |
| Annexe53                                  |

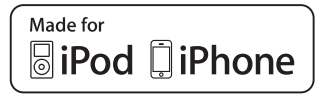

**D.** L'appareil ne semble pas fonctionner normalement

lorsque vous l'utilisez en respectant les instructions

données. N'effectuez que les réglages préconisés

dans le manuel car un mauvais réglage d'autres

commandes risque d'endommager l'appareil et

nécessitera un long travail de remise en état par un

**C.** L'appareil a été exposé à la pluie.

E. L'appareil est tombé ou son boîtier est

F. Ses performances semblent affectées.

Veillez à ne pas insérer d'objets à l'intérieur de

l'appareil car ils pourraient toucher des points de

tension dangereux ou provoquer des court-circuits : il y

Veillez à ne jamais exposer l'appareil à des gouttes ou

des jets d'eau. Ne déposez aucun objet contenant un

Ne déposez pas de bougies ou d'autres objets brûlants

liquide (un vase, par exemple) sur l'appareil.

16. Pénétration de corps étrangers et de liquide

a risque d'incendie ou d'électrocution.

technicien qualifié.

endommagé.

#### **ATTENTION:**

AFIN DE REDUIRE LES RISQUES D'INCENDIE ET DE DECHARGE ELECTRIQUE, NE PAS EXPOSER CET APPAREIL A LA PLUIE OU A L'HUMIDITE.

#### **DANGER:**

AFIN D'EVITER TOUT DANGER DE DECHARGE ELECTRIQUE, NE PAS OUVRIR LE BOITIER (OU L'ARRIERE) DE L'APPAREIL. CONFIER TOUT TRAVAIL D'ENTRETIEN OU DE REPARATION A UN TECHNICIEN QUALIFIE.

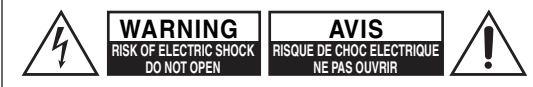

Un symbole d'éclair fléché dans un triangle équilatéral est destiné à attirer l'attention de l'utilisateur sur le fait que certains organes internes non-isolés de l'appareil sont traversés par un courant électrique assez dangereux pour constituer un resque d'électrocution.

Un point d'exclamation dans un triangle équilatéral est destiné à attirer l'attention de l'utilisateur sur des instructions importantes relatives à l'entretien et à l'utilisation du produit.

#### **Remarques importantes pour** votre sécurité

- 1. Veuillez lire ces instructions.
- 2. Veuillez conserver ces instructions.
- 3. Respectez tous les avertissements.
- 4. Suivez toutes les instructions.
- 5. Ne vous servez pas de cet appareil à proximité d'eau.
- 6. Essuyez le boîtier avec un chiffon sec uniquement.
- 7. Ne bloquez pas les orifices d'aération. Installez cet appareil en suivant les instructions du fabricant.
- 8. Ne le placez pas à proximité de sources de chaleur telles que radiateurs, chauffage, poêles ou autre dispositif (y compris les amplificateurs) générateur de chaleur.

- 9. N'essayez pas de circonvenir le dispositif de sécurité que représente une fiche polarisée ou une fiche avec mise à la terre. Une fiche polarisée dispose de deux lames dont l'une est plus large que l'autre. Une fiche avec terre est munie de deux lames ainsi que d'une broche de mise à la terre. La lame la plus large ou la broche assurent votre sécurité. Si la fiche fournie ne peut être insérée dans la prise murale, demandez à un électricien de remplacer la prise.
- 10. Protégez le cordon d'alimentation en évitant qu'on ne marche pas dessus et qu'il ne soit plié (notamment au niveau des fiches, des cache-câbles et de la sortie de l'appareil).
- **11.** Servez-vous exclusivement des fixations/accessoires préconisés par le fabricant.
- **12.** Utilisez exclusivement le chariot, le support, le trépied, la fixation ou la table spécifié(e) par le fabricant ou vendu(e) avec l'appareil. Un chariot contenant l'appareil doit toujours être déplacé avec précaution pour éviter qu'il ne se renverse et blesse quelqu'un.
- 13. Débranchez l'appareil durant un orage ou lorsqu'il reste inutilisé longtemps.
- 14. Veuillez faire appel à un technicien qualifié pour l'entretien. Un entretien est indispensable si l'appareil a été endommagé d'une façon ou d'une autre : cordon d'alimentation ou fiche endommagée, liquide renversé ou chute de petits objets dans l'appareil, exposition à la pluie ou à une humidité excessive, fonctionnement anormal ou chute de l'appareil.
- **15.** Dommages nécessitant réparation

Débranchez l'appareil du secteur et confiez-le à un technicien qualifié lorsque :

- A. Le cordon d'alimentation ou sa fiche sont endommagés.
- **B.** Des objets sont tombés dans l'appareil ou du liquide a été renversé et a pénétré ce dernier.

SUPPORTS À ROULETTES

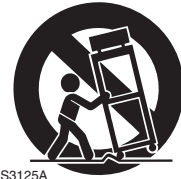

sur cette appareil. 17. Piles

Songez à l'environnement et veillez dès lors à respecter les consignes officielles pour la liquidation de piles épuisées.

18. Veillez à n'installer cet appareil que dans un rack ou un meuble qui n'entrave pas la ventilation.

Laissez un espace libre de 20 cm au-dessus et à côté de l'appareil ainsi que 10 cm en face arrière. La face arrière du rack ou du meuble doit se trouver à 10 cm ou plus du mur pour assurer une aération adéquate en vue de dissiper la chaleur.

La protection thermique fonctionne si l'appareil atteint une température anormalement élevée.

L'appareil ne peut pas fonctionner tant qu'il n'a pas refroidi.

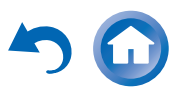

AVERTISSEMENT POUR

# Précautions

- 1. Enregistrement et droits d'auteur—Outre pour l'utilisation privée, tout enregistrement d'œuvres protégées par des droits d'auteur est interdit sans l'accord préalable du détenteur de ces droits.
- 2. Fusible—Le fusible à l'intérieur du appareil ne peut pas être remplacé par l'utilisateur. Si vous n'arrivez pas à mettre l'appareil sous tension, adressez-vous à votre revendeur Onkyo.
- **3.** Entretien—Essuyez régulièrement le boîtier de l'appareil avec un chiffon doux et sec. Vous pouvez éliminer les taches rebelles avec un chiffon légèrement imbibé d'eau et de détergent doux. Essuyez ensuite l'appareil avec un chiffon propre et sec. N'utilisez jamais de chiffons rêches, de dissolvant, d'alcool ou d'autres solvants chimiques car ceux-ci pourraient endommager la finition ou faire disparaître la sérigraphie du boîtier.

#### 4. Alimentation

#### AVERTISSEMENT

#### LISEZ LES CONSIGNES SUIVANTES AVANT DE BRANCHER L'APPAREIL AU SECTEUR POUR LA PREMIÈRE FOIS.

La tension du secteur change selon le pays. Vérifiez que la tension du secteur dans votre région correspond aux caractéristiques électriques figurant en face arrière de l'appareil (CA 230 V, 50 Hz ou CA 120 V, 60 Hz, par exemple).

Pour débrancher l'unité du secteur, veuillez déconnecter le cordon d'alimentation. Songez à faire le nécessaire pour que la fiche du cordon soit accessible à tout moment.

Pour les modèles dotés du bouton [**POWER**], ou dotés à la fois du bouton [**POWER**] et du bouton [**ON/STANDBY**] :

Presser le bouton [**POWER**] pour sélectionner le mode OFF ne permet de se déconnecter du secteur. Si vous n'avez pas l'intention d'utiliser l'appareil pendant une période prolongée, débranchez le cordon d'alimentation de la prise murale. Pour les modèles dotés uniquement du bouton [**ON/STANDBY**] :

Presser le bouton [**ON/STANDBY**] pour sélectionner le mode veille ne permet de se déconnecter du secteur. Si vous n'avez pas l'intention d'utiliser l'appareil pendant une période prolongée, débranchez le cordon d'alimentation de la prise murale.

5. Prévention de la perte d'acuité auditive Prudence

Une pression sonore excessive provenant d'oreillettes ou d'un casque peut entraîner une perte d'acuité auditive.

6. Piles et exposition à la chaleur Avertissement

Evitez d'exposer les piles (dans leur emballage ou installées dans un appareil) à une chaleur excessive (en plein soleil, près d'un feu etc.).

7. Ne touchez jamais cet appareil avec des mains mouillées—Ne manipulez jamais cet appareil ou son cordon d'alimentation avec des mains mouillées ou humides. Si de l'eau ou tout autre liquide pénètre à l'intérieur de l'appareil, faites-le vérifier par votre revendeur Onkyo.

#### 8. Remarques concernant la manipulation

- Si vous devez transporter cet appareil, servez-vous de l'emballage d'origine pour l'emballer comme il l'était lors de son acquisition.
- Ne posez pas d'objets en caoutchouc ou en plastique à demeure sur cet appareil car ils risquent de laisser des marques sur le boîtier.
- Les panneaux supérieur et latéraux de l'appareil peuvent devenir chauds après un usage prolongé. C'est parfaitement normal.
- Si vous n'utilisez pas l'appareil durant une période assez longue, il risque de ne pas fonctionner convenablement à la prochaine mise sous tension; veillez donc à l'utiliser de temps en temps.

#### Modèle pour les Canadien

**REMARQUE :** CET APPAREIL NUMÉRIQUE DE LA CLASSE B EST CONFORME À LA NORME NMB-003 DU CANADA.

Sur les modèles dont la fiche est polarisée :

ATTENTION : POUR ÉVITER LES CHOCS ÉLECTRIQUES, INTRODUIRE LA LAME LA PLUS LARGE DE LA FICHE DANS LA BORNE CORRESPONDANTE DE LA PRISE ET POUSSER JUSQU'AU FOND.

#### Modèles pour l'Europe

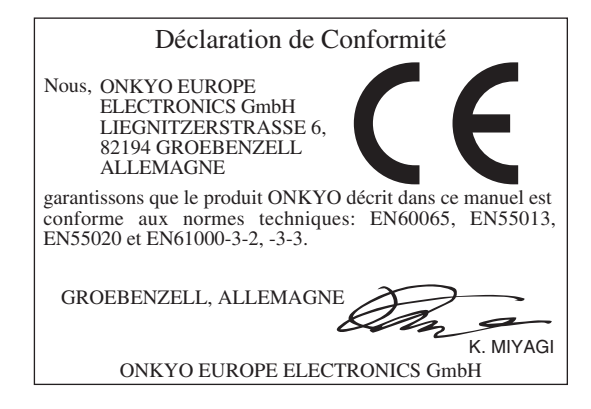

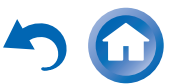

Fr

# **Accessoires fournis**

Assurez-vous que le carton contient bien les accessoires suivants :

Antenne FM intérieure (→ page 18) Antenne cadre AM (→ page 18) Étiquettes pour les câbles d'enceinte (→ page 12) Télécommande (RC-799M) et deux piles (type AA/R6) Guide de Démarrage Rapide

\* La lettre figurant à la fin du nom du produit dans les catalogues et sur l'emballage indique la couleur du produit. Les caractéristiques techniques et le fonctionnement du produit ne changent pas, quelle que soit la couleur du produit.

#### Mise en place des piles

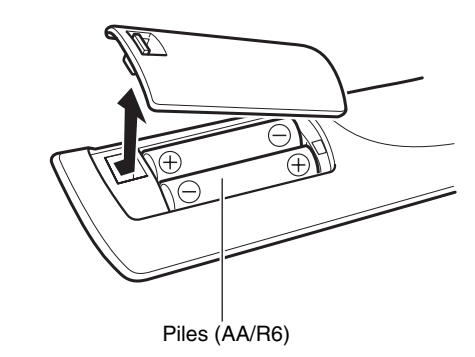

#### Remarque

- Si la télécommande ne fonctionne pas correctement, essayez de remplacer les piles.
- Ne mélangez pas des piles neuves avec des piles usagées et n'insérez pas des piles de types différents.
- Si vous prévoyez de ne pas utiliser votre télécommande pendant un certain temps, retirez les piles pour éviter tout risque d'endommagement par fuite ou corrosion.
- Retirez immédiatement les piles usagées de la télécommande pour éviter tout risque d'endommagement par fuite ou corrosion.

#### Pointage de la télécommande

Pour utiliser la télécommande, pointez-la vers le capteur de télécommande de l'ampli-tuner AV, tel qu'indiqué cidessous.

Capteur de télécommande

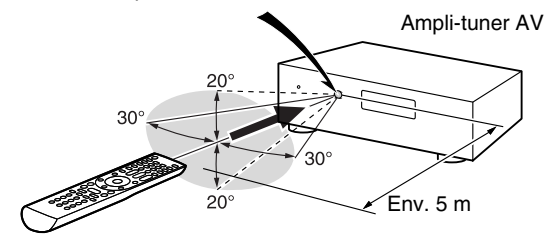

Nous vous remercions d'avoir acheté un Amplituner AV Onkyo. Veuillez lire attentivement ce manuel avant de procéder aux branchements et de brancher l'appareil.

Suivre les instructions de ce manuel vous permet d'obtenir les performances et un plaisir d'écoute optimaux grâce à votre nouveau Ampli-tuner AV. Veuillez conserver ce manuel pour une consultation ultérieure.

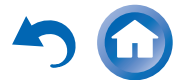

F

.

# Contenu

#### Informations de Sécurité et Introduction

| Remarques importantes pour votre sécurité | 2  |
|-------------------------------------------|----|
| Accessoires fournis                       | 4  |
| Contenu                                   | 5  |
| Fonctionnalités                           | 6  |
| Panneaux avant et arrière                 | 7  |
| Panneau avant                             | 7  |
| Écran                                     | 8  |
| Panneau arrière                           | 9  |
| Télécommande                              | 10 |
| Commandes de l'Ampli-tuner AV             | 10 |

#### Connexions

| Branchement de l'Ampli-tuner AV                                                                                                    | <b>1</b> 1            |
|----------------------------------------------------------------------------------------------------|-----------------------|
| Branchement de vos enceintes                                                                                                    | 11                    |
| À propos des branchements audiovisuels                                                                                                    | 14                    |
| Branchement d'appareils                                                                                                    |                       |
| au moyen d'un câble HDMI                                                                                                    | 15                    |
| Raccordement de vos appareils                                                                                                    | 16                    |
| Raccordement d'appareils Onkyo RI                                                                                                    | 17                    |
| Branchement d'un appareil d'enregistrement                                                                                                    | 17                    |
| Branchement des antennes                                                                                                    | 18                    |
| Branchement du cordon d'alimentation                                                                                                    | 18                    |
| au moyen d'un câble HDMI<br>Raccordement de vos appareils.<br>Raccordement d'appareils Onkyo <b>RI</b> .<br>Branchement d'un appareil d'enregistrement<br>Branchement des antennes<br>Branchement du cordon d'alimentation. | 1<br>1<br>1<br>1<br>1 |

#### Mise sous tension et opérations de base

| Mise sous/hors tension de l'Ampli-tuner AV | 19 |
|--------------------------------------------|----|
| Mise sous tension                          | 19 |
| Extinction                                 | 19 |
| Lecture                                    | 20 |
| Lecture depuis l'appareil raccordé         | 20 |
| Commande du contenu de périphériques USB   | 21 |
| Compréhension des icônes de l'afficheur    | 22 |
| Lecture sur un iPod/iPhone via USB         | 22 |
| Lecture sur un périphérique USB            | 23 |
| Écoute de la radio AM/FM                   | 24 |
|                                            |    |

| Utilisation des fonctions de base                | 27 |
|--------------------------------------------------|----|
| Utilisation des modes d'écoute                   | 27 |
| Utilisation du menu principal                    | 32 |
| Sélection des enceintes A et B                   | 32 |
| Utilisation de la minuterie                      |    |
| de désactivation automatique                     | 33 |
| Réglage de la luminosité de l'écran              | 33 |
| Affichage des informations relatives à la source | 33 |
| Modification de l'affichage de l'entrée          | 34 |
| Utilisation de Music Optimizer                   | 34 |
| Activation du mode sourdine de l'Ampli-tuner AV  | 34 |
| Utilisation d'un casque                          | 35 |
| Enregistrement                                   | 35 |
|                                                  |    |

#### Opérations plus sophistiquées

| Menu de configuration OSD              | 36 |
|----------------------------------------|----|
| Procédures courantes dans              |    |
| le menu de configuration               |    |
| Éléments du menu de configuration      | 37 |
| HDMI Input (Entrée HDMI)               |    |
| Component (Entrée vidéo composantes)   |    |
| Digital Audio (Entrée audio numérique) |    |
| Sp Config (Configuration d'enceintes)  |    |
| Sp Distance (Distance des enceintes)   |    |
| Level Cal (Calibrage du niveau)        | 40 |
| Audio Adjust (Réglage audio)           | 41 |
| Source Setup (Réglage de source)       |    |
| Hardware (Configuration du matériel)   | 43 |
| HDMI Setup (Réglage HDMI)              |    |
| Utilisation des réglages audio         | 45 |
|                                        |    |

#### Commande d'autres appareils

| Lecture sur iPod/iPhone via une station d'accueil |      |
|---------------------------------------------------|------|
| Onkyo                                             | .47  |
| Utilisation de la station d'accueil Onkyo         | .47  |
| Commande de votre iPod/iPhone                     | .48  |
| Commande d'autres appareils Onkyo                 | .49  |
| Codes de télécommande préprogrammés               | .49  |
| Saisie des codes de télécommande                  |      |
| préprogrammés                                     | .49  |
| Codes de télécommande pour les appareils          |      |
| Onkyo raccordés via RI                            | .49  |
| Réinitialisation des boutons de REMOTE MODE       | . 50 |
| Réinitialisation de la télécommande               | .50  |
| Commande d'autres appareils                       | .51  |
|                                                   |      |

| Annexe                                         |    |
|------------------------------------------------|----|
| Dépannage                                      | 53 |
| Conseil de connexion et trajet du signal vidéo | 58 |
| Utilisation d'un téléviseur, d'un lecteur      |    |
| ou d'un enregistreur compatible RIHD           | 59 |
| À propos de l'interface HDMI                   | 61 |
| Fonctionnalités USB                            | 62 |
| Informations sur la licence                    |    |
| et sur les marques déposées                    | 63 |
| Caractéristiques techniques                    | 64 |

Pour réinitialiser l'ampli-tuner AV à ses réglages d'usine, allumez-le et, tout en maintenant VCR/DVR enfoncé, appuyez sur <sup>(b</sup>ON/STANDBY (→ page 53).

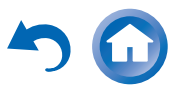

Fr

# Fonctionnalités

#### Amplificateur

- 65 W par canal à 8 ohms (FTC)
- 100 W par canal à 6 ohms (IEC)
- Circuit d'optimisation du réglage du gain et du volume
- Transformateur H.C.P.S. (alimentation à courant élevé) massif et de forte puissance

#### Traitement

- HDMI (Canal audio de retour, 3D, DeepColor, x.v.Color, Lip Sync, DTS-HD Master Audio, DTS-HD High Resolution Audio, Dolby TrueHD, Dolby Digital Plus, DSD et multicanaux PCM).
- Configuration « non-scaling »
- Mémoire mode d'écoute A-Form
- Mode direct
- Music Optimizer pour les fichiers musicaux numériques compressés
- Convertisseurs N/A 192 kHz/24 bits
- Traitement DSP 32 bits puissant et extrêmement précis
- Technologie de circuit de nettoyage de scintillement

#### Connexions

- 4 entrées et 1 sortie HDMI
- Commande du système RIFID d'Onkyo
- 3 entrées numériques (2 optiques/1 coaxiale, singular)
- Commutation en vidéo composant (2 entrées/1 sortie)
- Entrée USB située sur le panneau avant pour des périphériques de mémoire et des modèles iPod®/iPhone®

#### Divers

- 40 stations FM/AM préréglées
- Réglage du répartiteur (40/50/60/70/80/90/100/120/150/200 Hz)
- Fonction de commande de la synchro A/V (jusqu'à 400 ms)
- Fonction de mise en veille automatique
- Affichage sur écran via la liaison HDMI

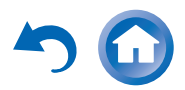

Fr-(

# Panneaux avant et arrière

#### Panneau avant

#### (Modèles nord-américains)

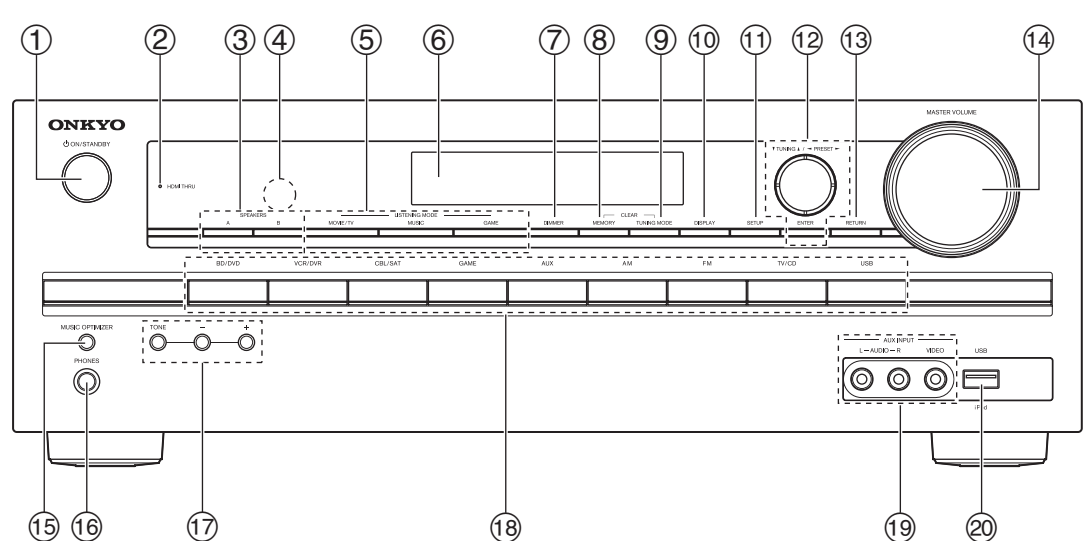

(Modèles européens)

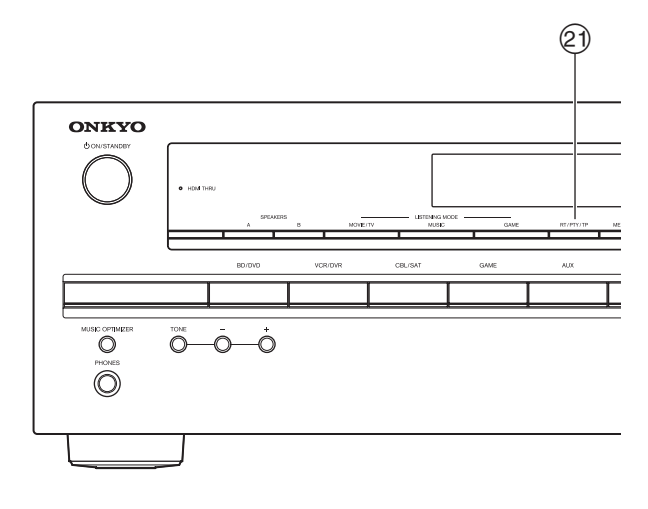

Pour toute information complémentaire, référez-vous aux pages indiquées entre parenthèses.

- 1 Bouton OON/STANDBY (19)
- ② Voyant HDMI THRU (44)
- **③** Boutons SPEAKERS A et B (32)
- (4) Capteur de télécommande (4)
- **(5)** Boutons LISTENING MODE (27)
- 6 Écran (8)
- **⑦** Bouton DIMMER (Modèles nord-américains) (33)
- **8** Bouton MEMORY (25)

- 9 Bouton TUNING MODE (24)
- 1 Bouton DISPLAY (33)
- 1 Bouton SETUP (36)
- ② TUNING ▲/♥, PRESET ◄/► (24), curseur et boutons ENTER
- **13** Bouton RETURN
- (1) Commande MASTER VOLUME (20)
- (15) Bouton MUSIC OPTIMIZER (34, 46)
- (6) Prise PHONES (35)
- (17) Boutons TONE et de niveau de la tonalité (45)

- 18 Boutons du sélecteur d'entrée (20)
- (19) Prises AUX INPUT AUDIO et VIDEO (16)
- 2 Port USB (16)
- ② Bouton RT/PTY/TP (Modèles européens) (25)

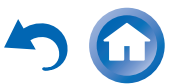

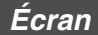

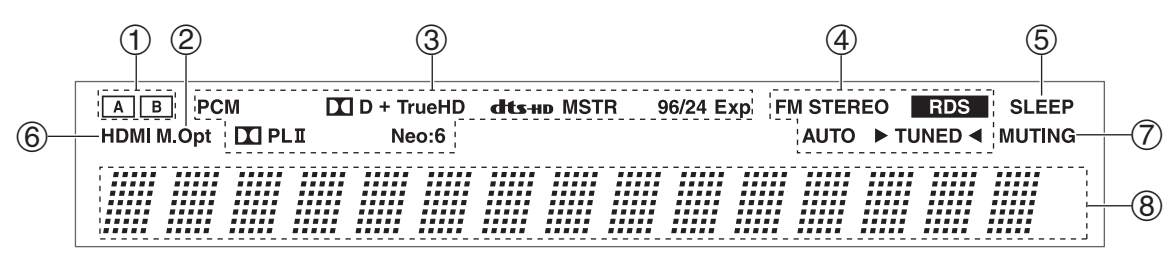

Pour toute information complémentaire, référez-vous aux pages indiquées entre parenthèses.

- **①** Témoins d'enceinte A et B (32)
- <sup>(2)</sup> Témoin M.Opt (34, 46)
- ③ Témoins de format et de mode d'écoute (27, 43)
- **④** Indicateurs de syntonisation

Témoin RDS (sauf les modèles pour l'Amérique du Nord) (25)

Voyant AUTO (24)

Voyant TUNED (24)

Voyant FM STEREO (24)

- **(5)** Voyant SLEEP (**33**)
- 6 Voyant HDMI (44, 58)
- ⑦ Voyant MUTING (34)
- **8** Zone de message

ち 🖸

#### Panneau arrière

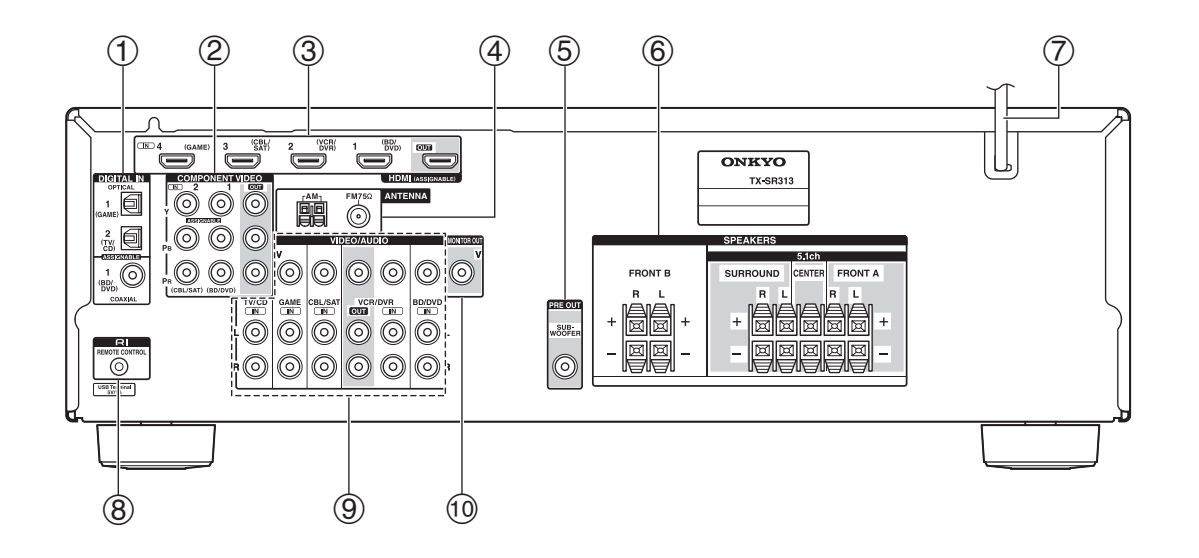

- ① Prises DIGITAL IN COAXIAL et OPTICAL
- ② Prises COMPONENT VIDEO IN et OUT
- 3 Prises HDMI IN et OUT
- ④ Prise FM ANTENNA et borne AM ANTENNA
- **5** SUBWOOFER PRE OUT prise
- SPEAKERS bornes(FRONT A, CENTER, SURROUND, FRONT B)
- O Cordon d'alimentation
- **8** Prise **RI REMOTE CONTROL**

- (9) Prises vidéo composite et audio analogique (BD/DVD IN, VCR/DVR IN et OUT, CBL/SAT IN, GAME IN, TV/CD IN)
- 10 MONITOR OUT V prise

Consultez « Branchement de l'Ampli-tuner AV » (→ pages 11 à 18).

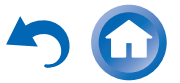

## Télécommande

#### Commandes de l'Ampli-tuner AV

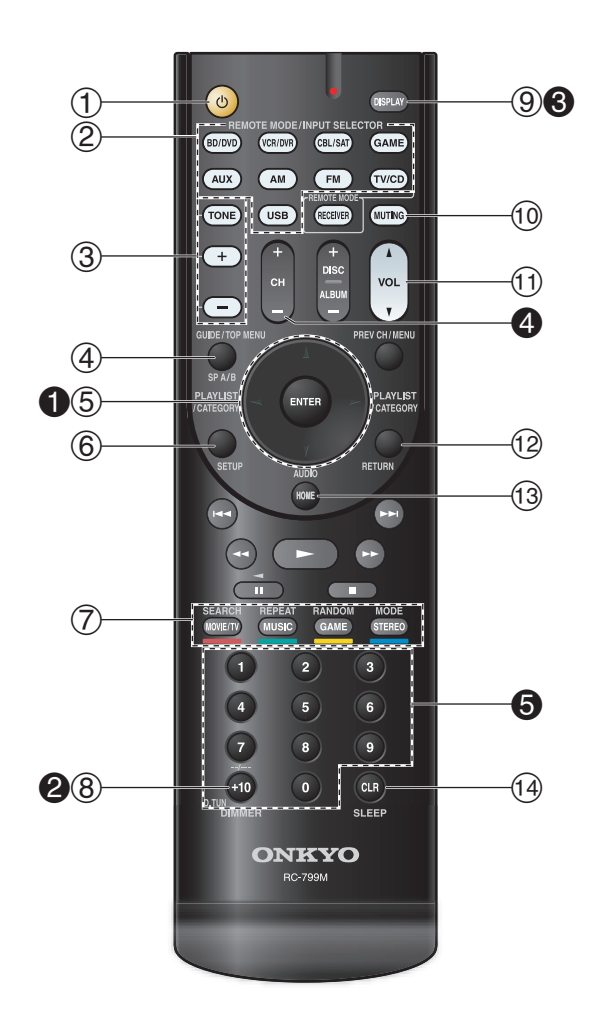

Pour utiliser l'ampli-tuner AV, appuyez sur RECEIVER pour sélectionner le mode Récepteur. Vous pouvez également utiliser la télécommande pour contrôler votre lecteur disque Blu-ray/DVD, votre lecteur CD Onkyo et d'autres appareils. Consultez « Saisie des codes de télécommande préprogrammés » pour toute information complémentaire (→ page 49).

Pour toute information complémentaire, référez-vous aux pages indiquées entre parenthèses.

- ① Bouton <sup>(19)</sup>
- **②** Boutons REMOTE MODE/INPUT SELECTOR (20)
- **③** Boutons TONE et de niveau de la tonalité (45)
- ④ Bouton SP A/B (32)
- **⑤** Boutons **▲/▼/◄/**► et ENTER
- 6 Bouton SETUP (36)
- ⑦ Boutons des Modes d'écoute (27)
- **8** Bouton DIMMER (33)
- 9 Bouton DISPLAY (33)
- 1 Bouton MUTING (34)
- 1 Bouton VOL  $\blacktriangle/V$  (20)
- **12** Bouton RETURN
- **13** Bouton HOME (32)
- (1) Bouton SLEEP (33)

#### Commande du tuner

Pour commander le tuner de l'ampli-tuner AV, appuyez sur le bouton **AM** ou **FM** (ou **RECEIVER**).

- **1** Boutons **▲**/**▼** (24)
- **2** Bouton D.TUN (24)
- **8** Bouton DISPLAY
- **4** Bouton CH +/- (25)
- **6** Boutons numérotés (24)

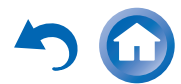

### Branchement de l'Amplituner AV

#### Branchement de vos enceintes

#### Branchement des câbles d'enceinte

L'illustration suivante montre comment brancher les enceintes sur chaque paire de bornes.

#### Bornes d'enceinte à pousser

Dénudez les extrémités des câbles d'enceinte sur 10 à 12 mm environ et torsadez les fils dénudés comme indiqué sur la figure.

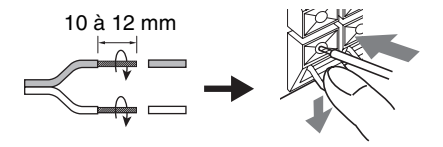

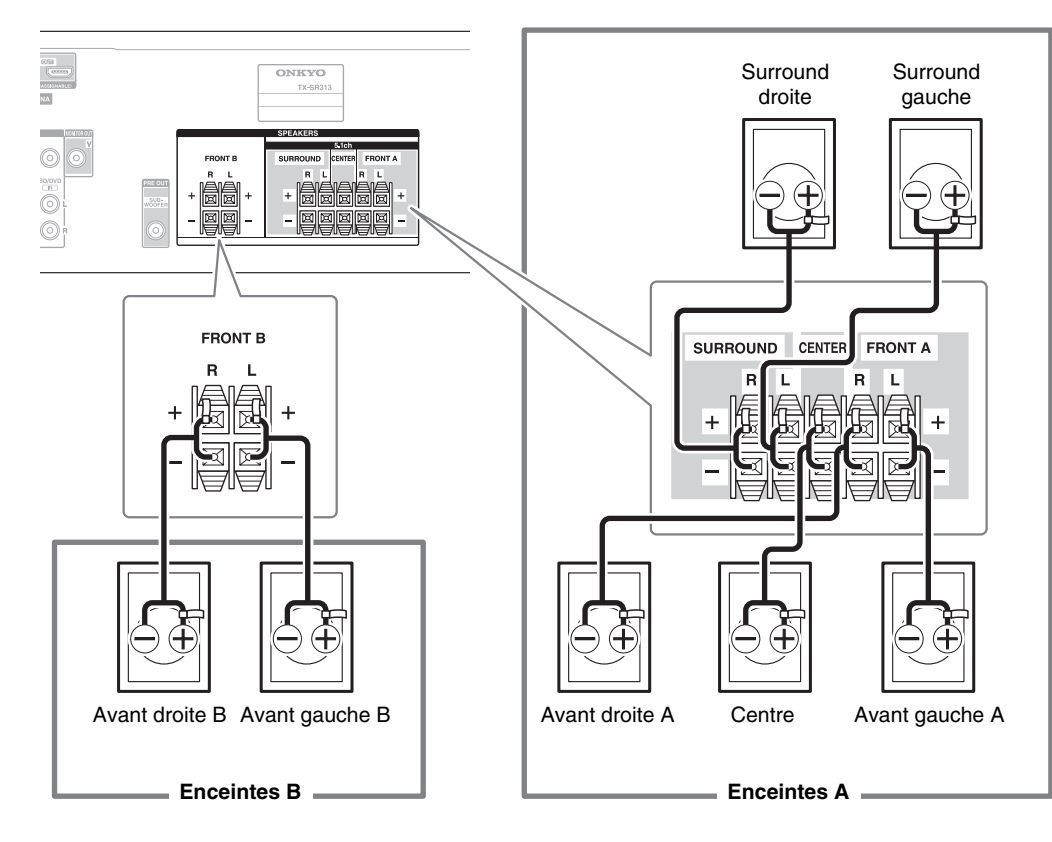

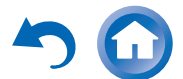

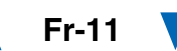

#### **Configuration des enceintes**

Le tableau ci-dessous indique les canaux que vous devez utiliser en fonction du nombre d'enceintes dont vous disposez.

Quel que soit le nombre d'enceintes que vous utilisez, il est recommandé d'utiliser un caisson de basse pour pouvoir bénéficier de graves puissants.

Pour tirer le meilleur parti de votre système de son surround, vous devez procédez manuellement à un certain nombre de réglages sur les enceintes ( $\rightarrow$  page 39).

| Nombre d'enceintes | 2 | 3 | 4 | 5 |
|--------------------|---|---|---|---|
| Enceintes avant    | ~ | ~ | ~ | ~ |
| Enceinte centrale  |   | ~ |   | ~ |
| Enceintes surround |   |   | ~ | ~ |

# Mise en place des étiquettes des câbles d'enceinte

Les bornes d'enceinte comportent un code couleur pour leur identification.

| Enceinte        | Couleur |
|-----------------|---------|
| Avant gauche    | Blanc   |
| Avant droite    | Rouge   |
| Centre          | Vert    |
| Surround gauche | Bleu    |
| Surround droite | Gris    |

Les étiquettes fournies pour les câbles d'enceinte obéissent au même code de couleurs et vous devez les fixer sur le fil positif (+) de chaque câble d'enceinte, conformément au tableau ci-dessus. Tout ce qu'il vous reste ensuite à faire est d'associer l'étiquette de chaque couleur à la borne d'enceinte correspondante.

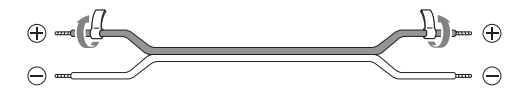

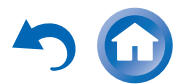

#### Précautions concernant le branchement des enceintes

Lisez ce qui suit avant de brancher vos enceintes :

- Vous pouvez brancher des enceintes d'une impédance comprise entre 6 et 16 ohms. Si vous utilisez des enceintes dotées d'une impédance plus faible et que vous utilisez l'amplificateur à des niveaux sonores plus élevés pendant une période prolongée, le circuit de protection de l'amplificateur intégré risque de se déclencher.
- Débranchez le cordon d'alimentation de la prise murale avant de procéder aux branchements.
- Lisez les instructions fournies avec vos enceintes.
- Faites très attention à respecter la polarité des câbles de vos enceintes. En d'autres termes, ne branchez les bornes positives (+) que sur les bornes positives (+) et les bornes négatives (-) que sur les bornes négatives (-). Si vous inversez les polarités, le son sera déphasé et ne semblera pas naturel.
- Des câbles d'enceintes excessivement longs ou fins peuvent nuire à la qualité du son ; ils sont donc à éviter.
- · Faites attention de ne pas mettre les fils positifs et négatifs en court-circuit. Vous risqueriez d'endommager l'ampli-tuner AV.
- Veillez à ce que l'âme métallique du câble ne soit pas en contact avec le panneau arrière de l'ampli-tuner AV. Vous risqueriez d'endommager l'ampli-tuner AV.

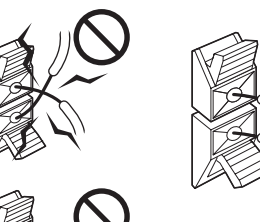

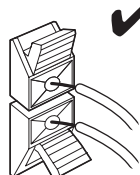

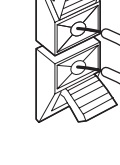

- Ne branchez pas plus d'un câble par borne d'enceinte.
- Vous risqueriez d'endommager l'ampli-tuner AV.
- Ne branchez pas une enceinte à plusieurs bornes.

° C

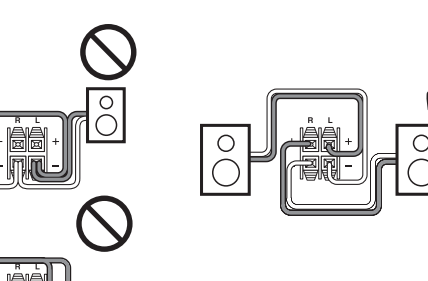

#### Utilisation d'un subwoofer (caisson de basses)

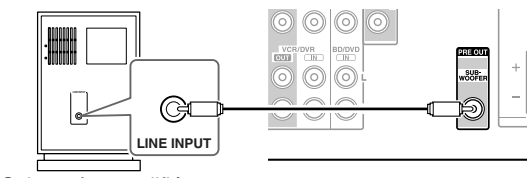

Subwoofer amplifié

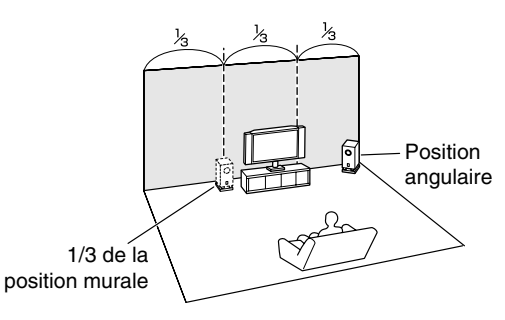

Pour trouver la meilleure position possible pour votre subwoofer, mettez un film ou un morceau musical comportant de bons sons graves et faites des essais en plaçant votre subwoofer à différents endroits de la pièce. Choisissez celui qui offre les meilleurs résultats.

#### Conseil

• Si votre subwoofer n'est pas doté d'un amplificateur intégré et que vous utilisez un amplificateur externe, raccordez la prise présortie du subwoofer à une entrée de l'amplificateur.

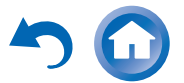

#### À propos des branchements audiovisuels

#### Raccordement d'appareils audiovisuels

#### Câble HDMI

Téléviseur, vidéoprojecteur, etc.

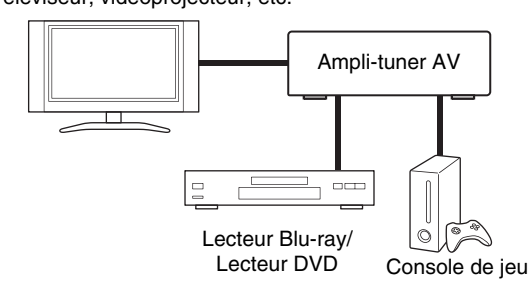

#### Autres câbles

: Vidéo - : Audio

Téléviseur, vidéoprojecteur, etc.

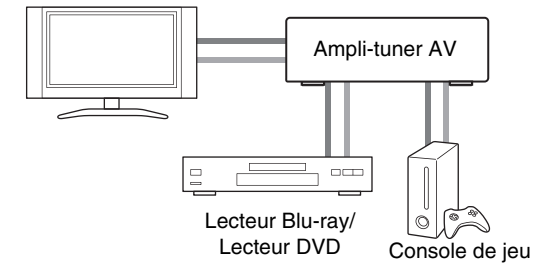

- Avant d'effectuer des branchements AV, lisez les manuels d'utilisation fournis par les fabricants de vos appareils audiovisuels.
- Ne branchez pas le cordon d'alimentation tant que vous n'avez pas terminé et contrôlé tous les branchements audiovisuels.
- Insérez les fiches à fond afin d'établir un bon contact (de mauvais branchements peuvent causer des parasites ou des dysfonctionnements).
- Afin de prévenir les interférences, tenez les câbles audio et vidéo éloignés des cordons d'alimentation et des câbles d'enceinte.

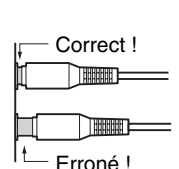

#### Câbles et prises AV

#### HDMI

Les branchements HDMI peuvent acheminer des signaux numériques vidéo et audio.

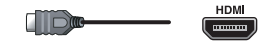

#### Vidéo composantes

La vidéo composantes sépare les signaux de luminance (Y) et de différence de couleur (PB, PR), et offre ainsi une image d'une qualité optimale (certains fabricants de téléviseurs signalent différemment leurs prises vidéo composantes).

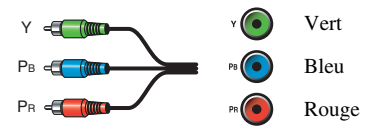

#### Vidéo composite

La vidéo composite est couramment utilisée sur les téléviseurs, les magnétoscopes et autres équipements vidéo.

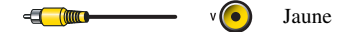

#### Audio numérique optique

Les branchements numériques optiques vous permettent de profiter d'un son numérique tel que le PCM<sup>\*1</sup>, Dolby Digital ou DTS. La qualité audio est similaire à celle obtenue avec un branchement coaxial.

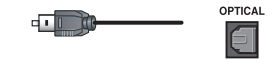

#### Audio numérique coaxial

Les branchements numériques coaxiaux vous permettent de profiter d'un son numérique tel que le PCM<sup>•1</sup>, Dolby Digital ou DTS. La qualité audio est similaire à celle obtenue avec un branchement optique.

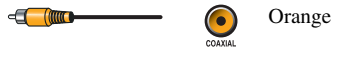

#### Audio analogique (RCA)

Les branchements audio analogiques (RCA) acheminent des signaux audio analogiques.

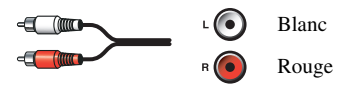

\*1 Le taux d'échantillonnage disponible pour le signal d'entrée PCM (stéréo/mono) est 32/44,1/48/88,2/96 kHz. Dans le cas d'une connexion HDMI, 176,4/192 kHz est également disponible.

#### Remarque

- L'ampli-tuner AV ne prend pas en charge les prises PERITEL.
- Les prises numériques optiques de l'ampli-tuner AV sont dotées de couvercles de protection qui s'ouvrent lorsqu'une fiche optique est insérée et se referment lorsque ladite fiche est retirée. Insérez les fiches à fond.

#### Mise en garde

• Afin de ne pas endommager le couvercle de protection, tenez la fiche optique droite lorsque vous l'insérez ou la retirez.

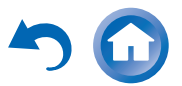

#### Branchement d'appareils au moyen d'un câble HDMI

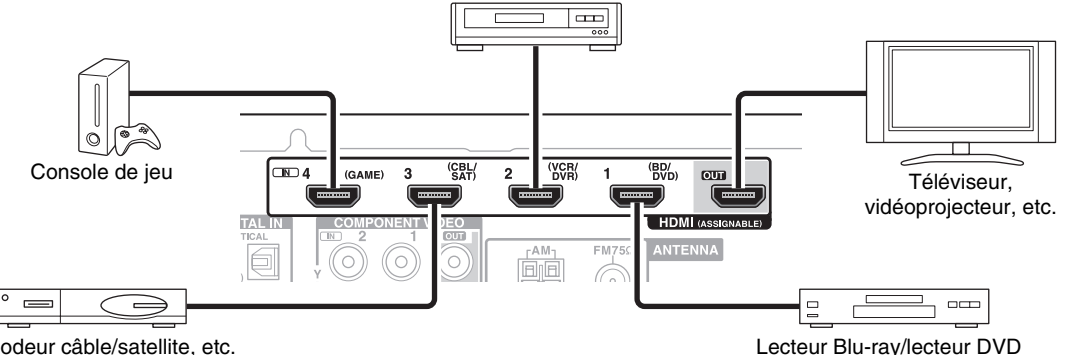

Magnétoscope ou graveur DVD/enregistreur vidéo numérique

Décodeur câble/satellite, etc.

- \* Si votre TV ne prend pas en charge le canal de retour audio (ARC - Audio Return Channel), vous devez connecter un câble numérique optique ainsi qu'un câble HDMI sur l'ampli-tuner AV.
- \* Lorsque vous écoutez les données audio lues par un appareil HDMI via l'ampli-tuner AV, réglez l'appareil HDMI de manière à ce que les signaux vidéo puissent être vus sur l'écran du téléviseur (sur le téléviseur, sélectionnez l'entrée de l'appareil HDMI branchée sur l'ampli-tuner AV). Si le téléviseur est éteint ou s'il est réglé sur une autre source d'entrée, aucun son ne sera émis par l'ampli-tuner AV ou le son émis risque d'être coupé.

Branchez vos appareils sur les prises appropriées. Les affectations d'entrée par défaut sont indiquées ci-dessous.

✓ : l'attribution peut être modifiée (→ page 38).

| Prise    | Appareils                                                |   |
|----------|----------------------------------------------------------|---|
| HDMI IN1 | Lecteur Blu-ray/lecteur DVD                              | ~ |
| HDMI IN2 | Magnétoscope ou graveur DVD/enregistreur vidéo numérique | ~ |
| HDMI IN3 | Décodeur câble/satellite, etc.                           | ~ |
| HDMI IN4 | Console de jeu                                           | ~ |
| HDMI OUT | Téléviseur, vidéoprojecteur, etc.                        |   |

Consultez aussi :

- « Conseil de connexion et trajet du signal vidéo »  $(\rightarrow page 58)$
- « Utilisation d'un téléviseur, d'un lecteur ou d'un enregistreur compatible RIHD » ( $\rightarrow$  page 59)
- « À propos de l'interface HDMI » ( $\rightarrow$  page 61)

#### Conseil

• Pour écouter l'audio d'un appareil connecté via HDMI aux enceintes de votre TV, activez « HDMI Through » (→ page 44) et réglez l'Ampli-tuner AV sur le mode veille.

#### Remarque

• Dans le cas de lecteurs de disques Blu-ray/DVD, si aucun son n'est diffusé après avoir suivi la procédure mentionnée ci-dessus, réglez les paramètres audio HDMI de vos Lecteur Blu-ray/lecteur DVD sur PCM.

#### Fonction de canal audio de retour (ARC)

La fonction de canal audio de retour (ARC) permet aux téléviseurs compatibles HDMI d'envoyer le flux audio sur **HDMI OUT** de l'ampli-tuner AV.

- Vous pouvez utiliser cette fonction si :
- votre téléviseur est compatible ARC et que
- le sélecteur d'entrée **TV/CD** est sélectionné et que
- **HDMI Ctrl (RIHD)** » est réglé sur « **On** » ( $\rightarrow$  page 44) et que
- « Audio Return Ch (ARC) » est réglé sur « Auto » (→ page 45).

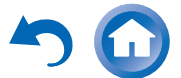

#### Raccordement de vos appareils

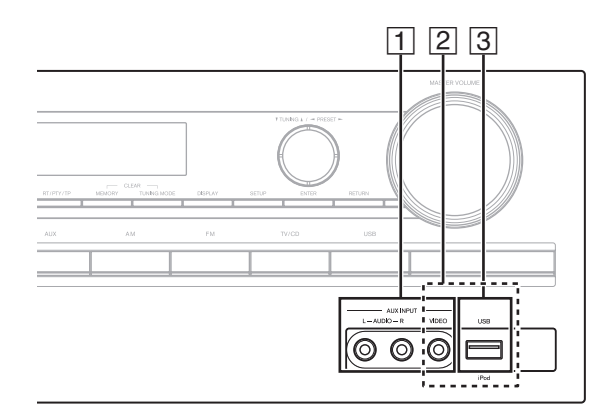

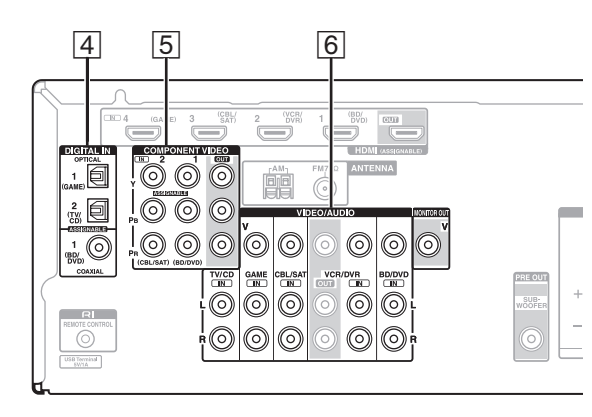

Branchez vos appareils sur les prises appropriées. Les affectations d'entrée par défaut sont indiquées ci-dessous. Consultez « Conseil de connexion et trajet du signal vidéo » pour toute information complémentaire (→ page 58).

Les menus OSD apparaissent uniquement si le téléviseur est branché sur la sortie HDMI OUT. Si votre téléviseur est branché à d'autres sorties vidéo, utilisez l'affichage de l'ampli-tuner AV lorsque vous modifiez les paramètres.

✓ : l'attribution peut être modifiée (→ pages 38, 39).

| N° | Prise/port                | Appareils                                                                                                  |   |
|----|---------------------------|----------------------------------------------------------------------------------------------------|---|
| 1  | AUX INPUT                 |                                                                                                    |   |
|    | VIDEO                     | Caméscope, etc.                                                                                            |   |
|    | AUDIO L/R                 |                                                                                                    |   |
| 2  | USB, AUX INPUT<br>VIDEO*1 | iPod/iPhone (lecture vidéo)                                                                                |   |
| 3  | USB*2                     | iPod/iPhone, lecteur MP3,<br>clé USB à mémoire flash                                                       |   |
| 4  | DIGITAL IN                |                                                                                                    |   |
|    | OPTICAL 1 (GAME)          | Console de jeu                                                                                             | ~ |
|    | OPTICAL 2 (TV/CD)         | Téléviseur, Lecteur CD                                                                                     | ~ |
|    | COAXIAL (BD/DVD)          | Lecteur Blu-ray/lecteur DVD                                                                                | ~ |
| 5  | COMPONENT VIDEO           |                                                                                                    |   |
|    | IN 1 (BD/DVD)             | Lecteur Blu-ray/lecteur<br>DVD, station d'accueil RI                                                       | ~ |
|    | IN 2 (CBL/SAT)            | Décodeur câble/satellite,<br>station d'accueil RI, etc.                                                    | ~ |
|    | OUT                       | Téléviseur,<br>vidéoprojecteur, etc.                                                                       |   |
| 6  | MONITOR OUT               | Téléviseur,<br>vidéoprojecteur, etc.                                                                       |   |
|    | BD/DVD IN                 | Lecteur Blu-ray/lecteur DVD                                                                                |   |
|    | VCR/DVR IN                | Magnétoscope, graveur<br>DVD/enregistreur vidéo<br>numérique, station<br>d'accueil RI                      |   |
|    | CBL/SAT IN                | Décodeur câble/satellite,<br>etc.                                                                          |   |
|    | GAME IN                   | Console de jeu, Station<br>d'accueil RI                                                                    |   |
|    | TV/CD IN                  | TV, lecteur CD, platine à<br>cassette, MD, CD-R,<br>platine disque <sup>*3</sup> , station<br>d'accueil RI |   |

#### Remarque

- \*1 Lorsque l'entrée USB est sélectionnée, vous pouvez entrer des signaux vidéo à partir de la prise AUX INPUT VIDEO. Les signaux vidéo entrés à partir de AUX INPUT VIDEO sont restitués sur la prise MONITOR OUT.
- \*2 Ne raccordez pas le port **USB** de l'ampli-tuner AV sur un port USB de votre ordinateur. Il n'est pas possible de lire la musique qui se trouve sur votre ordinateur de cette manière via l'ampli-tuner AV.
- \*3 Raccordez une platine disque (MM) qui possède un amplificateur de puissance phono intégré. Si votre platine disque (MM) n'en possède pas, vous aurez besoin d'un amplificateur de puissance phono disponible dans le commerce.

Si votre platine disque possède une cellule à bobine mobile (MC), vous aurez besoin d'un préamplificateur MC du commerce ou d'un transformateur MC ainsi que d'un amplificateur de puissance phono. Consultez le manuel de votre platine disque pour plus de détails.

- Avec la prise 4, goûtez à la qualité de son DTS et Dolby Digital.
- Avec la prise 6, si votre lecteur Blu-ray/lecteur DVD dispose des sorties stéréo principales et multicanal, assurez-vous de brancher sur la stéréo principale.

#### Comment enregistrer une source vidéo

Vous ne pouvez pas enregistrer de données vidéo via l'ampli-tuner AV à l'aide des connexions décrites cidessus. Consultez « Enregistrement » à propos des connexions en vue d'un enregistrement vidéo (→ page 35).

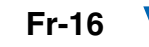

#### Raccordement d'appareils Onkyo RI

- Assurez-vous que chaque appareil Onkyo est raccordé au moyen d'un câble audio analogique (connexion 6 dans les exemples d'installation) (→ page 16).
- 2 Établissez la connexion RI (voir l'illustration).
- 3 Si vous utilisez une station d'accueil RI ou une platine à cassette, modifiez le réglage du paramètre Affichage d'entrée (→ page 34).

Avec la fonction **RI** (Remote Interactive), vous pouvez utiliser les fonctions spéciales suivantes :

#### Mise en marche du système/Allumage automatique

Lorsque vous lancez la lecture sur un appareil raccordé via une connexion **RI** et si l'ampli-tuner AV est en mode veille, l'ampli-tuner AV s'allumera automatiquement et sélectionnera cet appareil comme source d'entrée.

#### Changement direct

Lorsque vous lancez la lecture sur un appareil raccordé via une connexion **RI**, l'ampli-tuner AV sélectionne automatiquement cet appareil comme source d'entrée.

#### Télécommande

Vous pouvez utiliser la télécommande de l'ampli-tuner AV pour commander vos autres appareils Onkyo compatibles **RI**. Il vous suffit de pointer la télécommande vers le capteur de télécommande de l'ampli-tuner AV au lieu de la pointer vers l'appareil. Vous devez tout d'abord saisir le code de télécommande approprié (→ page 49).

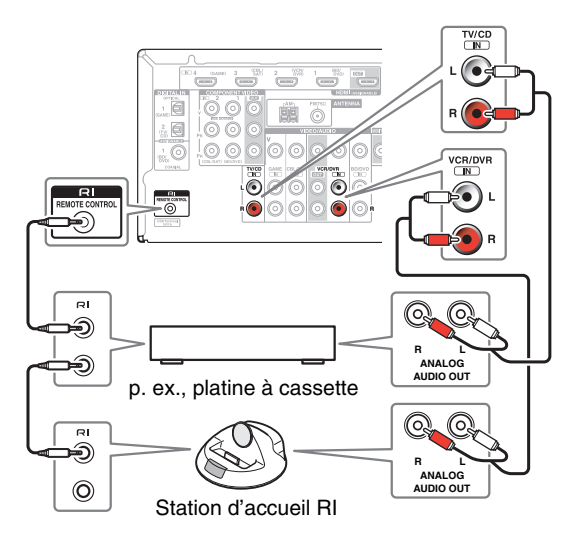

#### Remarque

- N'utilisez que des câbles **RI** pour effectuer les branchements **RI**. Des câbles **RI** sont fournis avec les appareils Onkyo.
- Certains appareils possèdent deux prises **RI**. Vous pouvez raccorder l'une ou l'autre à l'ampli-tuner AV. L'autre prise est destinée à raccorder d'autres appareils compatibles **RI**.
- Ne raccordez que des appareils Onkyo aux prises RI. Le branchement d'appareils d'autres marques risque de provoquer un dysfonctionnement.
- Certains appareils ne prennent pas en charge toutes les fonctions **RI**. Consultez les manuels d'utilisation fournis avec vos autres appareils Onkyo.

# Branchement d'un appareil d'enregistrement

Consultez « Enregistrement » pour toute information complémentaire sur l'enregistrement (→ page 35).

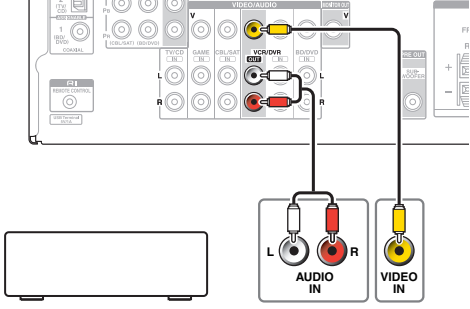

VCR, graveur DVD, platine à cassette, CDR, enregistreur de MD, etc.

#### Remarque

- L'ampli-tuner AV doit être sous tension pour pouvoir effectuer l'enregistrement. Aucun enregistrement n'est possible s'il est en mode veille.
- Si vous souhaitez enregistrer directement de votre téléviseur ou de votre magnétoscope sur le magnétoscope dédié à l'enregistrement sans passer par l'ampli-tuner AV, branchez les sorties audio et vidéo du téléviseur/magnétoscope directement sur les sorties audio et vidéo du magnétoscope dédié à l'enregistrement. Consultez les manuels d'utilisation de votre téléviseur et de vos magnétoscopes pour toute information complémentaire.
- Les signaux vidéo raccordés aux entrées vidéo composite ne peuvent être enregistrés que via des entrées vidéo composite. Par exemple, si votre téléviseur/magnétoscope est raccordé à une entrée vidéo composite, le magnétoscope dédié à l'enregistrement doit impérativement être raccordé à une sortie vidéo composite.
- Les modes d'écoute Surround et DSP ne peuvent pas être enregistrés.
- Les disques Blu-ray et DVD protégés contre la copie ne peuvent être enregistrés.
- Les sources raccordées à une entrée numérique ne peuvent être enregistrées. Seules les entrées analogiques peuvent être enregistrées.
- Les signaux DTS seront enregistrés sous forme de parasites, par conséquent, n'essayez jamais d'effectuer un enregistrement analogique de CD ou de LD enregistrés au format DTS.

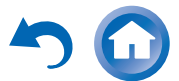

#### Branchement des antennes

Cette section explique comment brancher l'antenne FM intérieure et l'antenne cadre AM.

L'ampli-tuner AV ne captera aucun signal radio sans antenne, c'est pourquoi vous devez brancher une antenne pour pouvoir utiliser le tuner.

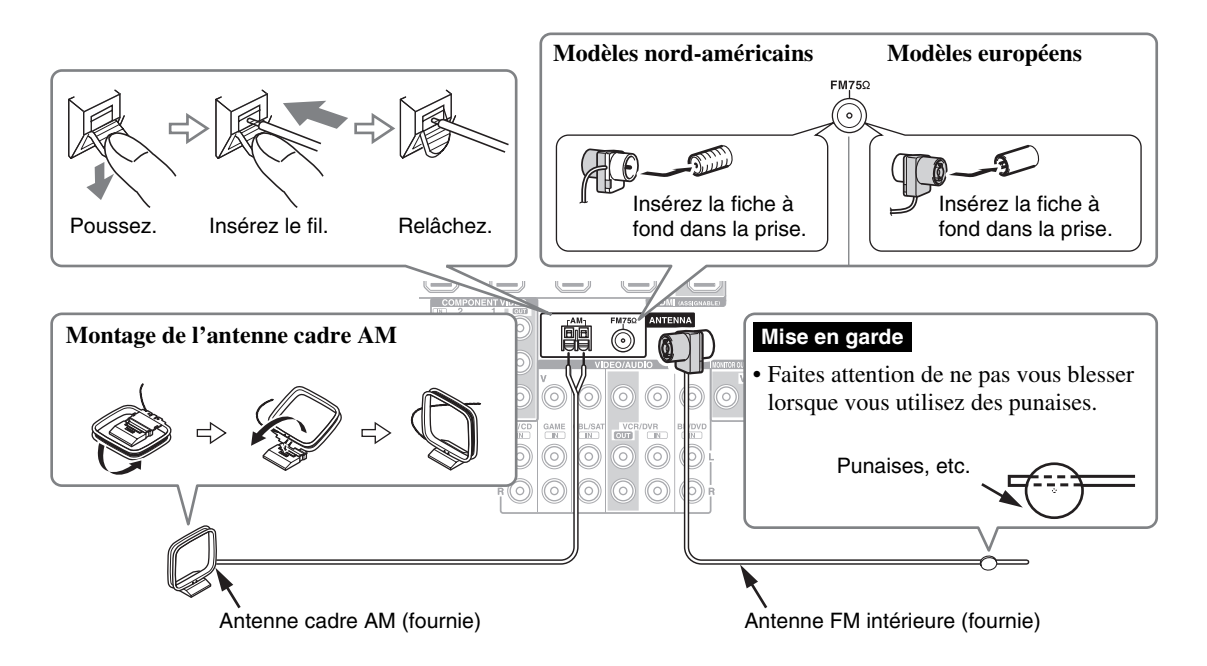

#### Branchement du cordon d'alimentation

**1** Insérez la fiche du cordon d'alimentation dans une prise murale.

#### Remarque

- Avant de brancher le cordon d'alimentation, branchez toutes vos enceintes et tous vos appareils audiovisuels.
- La mise sous tension de l'ampli-tuner AV peut entraîner une surtension passagère pouvant se ressentir sur les autres appareils électriques branchés sur le même circuit. Si cela pose un problème, branchez l'ampli-tuner AV sur un circuit différent.
- N'utilisez pas de cordon d'alimentation autre que celui fourni avec l'ampli-tuner AV. Le cordon d'alimentation fourni est exclusivement destiné à être utilisé avec l'ampli-tuner AV et ne doit pas être utilisé avec un autre appareil.
- Ne débranchez jamais le cordon d'alimentation de l'ampli-tuner AV lorsque l'autre extrémité est branchée sur une prise murale. Vous risqueriez de vous électrocuter. Commencez toujours par débrancher l'extrémité du cordon d'alimentation branchée à la prise murale, puis débranchez l'extrémité branchée à l'amplituner AV.

#### Remarque

- Une fois votre ampli-tuner AV prêt à être utilisé, vous devrez rechercher une station de radio et positionner l'antenne de manière à obtenir la meilleure réception possible.
- Maintenez l'antenne cadre AM aussi éloignée que possible de votre ampli-tuner AV, de votre téléviseur, des câbles d'enceinte et des cordons d'alimentation.

#### Conseil

- Si vous ne parvenez pas à obtenir une bonne réception avec l'antenne FM intérieure fournie, essayez d'utiliser une antenne FM extérieure vendue séparément.
- Si vous ne parvenez pas à obtenir une bonne réception avec l'antenne AM intérieure fournie, essayez d'utiliser une antenne AM extérieure vendue séparément.

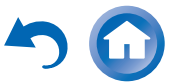

# Mise sous/hors tension de l'Ampli-tuner AV

#### ON/STANDBY

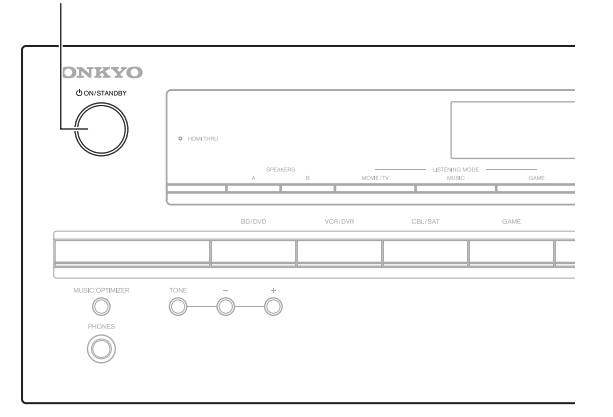

#### Mise sous tension

Appuyez sur OON/STANDBY du panneau avant.

# Appuyez sur RECEIVER, puis sur $\oplus$ sur la télécommande.

L'ampli-tuner AV s'allume ainsi que l'écran.

#### Extinction

**1** Appuyez sur ON/STANDBY du panneau avant.

# Appuyez sur RECEIVER, puis sur $\oplus$ sur la télécommande.

L'ampli-tuner AV se met en mode veille. Pour éviter d'avoir un son trop fort lorsque vous allumez l'amplituner AV, baissez toujours le volume sonore avant d'éteindre l'appareil.

#### Conseil

 Pour toute information complémentaire sur le réglage de l'alimentation, consultez « Veille automatique » (→ page 43).

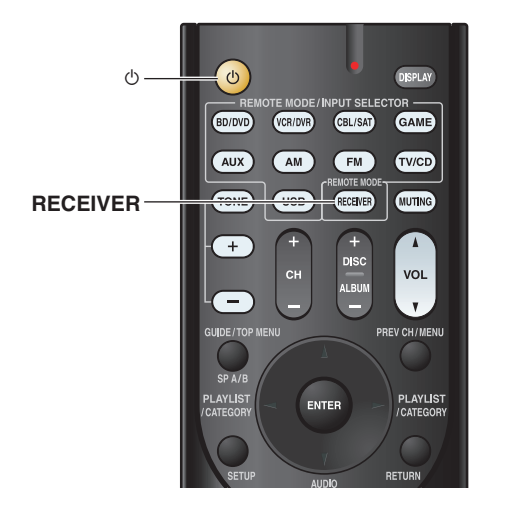

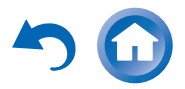

# Lecture

Les menus OSD apparaissent uniquement si le téléviseur est branché sur la sortie HDMI OUT. Si votre téléviseur est branché à d'autres sorties vidéo. utilisez l'affichage du ampli-tuner AV lorsque vous modifiez les paramètres.

Cette section décrit la procédure d'utilisation de la télécommande, sauf mention contraire.

#### Lecture depuis l'appareil raccordé

#### Utilisation à l'aide de la télécommande

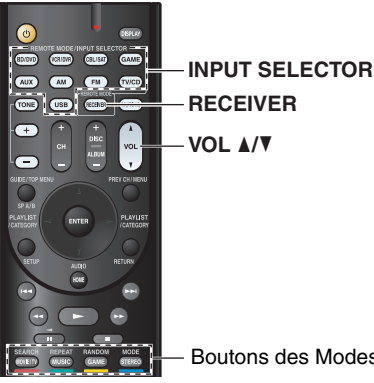

Boutons des Modes d'écoute

#### Appuyez sur le bouton RECEIVER, puis sur le 1 bouton INPUT SELECTOR.

- 2 Lancez la lecture sur l'appareil source.
  - Consultez aussi :
  - « Lecture sur un iPod/iPhone via USB » (**→ page 22**)
  - « Lecture sur un périphérique USB » (→ page 23)
  - « Écoute de la radio AM/FM » (→ page 24)
  - « Lecture sur iPod/iPhone via une station d'accueil Onkyo » ( $\rightarrow$  page 47)
  - « Commande d'autres appareils Onkyo »  $(\rightarrow page 49)$
- 3 Pour ajuster le volume, utilisez VOL ▲/▼.
- Sélectionnez un mode d'écoute et profitez ! Δ Consultez aussi :
  - « Utilisation des modes d'écoute » (→ page 27)

#### Utilisation de l'ampli-tuner AV

#### Boutons du sélecteur d'entrée LISTENING MODE MASTER VOLUME ONKYO $\bigcirc$ 0 0-0õ

- Utilisez les boutons du sélecteur d'entrée pour 1 sélectionner la source d'entrée.
- Lancez la lecture sur l'appareil source. 2
- 3 Pour ajuster le volume, utilisez la commande MASTER VOLUME.
- **⊿** Sélectionnez un mode d'écoute et profitez !

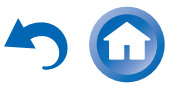

#### *Commande du contenu de périphériques USB*

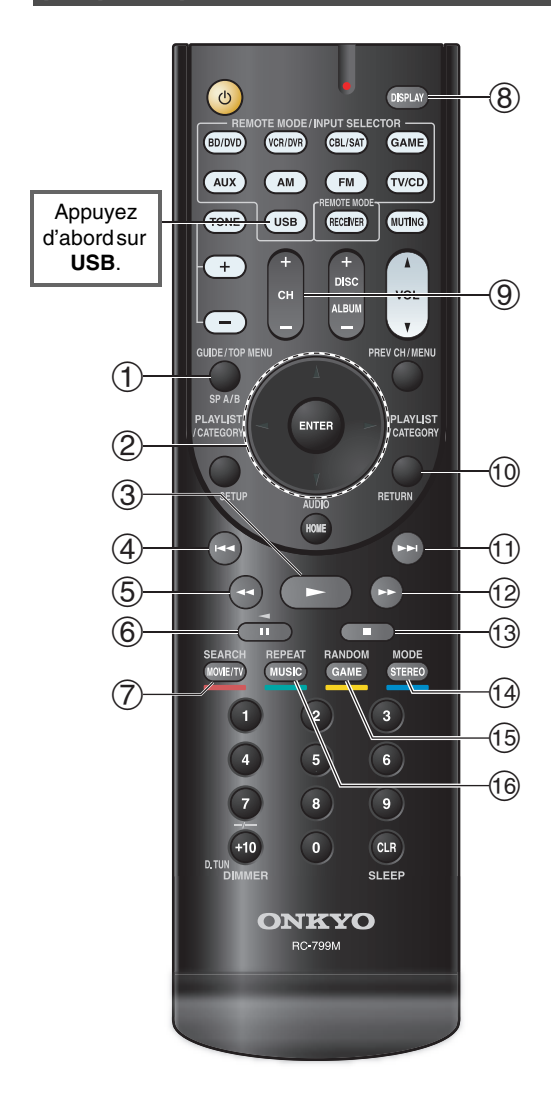

#### 1 TOP MENU

Ce bouton permet d'afficher le menu principal pour chaque support ou service.

#### ② ▲/▼ et ENTER

Ces boutons permettent d'accéder aux menus.

#### ∢/⊳

Ce bouton permet de parcourir les pages.

#### PLAYLIST ◄/►

En mode standard (iPod/iPhone), ce bouton permet de sélectionner des listes de lecture.

#### 3

Ce bouton permet de commencer la lecture.

#### ④ |◄◄

Ce bouton permet de sélectionner le début du morceau en cours de lecture. Appuyer deux fois sur ce bouton permet de sélectionner le morceau précédent.

#### 5

Ce bouton permet de revenir rapidement en arrière sur le morceau en cours.

#### 6

Ce bouton permet de mettre la lecture en pause.

#### ⑦ SEARCH

Vous pouvez basculer entre l'écran de lecture et l'écran de liste pendant la lecture.

#### 8 DISPLAY

Ce bouton permet de commuter l'information sur les morceaux.

#### 9 CH +/-

En mode standard (iPod/iPhone), ce bouton permet de sélectionner des albums.

#### 10 RETURN

Ce bouton permet de revenir au menu précédent.

#### 

Ce bouton permet de sélectionner le morceau suivant.

#### 12

Ce bouton permet d'avancer rapidement sur le morceau en cours.

#### 13

Ce bouton permet d'arrêter la lecture.

#### 14 MODE

Vous pouvez commuter entre le mode Étendu et le mode Standard pendant la lecture sur un iPod/iPhone.

#### 15 RANDOM

Ce bouton permet d'utiliser la lecture aléatoire.

#### 16 REPEAT

Appuyez sur ce bouton à plusieurs reprises pour parcourir les modes de répétition.

#### Conseil

• Consultez « Commande d'autres appareils Onkyo » pour le fonctionnement d'autres appareils (→ page 49).

#### Remarque

• Les boutons que vous pouvez utiliser diffèrent en fonction des périphériques et des supports utilisés pour la lecture.

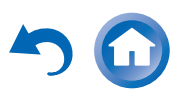

#### Mise sous tension et opérations de base

Compréhension des icônes de l'afficheur

Cette section décrit les icônes qui s'affichent à l'écran du ampli-tuner AV pendant la lecture du support.

| lcône     | Description                        |
|-----------|------------------------------------|
| <u>E:</u> | Dossier                            |
| j,        | Piste                              |
| ļŀ-       | Lecture                            |
| 11        | Pause                              |
| ~         | Avance rapide                      |
| «         | Retour rapide                      |
|           | Artiste                            |
| ıllı      | Album                              |
| 10        | Répéter une piste                  |
| FQ        | Répéter dossier (périphérique USB) |
| C         | Répéter                            |
| -#-       | Aléatoire                          |
| A#        | Album aléatoire (iPod/iPhone)      |

#### Lecture sur un iPod/iPhone via USB

#### Les menus OSD apparaissent uniquement si le téléviseur est branché sur la sortie HDMI OUT.

Cette section explique comment lire des fichiers musicaux sur un iPod/iPhone.

Modèles d'iPod/iPhone compatibles

Conçu pour :

iPod touch (1ère, 2nde, 3e et 4e génération), iPod classic, iPod nano (2nde, 3e, 4e, 5e et 6e génération), iPhone 4S, iPhone 4, iPhone 3GS, iPhone 3G, iPhone

- Appuyez sur USB pour sélectionner l'entrée « USB ».
- Raccordez le câble USB fourni avec l'iPod/iPhone sur le port USB à l'avant de l'ampli-tuner AV. Lors de la lecture du contenu de votre iPod/iPhone, le message « Connecting... » s'affiche à l'écran du ampli-tuner AV.

Une liste du contenu de votre modèle d'iPod/iPhone s'affiche (mode Étendu).

#### 3 Utilisez **▲**/**▼** pour sélectionner un dossier, puis appuyez sur ENTER pour l'ouvrir.

#### Conseil

- Si vous voulez commander l'appareil à l'aide de votre iPod/iPhone ou de votre télécommande, appuyez sur **MODE** pour passer en mode Standard.
- · Lorsque vous déconnectez l'iPod/iPhone, l'ampli-tuner AV enregistrer le mode en cours. Cela signifie que si vous vous déconnectez lorsque vous êtes en mode Étendu, l'amplituner AV démarre en mode Étendu lors de la prochaine connexion à l'iPod/iPhone.
- Vous pouvez également utiliser les boutons ▲/▼, ENTER et TUNING MODE situés sur le panneau avant. TUNING MODE vous permet de commuter entre les modes.
- Lors de la connexion de votre iPod/iPhone à l'aide d'un câble USB, nous vous recommandons d'utiliser un câble USB officiel d'Apple Inc.

Utilisez ▲/▼ pour sélectionner un fichier musical, 4 puis appuyez sur ENTER ou **>** pour démarrer la lecture.

#### Remarque

- Tant que le message « Connecting... » s'affiche à l'écran du ampli-tuner AV, ne déconnectez pas le câble USB fourni avec votre iPod/iPhone ou le périphérique USB du port USB.
- Si vous raccordez un iPod ou un iPhone au port **USB**, aucun son n'est reproduit depuis la prise du casque.

#### Commandes en mode Étendu

Les informations de contenu sont affichées (listes), et vous pouvez commander le contenu tout en regardant l'écran. Liste de l'écran supérieur :

liste de lecture, artistes, albums, genres, morceaux, compositeurs, morceaux aléatoires, morceau en cours de lecture.

#### Commandes en mode standard

Les informations de contenu ne s'affichent pas, mais peuvent être utilisées à l'aide de l'iPod/iPhone ou de la télécommande.

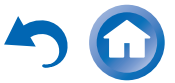

#### Lecture sur un périphérique USB

## Les menus OSD apparaissent uniquement si le téléviseur est branché sur la sortie HDMI OUT.

Cette section explique comment lire des fichiers musicaux à partir d'un périphérique USB (par exemple, des clés USB à mémoire flash et des lecteurs MP3).

Consultez aussi :

- « Fonctionnalités USB » (→ page 62)
- **1** Appuyez sur USB pour sélectionner l'entrée « USB ».
- **2** Branchez votre périphérique USB sur le port USB de l'ampli-tuner AV.

Lors de la lecture du contenu de votre périphérique USB, le message « **Connecting...** » s'affiche à l'écran de l'ampli-tuner AV.

#### **3** Appuyez sur ENTER.

Une liste du contenu de votre périphérique s'affiche. Pour ouvrir un dossier, utilisez ▲/▼ pour le sélectionner, puis appuyez sur **ENTER**.

 4 Utilisez ▲/▼ pour sélectionner un fichier musical, puis appuyez sur ENTER ou ► pour démarrer la lecture.

#### Remarque

• Tant que le message « **Connecting...** » s'affiche à l'écran du ampli-tuner AV, ne déconnectez pas le câble USB fourni avec votre iPod/iPhone ou le périphérique USB du port **USB**.

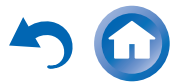

#### Mise sous tension et opérations de base

#### Écoute de la radio AM/FM

Cette section décrit la procédure à l'aide des boutons du panneau avant, sauf mention contraire.

#### Utilisation du tuner

Grâce au tuner intégré, vous pouvez écouter des stations de radio AM et FM. Vous pouvez mémoriser vos stations préférées parmi les stations préréglées afin de pouvoir y accéder plus rapidement.

Vous pouvez également changer le pas en fréquence (→ page 43).

#### 1 Appuyez sur AM ou FM pour sélectionner « AM » ou « FM ».

Dans cet exemple, nous avons sélectionné FM.

# Bande Fréquence

(L'affichage peut être différent d'un pays à l'autre.)

#### Recherche de stations de radio

#### Mode de recherche automatique

**1** Appuyez sur TUNING MODE de manière que le témoin AUTO s'allume sur l'écran du ampli-tuner AV.

#### **2** Appuyez sur TUNING $\blacktriangle/ \bigtriangledown$ .

La recherche s'arrête lorsque le tuner détecte une station de radio.

Lorsque le tuner a détecté une station, le témoin **TUNED** s'allume. Lorsque le tuner a détecté une station FM stéréo, le témoin **FM STEREO** s'allume à l'écran, comme indiqué.

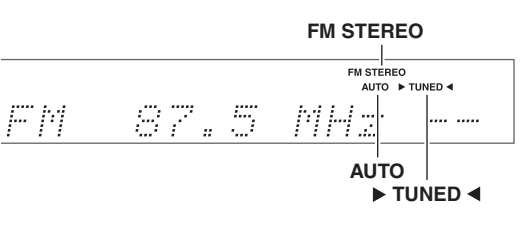

#### Conseil

• Recherche de stations FM stéréo à faible signal

Si le signal émis par une station FM stéréo est faible, il peut parfois être impossible d'obtenir une bonne réception. Dans ce cas, passez en mode Recherche manuelle et écoutez la station en mode mono.

#### Recherche manuelle

En mode recherche manuelle, les stations FM sont diffusées en mono.

- **1** Appuyez sur TUNING MODE de manière que le témoin AUTO s'éteigne sur l'écran de l'amplituner AV.
- Appuyez et maintenez enfoncé TUNING ▲/▼.

La fréquence cesse de changer lorsque vous relâchez le bouton.

Pressez plusieurs fois les boutons pour modifier la fréquence pas à pas.

#### Recherche de stations par fréquence

Vous pouvez rechercher une station AM ou FM directement en saisissant la fréquence correspondante.

# **1** Appuyez AM ou FM de la télécommande pour sélectionner « AM » ou « FM », suivi de D.TUN.

| F | <u>\ //</u> | # | MHZ |  |
|---|-------------|---|-----|--|
|   | 111         |   |     |  |

(L'affichage peut être différent d'un pays à l'autre.)

2 Vous avez 8 secondes pour saisir la fréquence de la station de radio à l'aide des boutons numérotés. Par exemple, pour atteindre la fréquence 87.5 (FM), appuyez successivement sur les boutons 8, 7 et 5. Si vous avez saisi un mauvais numéro, vous pouvez réessayer après 8 secondes.

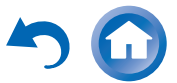

#### Pré-réglage de stations de radio AM/FM

Vous pouvez mémoriser jusqu'à 40 de vos stations de radio AM/FM préférées sous forme de stations préréglées.

**1** Recherchez la station de radio AM/FM que vous souhaitez mémoriser parmi les stations pré-réglées. Consultez la section précédente.

#### **2** Appuyez sur MEMORY.

Le numéro de station préréglée clignote.

<u>AM 522kHz - K</u>

(L'affichage peut être différent d'un pays à l'autre.)

#### Pendant que le numéro de station préréglée clignote (environ 8 secondes), sélectionnez un numéro de station préréglée de 1 à 40 à l'aide de PRESET ◄/►.

**4** Appuyez à nouveau sur MEMORY pour mémoriser la station ou le canal.

La station ou le canal est mémorisé et le numéro de station préréglée cesse de clignoter.

Répétez cette procédure pour chacune de vos stations de radio AM/FM préférées.

#### Sélection de stations préréglées

Pour sélectionner une station préréglée, utilisez PRESET ◄/► sur l'ampli-tuner AV ou CH +/- de la télécommande.

#### Conseil

• Vous pouvez également utiliser les boutons numérotés de la télécommande pour sélectionner directement une station préréglée.

#### Suppression d'une station préréglée

**1** Sélectionnez la station préréglée que vous souhaitez supprimer.

Consultez la section précédente.

# **2** Tout en maintenant MEMORY enfoncé, appuyez sur TUNING MODE.

La station préréglée est supprimée et son numéro disparaît de l'afficheur de l'ampli-tuner AV.

# Utilisation du RDS (sauf les modèles pour l'Amérique du Nord)

La fonction RDS ne fonctionne que dans les régions diffusant des émissions RDS.

Lorsque le tuner a détecté une station RDS, le témoin **RDS** s'allume.

Lorsque la station diffuse des informations textuelles, le texte peut être affiché.

#### ■ Que signifie RDS ?

RDS signifie Radio Data System ; il s'agit d'une méthode de transmission des données contenues dans les signaux radio FM. Elle a été développée par l'Union européenne de radiotélévision (UER) et est disponible dans la plupart des pays européens. De nos jours, la plupart des stations FM l'utilisent. Outre le fait d'afficher des informations textuelles, la fonction RDS peut également vous aider à rechercher des stations de radio par type (actualités, sports, rock, etc.).

L'ampli-tuner AV prend en charge quatre types d'informations RDS :

#### PS (Program Service)

Ce service permet d'afficher le nom de la station lorsqu'une station RDS diffusant des informations PS est syntonisée. Appuyez sur **DISPLAY** pour afficher la fréquence pendant 3 secondes.

#### RT (Radio Text)

Ce service permet au tuner d'afficher du texte à l'écran de l'ampli-tuner AV lorsqu'il détecte une station RDS diffusant des informations textuelles, comme indiqué dans la section suivante.

#### PTY (Program Type)

Vous permet de rechercher des stations de radio RDS par type ( $\rightarrow$  page 26).

#### **TP** (Traffic Program)

Vous permet de rechercher des stations de radio RDS diffusant des informations sur la circulation routière ( $\rightarrow$  page 26).

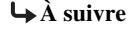

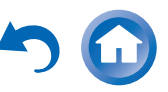

#### Remarque

- Dans certains cas, les caractères affichés sur l'ampli-tuner AV peuvent ne pas être identiques à ceux diffusés par la station de radio. De même, des caractères inattendus peuvent apparaître sur l'afficheur lorsque les caractères reçus ne sont pas pris en charge. Il ne s'agit pas d'un problème de fonctionnement.
- Si le signal émis par une station de radio RDS est faible, les données RDS peuvent s'afficher par intermittence, voire ne pas s'afficher du tout.

#### Affichage d'informations textuelles (RT)

#### **1** Appuyez une fois sur **RT/PTY/TP**.

Les informations textuelles défilent sur l'afficheur de l'ampli-tuner AV.

#### Remarque

- Le message « **Waiting** » peut apparaître pendant que l'ampli-tuner AV attend les informations textuelles.
- Si le message « **No Text Data** » apparaît sur l'afficheur, aucune information textuelle n'est disponible.

#### Recherche de stations par type (PTY)

Vous pouvez rechercher des stations de radio par type.

#### **1** Appuyez deux fois sur RT/PTY/TP.

Le type de programme en cours de diffusion apparaît sur l'afficheur de l'ampli-tuner AV.

### 2 Utilisez PRESET </ → pour sélectionner le type de programmes que vous recherchez.

Consultez le tableau indiqué plus loin dans ce chapitre.

## **3** Appuyez sur ENTER pour commencer la recherche.

L'ampli-tuner AV cherche jusqu'à ce qu'il trouve une station correspondant au type que vous avez indiqué. Puis il s'arrête brièvement avant de continuer la recherche.

## **4** Appuyez sur ENTER lorsqu'une station que vous souhaitez écouter a été détectée.

Si aucune station n'a été trouvée, le message « **Not Found** » apparaît.

#### Écoute d'informations routières (TP)

Vous pouvez rechercher des stations diffusant des d'informations routières.

#### **1** Appuyez trois fois sur **RT/PTY/TP**.

Si la station de radio sélectionnée diffuse des informations sur la circulation, « **[TP]** » apparaît sur l'afficheur du ampli-tuner AV. Si « **TP** » apparaît sans crochets, cela signifie que la station en question ne diffuse pas d'informations sur la circulation routière.

#### 2 Appuyez sur ENTER pour rechercher une station diffusant des informations sur la circulation routière.

L'ampli-tuner AV cherche jusqu'à ce qu'il trouve une station diffusant des informations sur la circulation routière.

Si aucune station n'a été trouvée, le message « **Not Found** » apparaît.

#### Types de programmes RDS (PTY)

| spes de programmes RDS   |          |  |  |
|--------------------------|----------|--|--|
| Туре                     | Écran    |  |  |
| None                     | None     |  |  |
| Bulletins d'information  | News     |  |  |
| Questions d'actualité    | Affairs  |  |  |
| Informations             | Info     |  |  |
| Sport                    | Sport    |  |  |
| Éducation                | Educate  |  |  |
| Théâtre                  | Drama    |  |  |
| Culture                  | Culture  |  |  |
| Sciences et technologie  | Science  |  |  |
| Variété                  | Varied   |  |  |
| Musique pop              | Pop M    |  |  |
| Musique rock             | Rock M   |  |  |
| Musique grand public     | Easy M   |  |  |
| Musique classique légère | Light M  |  |  |
| Musique classique        | Classics |  |  |
| Autres musiques          | Other M  |  |  |
| Météo                    | Weather  |  |  |
| Finance                  | Finance  |  |  |
| Programmes pour enfants  | Children |  |  |
| Affaires sociales        | Social   |  |  |
| Religion                 | Religion |  |  |
| Libre antenne            | Phone In |  |  |
| Voyage                   | Travel   |  |  |
| Loisir                   | Leisure  |  |  |
| Musique jazz             | Jazz     |  |  |
| Musique country          | Country  |  |  |
| Variétés nationales      | Nation M |  |  |
| Anciens tubes            | Oldies   |  |  |
| Musique folk             | Folk M   |  |  |
| Documentaire             | Document |  |  |
| Test d'alarme            | TEST     |  |  |
| Alarme                   | Alarm!   |  |  |

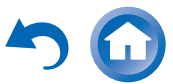

# Utilisation des fonctions de base

#### Utilisation des modes d'écoute

#### Sélection des modes d'écoute

Consultez « À propos des modes d'écoute » pour toute information complémentaire sur les modes d'écoute (→ page 28).

#### Boutons des Modes d'écoute

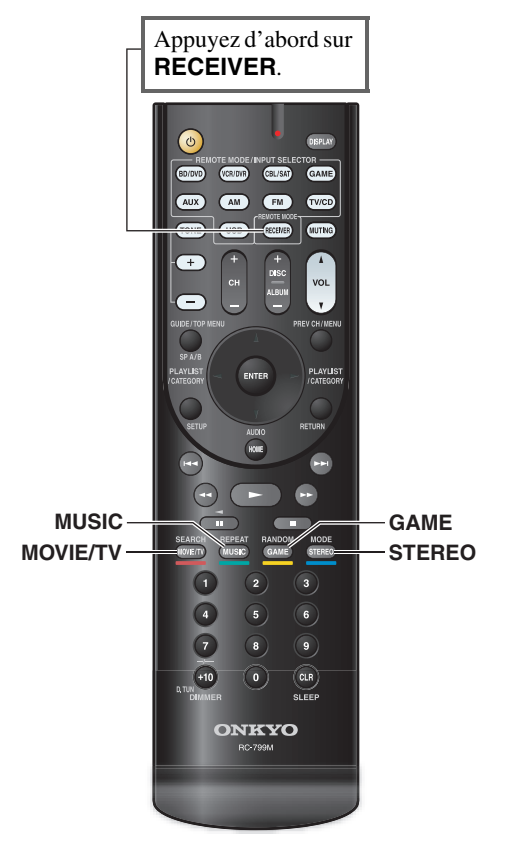

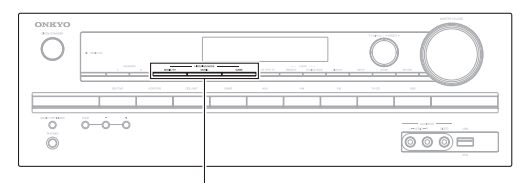

#### MOVIE/TV, MUSIC, GAME

#### Mise sous tension et opérations de base

#### **Bouton MOVIE/TV**

Ce bouton permet de sélectionner les modes d'écoute destinés aux films et à la télévision.

#### **Bouton MUSIC**

Ce bouton permet de sélectionner les modes d'écoute destinés à la musique.

#### **Bouton GAME**

Ce bouton permet de sélectionner les modes d'écoute destinés aux jeux vidéo.

#### **Bouton STEREO**

Cette touche permet de sélectionner le mode d'écoute Stereo et All Channel Stereo.

- Les modes d'écoute Dolby Digital et DTS ne peuvent être sélectionnés que si votre lecteur de disque Blu-ray/DVD est raccordé à l'ampli-tuner AV via une connexion audio numérique (coaxiale, optique ou HDMI).
- Les modes d'écoute que vous pouvez sélectionner dépendent du format du signal d'entrée. Pour vérifier le format, consultez « Affichage des informations relatives à la source » (→ page 33).
- Lorsqu'un casque est branché, vous pouvez sélectionner les modes d'écoute suivants : Direct, Stereo et Mono.
- Lorsque les enceintes A et B sont activées, vous ne pouvez sélectionner que les modes d'écoute Direct, Stereo, Mono ou T-D (Theater-Dimensional).

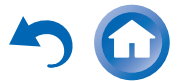

#### Mise sous tension et opérations de base

#### À propos des modes d'écoute

Les modes d'écoute de l'ampli-tuner AV peuvent transformer la pièce où est installé votre système en une véritable salle de cinéma ou de concert et restituer un son haute fidélité et surround impressionnant.

#### Notes explicatives

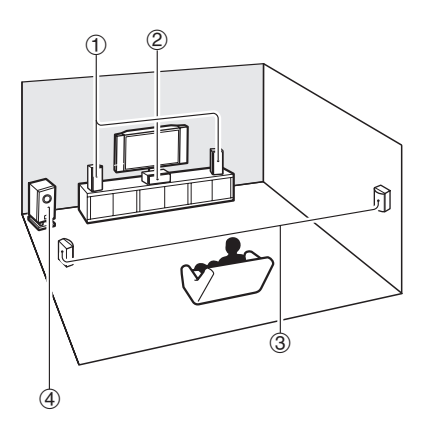

- ① Enceintes avant
- 2 Enceinte centrale
- ③ Enceinte surround
- 4 Subwoofer

#### Source d'entrée

Les formats audio suivants sont pris en charge par le mode d'écoute.

| MONO     | Il s'agit d'un son mono (monophonique).                                                                                                    |
|----------|----------------------------------------------------------------------------------------------------|
| STEREO   | Il s'agit d'un son stéréo (stéréophonique). Deux<br>canaux de signaux indépendants sont reproduits via<br>deux enceintes.                                                                                                    |
| 5.1ch    | Il s'agit d'un son surround 5.1 canaux. Ce système<br>surround dispose de 5 canaux sonores principaux et<br>d'un sixième canal subwoofer (appelé canal point<br>un).                                                                           |
| 7.1ch *1 | Il s'agit d'un son surround 7.1 canaux. Il s'agit<br>d'une amélioration supplémentaire du son 5.1<br>canaux grâce à deux enceintes supplémentaires qui<br>offrent une meilleure enveloppe sonore et un<br>positionnement plus précis des sons. |

\*1 L'ampli-tuner AV reproduit cette source avec un son surround 5.1 canaux.

#### **Disposition des enceintes**

L'illustration indique les enceintes activées pour chaque canal. Consultez « Sp Config (Configuration d'enceintes) » pour l'installation des enceintes (→ page 39).

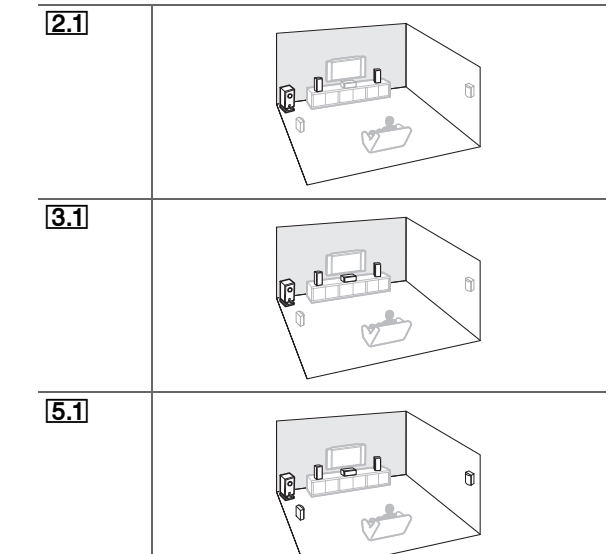

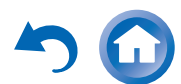

#### Mise sous tension et opérations de base

#### Modes d'écoute DSP exclusifs d'Onkyo

| Mode d'écoute                | Description                                                                                                    | Source<br>d'entrée               | Disposition<br>des<br>enceintes |
|------------------------------|----------------------------------------------------------------------------------------------------|----------------------------------|---------------------------------|
| Orchestra*1<br>Orchestra     | Adapté à la musique classique et à l'opéra,<br>ce mode met en avant les canaux surround<br>afin d'élargir l'image stéréo et simule la<br>réverbération naturelle d'une grande salle.               | MONO<br>STEREO<br>5.1ch<br>7.1ch | 5.1                             |
| Unplugged*1<br>Unplugged     | Parfait pour les instruments acoustiques, les<br>paroles et le jazz, ce mode souligne l'image<br>stéréo avant, ce qui donne l'impression<br>d'être juste devant la scène.                          |                                  |                                 |
| Studio-Mix*1<br>Studio-Mix   | Adapté à la musique rock ou pop, ce mode<br>d'écoute crée un champ sonore vivant doté<br>d'une puissante image acoustique, comme si<br>vous étiez dans une discothèque ou à un<br>concert de rock. |                                  |                                 |
| TV Logic*1<br>TV Logic       | Ce mode ajoute une acoustique réaliste aux<br>émissions de télévision produites en studio,<br>renforce les effets surround de l'intégralité<br>du son et rend les voix plus claires.               |                                  |                                 |
| Game-RPG*1<br>Game – RPG     | Dans ce mode, le son donne une sensation<br>spectaculaire d'atmosphère similaire au<br>mode Orchestre.                                                                                             |                                  |                                 |
| Game-Action*1<br>Game-Action | Dans ce mode l'emplacement sonore est distinct avec une accentuation des graves.                                                                                                    |                                  |                                 |
| Game-Rock*1<br>Game-Rock     | Dans ce mode, la pression sonore est<br>accentuée pour accroître la sensation de<br>direct.                                                                                                    |                                  |                                 |
| Game-Sports*1<br>Game-Sports | Dans ce mode, la réverbération est<br>augmentée et l'emplacement sonore<br>légèrement réduit.                                                                                                    |                                  |                                 |
| All Ch Stereo                | Idéal pour la musique d'ambiance, ce mode<br>emplit la totalité de la zone d'écoute d'un<br>son stéréo provenant des enceintes avant et<br>surround.                                               |                                  | 3.1 5.1                         |
| Full Mono<br>Full Mono       | Dans ce mode, toutes les enceintes<br>produisent le même son en mono : ainsi, le<br>son que vous entendez est le même quel que<br>soit l'endroit de la pièce où vous vous<br>trouvez.              |                                  |                                 |

| Mode d'écoute                            | Description                                                                                                    | Source<br>d'entrée               | Disposition<br>des<br>enceintes |
|------------------------------------------|----------------------------------------------------------------------------------------------------|----------------------------------|---------------------------------|
| T-D (Theater-<br>Dimensional)*1<br>T - D | Avec ce mode, vous pouvez bénéficier d'un<br>son surround virtuel avec seulement deux ou<br>trois enceintes. Ce mode contrôle la manière<br>dont les sons atteignent les oreilles gauche et<br>droite de l'auditeur. Il se peut que le résultat<br>ne soit pas satisfaisant s'il y a trop de<br>réverbération. Nous vous recommandons<br>donc d'utiliser ce mode dans un<br>environnement ne comportant que peu ou<br>pas de réverbération naturelle. | MONO<br>STEREO<br>5.1ch<br>7.1ch | 2.1 3.1 5.1                     |

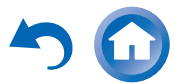

#### Modes d'écoute

| Mode d'écoute           | Description                                                                                                    | Source<br>d'entrée               | Disposition<br>des<br>enceintes |
|-------------------------|----------------------------------------------------------------------------------------------------|----------------------------------|---------------------------------|
| Direct<br>Direct        | Dans ce mode, les signaux audio de la source<br>d'entrée sont émis directement, sans<br>traitement surround. La configuration des<br>enceintes (présence des enceintes) et la<br>distance des enceintes sont activées, mais<br>l'essentiel du traitement défini via le menu<br>principal est désactivé. A/V Sync n'a pas<br>d'effet sur l'audio analogique. Consultez<br>« Menu de configuration OSD » pour toute<br>information complémentaire (→ page 36). | MONO<br>STEREO<br>5.1ch<br>7.1ch | 2.1 3.1 5.1                     |
| Stereo<br>Stereo        | Le son est émis par les enceintes avant<br>gauche et droite et par le subwoofer (caisson<br>de basses).                                                                                                    |                                  |                                 |
| Mono<br>Mono            | Ce mode est à utiliser lorsque vous regardez<br>un vieux film enregistré en mono ou si vous<br>regardez ce film avec une bande-son en<br>langue étrangère enregistrée en mono. Il peut<br>également être utilisé avec des DVD ou<br>d'autres sources contenant des données<br>audio multiplexées (DVD de karaoké, par<br>exemple).                                                                                                    |                                  |                                 |
| Multichannel<br>Multich | Ce mode doit être utilisé avec les sources multicanaux PCM.                                                                                                    | 5.1ch<br>7.1ch                   | 3.1 5.1                         |

#### Mise sous tension et opérations de base

| Mode d'écoute                   | Description                                                                                                    | Source<br>d'entrée | Disposition<br>des<br>enceintes |
|---------------------------------|----------------------------------------------------------------------------------------------------|--------------------|---------------------------------|
| DSD*2                           | Dans ce mode, les signaux audio de la source<br>d'entrée sont émis directement sons                                                                                                    | 5.1ch              | 3.1 5.1                         |
| DSD                             | traitement surround. La configuration des                                                                                                    |                    |                                 |
| Dolby Digital                   | enceintes (présence des enceintes), la                                                                                                    |                    |                                 |
| Dolby D                         | enceintes et les paramètres A/V Svnc et                                                                                                    |                    |                                 |
| Dolby Digital Plus*3            | l'essentiel du traitement défini via le menu                                                                                                    | 5.1ch              | 3.1 5.1                         |
| Dolby D +                       | configuration OSD » pour toute information                                                                                                    | 7.1ch              |                                 |
| Dolby TrueHD                    | complémentaire (→ page 36).                                                                                                    |                    |                                 |
| Dolby TrueHD                    |                                                                                                    |                    |                                 |
| DTS                             |                                                                                                    | 5.1ch              | 3.1 5.1                         |
| DTS                             |                                                                                                    |                    |                                 |
| DTS-HD High<br>Resolution Audio |                                                                                                    | 5.1ch<br>7.1ch     | 3.1 5.1                         |
| DTS-HD HR                       |                                                                                                    |                    |                                 |
| DTS-HD Master<br>Audio          |                                                                                                    |                    |                                 |
| DTS-HD MSTR                     |                                                                                                    |                    |                                 |
| DTS Express                     |                                                                                                    | 5.1ch              | 3.1 5.1                         |
| DTS Express                     |                                                                                                    |                    |                                 |
| DTS 96/24<br>DTS 96/24          | Ce mode est destiné à être utilisé avec les<br>sources DTS 96/24. C'est un format DTS de<br>haute résolution qui utilise une fréquence<br>d'échantillonnage de 96 kHz et une<br>résolution de 24 bits et offre une fidélité plus<br>importante. À utiliser avec les DVD portant<br>le logo DTS 96/24 | 5.1ch              | 3.1 5.1                         |
|                                 | ļ Č                                                                                                    |                    | Ļ                               |

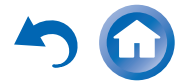

| Mode d'écoute                         | Description                                                                                                    | Source<br>d'entrée | Disposition<br>des<br>enceintes |
|---------------------------------------|----------------------------------------------------------------------------------------------------|--------------------|---------------------------------|
| Dolby Pro Logic II                    | <b>Dolby Pro Logic II</b> étend la source 2 canaux<br>pour la lecture 5.1 canaux. Il offre un son<br>surround très naturel et pur qui enveloppe<br>littéralement l'auditeur. Tout comme la<br>musique et les films, les jeux vidéo<br>permettent également de bénéficier d'effets<br>spatiaux étonnants et d'une image vivante.                                                                                                    |                    |                                 |
| PLII Movie<br>PLII Music<br>PLII Game | <ul> <li>Dolby PLII Movie         Utilisez ce mode avec des DVD et des vidéos portant le logo Dolby Surround ainsi qu'avec les émissions de télévision diffusées en Dolby Surround. Vous pouvez également utiliser ce mode avec des films ou des émissions de télévision stéréo et l'ampli-tuner AV créera un mixage surround 5.1 à partir d'un son stéréo à 2 canaux.     </li> <li>Dolby PLII Music         Utilisez ce mode pour ajouter un son surround 5.1 à des sources stéréo telles que des CD et des DVD.     </li> <li>Dolby PLII Game         Utilisez ce mode lorsque vous lisez des disques de jeux vidéo.     </li> </ul> | STEREO             | 3.1 5.1                         |
| Neo:6<br>Neo:6 Cinema<br>Neo:6 Music  | Ce mode permet de lire n'importe quelle<br>source à 2 canaux sur un système 5.1. Il<br>utilise sept canaux pleine bande de décodage<br>matriciel pour lire les supports à encodage<br>matriciel, ce qui permet d'obtenir un son<br>surround très naturel et pur qui enveloppe<br>littéralement l'auditeur.<br>• Neo:6 Cinema<br>Utilisez ce mode avec n'importe quel film<br>enregistré en stéréo (TV, DVD, VHS).<br>• Neo:6 Music<br>Utilisez ce mode avec n'importe quelle<br>source musicale enregistrée en stéréo (CD,<br>radio, cassette TV, VHS, DVD)                                                                             | STEREO             | [3.1][5.1]                      |

#### Remarque

- \*1 Ces modes d'écoute ne peuvent pas être sélectionnés pendant la lecture à partir d'un support USB ou d'un iPod.
- \*2 L'ampli-tuner AV peut acheminer le signal DSD depuis HDMI IN. Si la sortie est réglée sur PCM au niveau du lecteur, il est possible d'obtenir un son meilleur selon le lecteur. Dans ce cas, réglez la sortie sur PCM au niveau du lecteur.
- \*3 Pour les disques Blu-ray, Dolby Digital est utilisé.
  Certains modes d'écoute ne peuvent être sélectionnés avec certains formats de source.

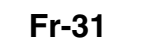

#### Utilisation du menu principal

Le menu principal vous offre un accès rapide aux réglages que vous utilisez fréquemment. Vous pouvez changer les réglages et afficher les informations courantes.

Les menus OSD apparaissent uniquement si le téléviseur est branché sur la sortie HDMI OUT. Si votre téléviseur est branché à d'autres sorties vidéo, utilisez l'affichage du ampli-tuner AV lorsque vous modifiez les paramètres.

#### Remarque

- Les menus OSD s'affichent uniquement si :
- Il n'y a pas d'entrée vidéo, ou
- L'entrée vidéo est 480p, 576p, 720p, 1080i ou 1080p.

**1** Appuyez sur RECEIVER, puis sur HOME.

Le menu principal s'incrustera sur l'écran du téléviseur.

2 Utilisez ▲/▼ et ENTER pour effectuer la sélection de votre choix.

#### Input

Vous pouvez sélectionner la source d'entrée.

Utilisez ▲/▼ pour sélectionner la source d'entrée désirée. Appuyer sur le bouton **ENTER** permet de commuter sur la source d'entrée sélectionnée.

#### Audio

• Vous pouvez changez les réglages suivants :

« Bass », « Treble », « Subwoofer Level »,

« Center Level », « Late Night », « Music

**Optimizer** » et « **Cinema Filter** ».

Consultez aussi :

• « Utilisation des réglages audio » (→ page 45)

#### Info\*1

Vous pouvez afficher les informations des éléments suivants : « Input » et « Output ».

#### Listening Mode\*2

- Vous pouvez sélectionner les modes d'écoute regroupés dans les catégories suivantes :
- « MOVIE/TV », « MUSIC » et « GAME ».
- Utilisez ▲/▼ pour sélectionner la catégorie, et

◄/► pour sélectionner le mode d'écoute. Appuyez sur ENTER pour commuter sur le mode d'écoute sélectionné.

#### Remarque

- \*1 En fonction de la source d'entrée et du mode d'écoute, tous les canaux présentés ici n'émettent pas tous du son.
- \*2 Ce réglage n'est pas disponible dans les cas suivants :
  - Le réglage « Audio TV Out » est configuré sur « On »
     (→ page 44).
  - « HDMI Ctrl (RIHD) » est réglé sur « On » (→ page 44) et vous écoutez via les enceintes de votre téléviseur.

#### Sélection des enceintes A et B

Vous pouvez utiliser deux jeux d'enceintes avant avec l'ampli-tuner AV : *Enceintes A* pour une lecture jusqu'à 5.1 canaux dans votre principale pièce d'écoute et *Enceintes B* pour une lecture stéréo 2 canaux dans une autre pièce.

### **1** Appuyez sur RECEIVER, puis SP A/B à plusieurs reprises pour parcourir la sélection :

# $\begin{array}{c} \text{Enceintes A} \rightarrow \text{Enceintes A} \\ & & & \\ & & \\ & &$

Le témoin des enceintes et les canaux de sortie sont indiqués ci-dessous.

| Témoin des<br>enceintes | Canal de sortie                                                  |
|-------------------------|------------------------------------------------------------------|
| А                       | Enceintes A : 5.1 canaux                                         |
| AB                      | Enceintes A : 2.1 canaux <sup>*3</sup><br>Enceintes B : 2 canaux |
| В                       | Enceintes B : 2 canaux                                           |
|                         | Pas de son                                                       |

\*3 Lorsque les enceintes B sont activées, les canaux sont réduits à 2.1 dans la pièce principale.

#### Conseil

• Vous pouvez également utiliser **SPEAKERS A** de amplituner AV et **B**.

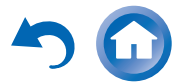

# *Utilisation de la minuterie de désactivation automatique*

La minuterie de désactivation automatique vous permet de régler l'ampli-tuner AV afin qu'il s'éteigne automatiquement au terme d'un délai spécifié.

**1** Appuyez sur RECEIVER, puis SLEEP à plusieurs reprises pour sélectionner le délai de mise en veille.

Le délai avant mise en veille programmée peut être de 10 à 90 minutes par incréments de 10 minutes. Le témoin **SLEEP** apparaît sur l'écran du ampli-tuner AV lorsque la minuterie de désactivation automatique est activée. Le délai de mise en veille programmée apparaît sur l'afficheur pendant environ 5 secondes, avant de laisser la place aux informations précédemment affichées.

#### Conseil

- Si vous devez désactiver la minuterie de désactivation automatique, appuyez plusieurs fois sur le bouton SLEEP jusqu'à ce que le témoin SLEEP disparaisse.
- Pour vérifier la durée restante avant la mise en veille programmée de l'ampli-tuner AV, appuyez sur SLEEP.
   Veuillez noter que si vous appuyez de nouveau sur SLEEP lorsque le temps affiché est inférieur ou égal à 10 minutes, la minuterie s'éteint.

#### Réglage de la luminosité de l'écran

Vous pouvez régler la luminosité de l'écran de l'amplituner AV.

# **1** Appuyez sur RECEIVER, puis DIMMER à plusieurs reprises pour commuter entre : luminosité normale, faible ou plus faible.

#### Conseil

• (Modèles pour l'Amérique du Nord) Vous pouvez également utiliser le réglage DIMMER de l'ampli-tuner AV.

# Affichage des informations relatives à la source

Vous pouvez afficher diverses informations concernant la source d'entrée sélectionnée.

# **1** Appuyez sur RECEIVER, puis sur DISPLAY à plusieurs reprises pour parcourir les informations disponibles.

#### Conseil

• Vous pouvez également utiliser la touche **DISPLAY** de l'ampli-tuner AV.

Les informations suivantes s'affichent généralement.

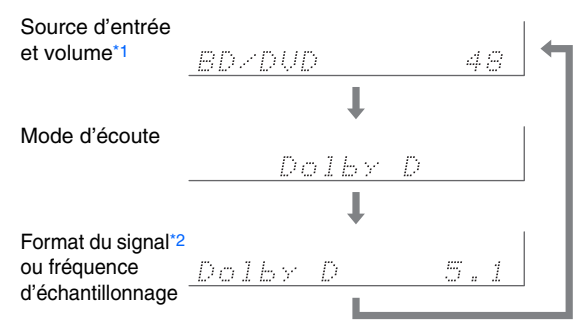

- \*1 Lorsque vous utilisez la radio AM ou FM, la bande de fréquences, le numéro de station pré-réglée et la fréquence s'affichent.
- \*2 Si le signal d'entrée est numérique, le format du signal s'affiche. Les informations s'affichent pendant environ trois secondes, avant de laisser la place aux informations précédemment affichées.

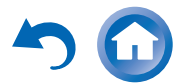

#### Modification de l'affichage de l'entrée

Lorsque vous branchez un élément Onkyo compatible **RI**, vous devez configurer l'affichage d'entrée afin que **RI** fonctionne correctement.

Ce réglage ne peut être modifié que depuis le panneau avant.

#### Appuyez sur TV/CD, GAME ou VCR/DVR. « TV/CD », « GAME » ou « VCR/DVR » s'affiche à l'écran du ampli-tuner AV.

 Maintenez enfoncé le même bouton (environ 3 secondes) pour modifier l'affichage d'entrée.
 Répétez cette opération pour sélectionner l'affichage

de l'entrée de votre choix. **TV/CD:**  $TV/CD \rightarrow DOCK$  $\uparrow TAPE \leftarrow \downarrow$ 

**GAME:** GAME  $\leftrightarrow$  DOCK

**VCR/DVR:** VCR/DVR  $\leftrightarrow$  DOCK

#### Remarque

- « DOCK » peut être sélectionné pour le sélecteur d'entrée « TV/CD », « GAME » ou « VCR/DVR », mais pas en même temps.
- Saisissez le code de télécommande approprié avant

d'utiliser la télécommande pour la première fois

(**→ page 49**).

#### Utilisation de Music Optimizer

La fonction Music Optimizer optimise la qualité du son des fichiers musicaux compressés.

# **1** Appuyez sur MUSIC OPTIMIZER sur le panneau avant.

Le témoin **M.Opt** s'affiche sur l'écran du ampli-tuner AV.

Conseil

- Vous pouvez également utiliser la touche HOME.
- Consultez « Music Optimizer » pour toute information complémentaire (→ page 46).

# Activation du mode sourdine de l'Ampli-tuner AV

Vous pouvez couper provisoirement le son de l'amplituner AV.

#### **1** Appuyez sur RECEIVER, puis sur MUTING.

Le son est coupé et le témoin **MUTING** clignote sur l'écran du ampli-tuner AV.

#### Conseil

- Pour réactiver le son, appuyez de nouveau sur **MUTING** ou réglez le volume.
- La coupure du son est automatiquement désactivée lorsque l'ampli-tuner AV est mis en veille.

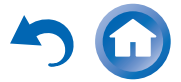

#### Utilisation d'un casque

#### Branchez un casque stéréo doté d'une fiche standard (6,3 mm) sur la prise PHONES.

#### Remarque

- Baissez toujours le volume sonore avant de brancher votre casque.
- Les enceintes sont désactivées lorsque la fiche du casque insérée dans la prise **PHONES**.
- Lorsque vous branchez un casque, le mode d'écoute passe automatiquement sur Stereo, à moins qu'il ne soit déjà réglé sur Stereo, Mono ou Direct.
- Si vous raccordez un iPod ou un iPhone au port **USB** de l'ampli-tuner AV, aucun son n'est reproduit depuis la prise du casque.

#### Enregistrement

Cette section explique comment enregistrer la source d'entrée sélectionnée sur un appareil doté d'une fonction d'enregistrement.

#### **Enregistrement AV**

Les sources audio peuvent être enregistrées sur un enregistreur audio (magnétophone, platine à cassette, CDR, enregistreur de MD). Les sources vidéo peuvent être enregistrées sur un enregistreur vidéo (magnétoscope, graveur DVD, par exemple).

**1** Utilisez les boutons du sélecteur d'entrée pour sélectionner la source que vous souhaitez enregistrer.

Vous pouvez regarder la source pendant l'enregistrement. La commande **MASTER VOLUME** de l'ampli-tuner AV n'a aucun effet sur l'enregistrement.

- **2** Commencez l'enregistrement sur votre enregistreur.
- **3** Lancez la lecture sur votre appareil source.

Si vous modifiez la source d'entrée pendant l'enregistrement, la nouvelle source d'entrée sera enregistrée.

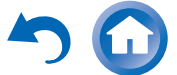

#### Opérations plus sophistiquées

### Menu de configuration OSD

Les menus de configuration constituent un moyen pratique pour modifier les différents réglages de l'ampli-tuner AV. Les réglages sont organisés en 10 catégories.

Les menus OSD apparaissent uniquement si le téléviseur est branché sur la sortie HDMI OUT. Si votre téléviseur est branché à d'autres sorties vidéo. utilisez l'affichage du ampli-tuner AV lorsque vous modifiez les paramètres.

Cette section décrit la procédure d'utilisation de la télécommande, sauf mention contraire.

#### Remarque

- Les menus OSD s'affichent uniquement si :
- Il n'y a pas d'entrée vidéo, ou
- L'entrée vidéo est 480p, 576p, 720p, 1080i ou 1080p.

#### Procédures courantes dans le menu de configuration

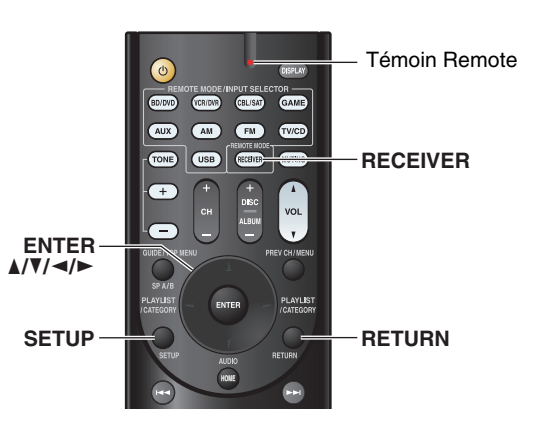

- Appuyez sur RECEIVER, puis sur SETUP. 1
- Utilisez ▲/▼ pour sélectionner un élément du menu, 2 puis appuyez sur ENTER.
- 3 Utilisez ▲/▼ pour sélectionner une cible de réglage, et utilisez ◄/► pour modifier le réglage. Appuyez sur **SETUP** pour fermer le menu. Appuyez sur **RETURN** pour revenir au menu précédent.

#### Remarque

• Cette procédure peut également être effectuée à l'aide de SETUP, des curseurs et ENTER de l'ampli-tuner AV.

#### **Notes explicatives**

- Menu Sp Config A Subwoofer
- → Yes → No
- (1) Sélection du menu
- <sup>(2)</sup> Configuration d'une cible
- ③ Options de réglage (configuration de réglage par défaut soulignée)

| 1. HDMI Input    | BD/DVD  |
|------------------|---------|
| 2. Component     | VCR/DVR |
| 3. Digital Audio | CBL/SAT |
| 4. Sp Config     | GAME    |
| 5. Sp Distance   | AUX     |
| 6. Level Cal     | TUNER   |
| 7. Audio Adjust  | TV/CD   |
| 8. Source Setup  | ·       |
| 9 Hardware       |         |

Menu

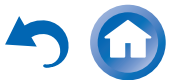

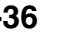

| - |        | -         | -         | ~       |       |
|---|--------|-----------|-----------|---------|-------|
|   | lamont | e du ma   | nu da ci  | ntiaura | tion  |
| _ | ~~~    | 3 44 1116 | 114 46 66 | Juliula | liuii |

| Elément du<br>menu         | Cible de réglage | Le<br>(→ |
|----------------------------|------------------|----------|
| HDMI Input                 | BD/DVD           |          |
| ( <b>→ page 38</b> )       | VCR/DVR          |          |
|                            | CBL/SAT          |          |
|                            | GAME             |          |
|                            | AUX              | Au       |
|                            | TV/CD            | (→       |
| Component                  | BD/DVD           |          |
| ( <b>→ page 38</b> )       | VCR/DVR          |          |
|                            | CBL/SAT          |          |
|                            | GAME             |          |
|                            | AUX              |          |
|                            | TV/CD            | So       |
| Digital Audio              | BD/DVD           | (→       |
| ( <b>→ page 39</b> )       | VCR/DVR          |          |
|                            | CBL/SAT          |          |
|                            | GAME             | Ha       |
|                            | AUX              | (→       |
|                            | TV/CD            |          |
| Sp Config                  | Subwoofer        |          |
| ( <b>→ page 39</b> )       | Front            |          |
|                            | Center           | — HI     |
|                            | Surround         | (*       |
|                            | Crossover        |          |
|                            | Double Bass      |          |
| Sp Distance<br>(→ page 40) | Unit             |          |
|                            | Left             |          |
|                            | Center           |          |
|                            | Right            |          |
|                            | Surround Right   |          |
|                            | Surround Left    |          |
|                            | Subwoofer        |          |

| Elément du<br>menu   | Cible de réglage                |
|----------------------|---------------------------------|
| Level Cal            | Left                            |
| ( <b>→ page 40</b> ) | Center                          |
|                      | Right                           |
|                      | Surround Right                  |
|                      | Surround Left                   |
|                      | Subwoofer                       |
| Audio Adjust         | Input Ch (Mux)                  |
| ( <b>→ page 41</b> ) | Input Ch (Mono)                 |
|                      | Panorama                        |
|                      | Dimension                       |
|                      | Center Width                    |
|                      | Center Image                    |
|                      | Listening Angle                 |
| Source Setup         | A/V Sync                        |
| ( <b>→ page 42</b> ) | Name                            |
|                      | Audio Selector                  |
|                      | Fixed Mode                      |
| Hardware             | Volume OSD                      |
| ( <b>→ page 43</b> ) | Remote ID                       |
|                      | AM/FM Freq Step<br>AM Freq Step |
|                      | Auto Standby                    |
| HDMI Setup           | HDMI Ctrl (RIHD)                |
| ( <b>→ page 44</b> ) | HDMI Through                    |
|                      | Audio TV Out                    |
|                      | Audio Return Ch                 |
|                      | LipSync                         |

Fr-37 🔻

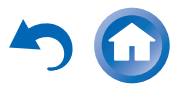

#### HDMI Input (Entrée HDMI)

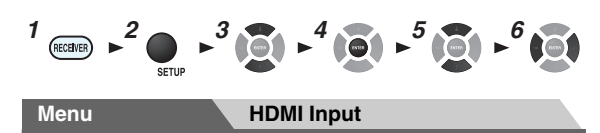

Si vous branchez un appareil vidéo à une entrée HDMI, vous devez affecter cette entrée à un sélecteur d'entrée. Par exemple, si vous raccordez votre lecteur Blu-ray/DVD à l'entrée **HDMI IN 2**, vous devez affecter l'entrée « **HDMI2** » au sélecteur d'entrée « **BD/DVD** ».

Voici les affectations par défaut.

| Sélecteur d'entrée | Affectation par défaut |
|--------------------|------------------------|
| BD/DVD             | HDMI1                  |
| VCR/DVR            | HDMI2                  |
| CBL/SAT            | HDMI3                  |
| GAME               | HDMI4                  |
| AUX                |                        |
| TV/CD              |                        |

## BD/DVD, VCR/DVR, CBL/SAT, GAME, AUX, TV/CD

#### **HDMI1, HDMI2, HDMI3, HDMI4**:

Sélectionnez l'entrée à laquelle un appareil vidéo est raccordé.

▶----:

Sélectionnez si vous n'utilisez pas la sortie **HDMI OUT**.

Aucune entrée HDMI ne peut être affectée plus d'un sélecteur d'entrée. Quand les **HDMI1 - HDMI4** ont déjà été affectées, vous devez d'abord régler les sélecteurs d'entrée non utilisés sur « - - - - » sinon vous ne pourrez pas affecter **HDMI1 - HDMI4** au sélecteur d'entrée.

#### Remarque

- Si aucun appareil vidéo n'est branché sur la sortie HDMI (même si l'entrée HDMI a été affectée), l'ampli-tuner AV sélectionne la source vidéo en fonction du réglage de « Component (Entrée vidéo composantes) ».
- Lorsqu'une entrée HDMI IN est affectée à un sélecteur d'entrée en utilisant la procédure expliquée ici, la même entrée HDMI IN est prioritairement configurée dans « Digital Audio (Entrée audio numérique) » (→ page 39). Dans ce cas, si vous souhaitez utiliser l'entrée audio coaxiale ou optique, procédez à la sélection appropriée dans le réglage de « Audio Selector » (→ page 42).
- N'attribuez pas une entrée HDMI IN au sélecteur TV/CD lorsque « HDMI Ctrl (RIHD) » est réglé sur « On » (→ page 44), sinon l'opération CEC (Consumer Electronics Control) appropriée n'est pas garantie.
- Si vous réglez « · · · · · » sur un sélecteur d'entrée déjà sélectionné dans « HDMI Through » (→ page 44), le réglage « HDMI Through » est automatiquement commuté sur « Off ».
- Le sélecteur « **TUNER** » ne peut être affecté et est réservé à l'option « - - ».

#### Component (Entrée vidéo composantes)

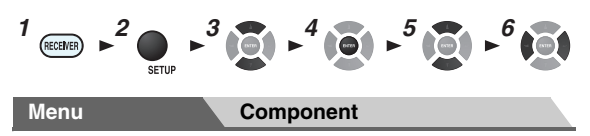

Si vous branchez un appareil vidéo à une entrée vidéo composantes , vous devez affecter cette entrée à un sélecteur d'entrée. Par exemple, si vous raccordez votre lecteur Blu-ray/DVD à l'entrée **COMPONENT VIDEO IN 2**, vous devez affecter l'entrée « **IN2** » au sélecteur d'entrée « **BD/DVD** ».

Voici les affectations par défaut.

| Sélecteur d'entrée | Affectation par défaut |
|--------------------|------------------------|
| BD/DVD             | IN1                    |
| VCR/DVR            |                        |
| CBL/SAT            | IN2                    |
| GAME               |                        |
| AUX                |                        |
| TV/CD              |                        |

# BD/DVD, VCR/DVR, CBL/SAT, GAME, AUX, TV/CD

#### ▶ IN1, IN2 :

Sélectionnez l'entrée à laquelle un appareil vidéo est raccordé.

•----:

Sélectionnez si vous n'utilisez pas la sortie **COMPONENT VIDEO OUT**.

#### Remarque

• Le sélecteur « **TUNER** » ne peut être affecté et est réservé à l'option « ---- - ».

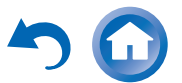

#### Digital Audio (Entrée audio numérique)

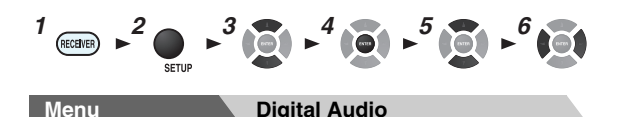

Si vous raccordez un périphérique à une entrée audio numérique, vous devez affecter cette entrée à un sélecteur d'entrée. Par exemple, si vous raccordez votre lecteur CD à l'entrée **OPTICAL IN 1**, vous devez affecter « **OPTICAL1** » au sélecteur d'entrée « **TV/CD** ». Voici les affectations par défaut.

| Sélecteur d'entrée | Affectation par défaut |
|--------------------|------------------------|
| BD/DVD             | COAXIAL                |
| VCR/DVR            |                        |
| CBL/SAT            |                        |
| GAME               | OPTICAL1               |
| AUX                |                        |
| TV/CD              | OPTICAL2               |

# BD/DVD, VCR/DVR, CBL/SAT, GAME, AUX, TV/CD

#### COAXIAL, OPTICAL1, OPTICAL2 :

Sélectionnez l'entrée à laquelle un appareil vidéo est raccordé.

▶---:

Sélectionnez si l'appareil est raccordé à une entrée audio analogique.

#### Remarque

- Lorsqu'une entrée HDMI IN est affectée à un sélecteur d'entrée en « HDMI Input » (→ page 38), la même entrée HDMI IN est prioritairement configurée dans cette affectation. Dans ce cas, si vous souhaitez utiliser l'entrée audio coaxiale ou optique, procédez à la sélection appropriée dans « Audio Selector » (→ page 42).
- Les taux d'échantillonnage disponible pour des signaux PCM (stéréo/mono) d'une entrée numérique (optique et coaxiale) sont 32/44,1/48/88,2/96 kHz/16, 20, 24 bits.
- Le sélecteur « **TUNER** » ne peut être affecté et est réservé à l'option « - - ».

#### Sp Config (Configuration d'enceintes)

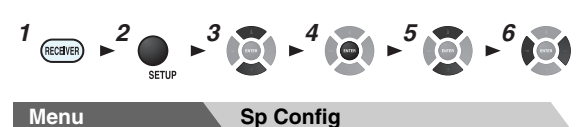

Cette section explique comment spécifier les enceintes à connecter et leur taille.

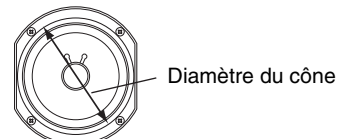

Pour des enceintes dont le diamètre du cône est supérieur à 16 cm, spécifiez *Large* (pleine bande). Pour ceux d'un diamètre inférieur, spécifiez *Small* (crossover par défaut

100 Hz).

La fréquence de crossover peut être modifiée dans « Crossover (Fréquence de crossover) ».

#### Remarque

- Ces réglages ne sont pas disponibles dans les cas suivants :
- Un casque est raccordé.
- Le réglage « Audio TV Out » est configuré sur « On »
   (→ page 44).
- « HDMI Ctrl (RIHD) » est réglé sur « On » (→ page 44) et vous écoutez via les enceintes de votre téléviseur.
- Les enceintes B sont activées.
- que les enceintes A sont désactivées.

#### Subwoofer

- ▶ Yes
- ▶ No

Front

#### • <u>Small</u> :

Large :

À sélectionner en fonction du diamètre du cône.

#### Remarque

- Si le paramètre « Subwoofer » est réglé sur « No », ce paramètre est réglé sur « Large ».
- Center\*1, Surround\*1
  - Small :

#### Large :

À sélectionner en fonction du diamètre du cône.

▶ None

#### Remarque

\*1 Si le paramètre « Front » est réglé sur « Small », l'option « Large » ne peut être sélectionnée.

#### Crossover (Fréquence de crossover)

Ce paramètre est utile aux enceintes que vous avez spécifiées comme « *Small* » dans la « Sp Config (Configuration d'enceintes) ». Pour obtenir le meilleur résultat de votre système d'enceintes au niveau des graves, vous devez régler la fréquence de crossover en fonction de la taille et de la distorsion de fréquence de vos enceintes.

## ▶ 40Hz, 50Hz, 60Hz, 70Hz, 80Hz, 90Hz, <u>100Hz</u>, 120Hz, 150Hz, 200Hz

Utilisez le diamètre des plus petites enceintes de votre système lors de la sélection de la fréquence de crossover.

| Diamètre du cône de l'enceinte | Fréquence de crossover |
|--------------------------------|------------------------|
| Plus de 20 cm                  | 40/50/60 Hz*2          |
| 16 à 20 cm                     | 70/80/90 Hz*2          |
| 13 à 16 cm                     | 100 Hz                 |
| 9 à 13 cm                      | 120 Hz                 |
| Moins de 9 cm                  | 150/200 Hz*2           |

\*2 Sélectionnez le paramètre approprié à l'enceinte.

**└**→À suivre

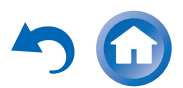

#### Remarque

- Pour un réglage plus précis, recherchez la distorsion de fréquence dans les manuels fournis avec vos enceintes et procédez au réglage de manière appropriée.
- Sélectionnez une fréquence de crossover supérieure si vous souhaitez obtenir davantage de son du subwoofer.

#### Double Bass

#### ▶ On

#### ▶ Off

Activez ce réglage pour amplifier les basses en renforçant les sons graves transmis par les canaux avant gauche, droit et central au subwoofer.

#### Remarque

- Lorsque le paramètre « Subwoofer » est réglé sur « No » ou le paramètre « Front » sur « Small », ce paramètre est réglé sur « Off » (→ page 39).
- Ce paramètre est automatiquement réglé sur « On » lorsque les paramètres « Subwoofer » et « Front » sont réglés sur « Yes » et « Large » respectivement pour la première fois.

#### Sp Distance (Distance des enceintes)

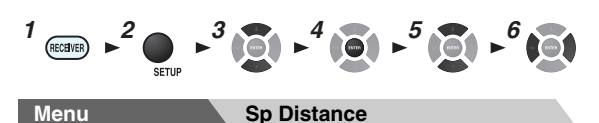

Ici, vous pouvez spécifier la distance entre chacune des enceintes et la position d'écoute de manière à ce que le son de chaque enceinte arrive aux oreilles de chaque auditeur de la manière souhaitée par l'ingénieur du son.

#### Remarque

- Ces réglages ne sont pas disponibles dans les cas suivants :
- Un casque est raccordé.
- Le réglage « Audio TV Out » est configuré sur « On » (→ page 44).
- « HDMI Ctrl (RIHD) » est réglé sur « On » (→ page 44) et vous écoutez via les enceintes de votre téléviseur.
- Les enceintes B sont activées.
- que les enceintes A sont désactivées.

#### 🔳 Unit

▶ feet :

Les distances peuvent être réglées en pieds. Plage de valeurs : **1ft** à **30ft** par pas de 1 pied.

#### meters :

Les distances peuvent être réglées en mètres. Plage de valeurs : **0.3m** à **9.0m** par pas de 0,3 mètre.

(Le réglage par défaut varie d'un pays à l'autre.)

# Left, Center, Right, Surround Right, Surround Left, Subwoofer

Spécifiez la distance entre chacune des enceintes et la position d'écoute.

#### Remarque

 Les enceintes que vous avez réglées sur « No » ou « None » dans « Sp Config (Configuration d'enceintes) » (→ page 39) ne peuvent pas être sélectionnées.

#### Level Cal (Calibrage du niveau)

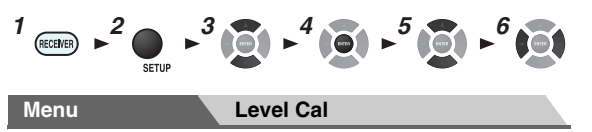

Ici, vous pouvez régler le niveau sonore de chaque enceinte à l'aide du testeur de tonalité intégré de manière à ce que le volume de chaque enceinte soit le même au niveau de la position d'écoute.

#### Remarque

- Ces réglages ne peuvent pas être utilisés dans les cas suivants : – Un casque est raccordé.
- Le réglage « Audio TV Out » est configuré sur « On » (→ page 44).
- « HDMI Ctrl (RIHD) » est réglé sur « On » (→ page 44) et vous écoutez via les enceintes de votre téléviseur.
- Les enceintes B sont activées.
- que les enceintes A sont désactivées.
- L'ampli-tuner AV est en mode sourdine.

#### Left, Center<sup>\*1</sup>, Right, Surround Right, Surround Left

▶-12 dB à <u>0 dB</u> à +12 dB par pas de 1 dB.

#### Subwoofer\*1

▶-15 dB à 0 dB à +12 dB par pas de 1 dB.

#### Remarque

- Les enceintes que vous avez réglées sur « No » ou « None » dans « Sp Config (Configuration d'enceintes) » (→ page 39) ne peuvent pas être sélectionnées.
- \*1 Pour l'enceinte centrale et le subwoofer (caisson de basses), les réglages de niveau réalisés à l'aide du menu principal sont enregistrés comme réglages par défaut dans ce menu (→ page 32).

#### Conseil

 Si vous utilisez un sonomètre portable, réglez le niveau sonore de chaque enceinte de manière à ce que la valeur mesurée au niveau de la position d'écoute soit de 75 dB SPL (pondération C, mesure lente).

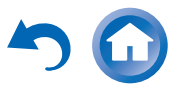

#### Audio Adjust (Réglage audio)

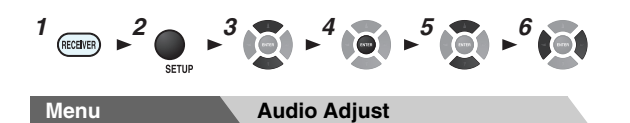

Grâce aux fonctions et aux réglages Ajustement audio, vous pouvez régler le son et les modes d'écoute selon vos préférences.

#### Multiplex/Mono

#### Multiplex

#### Input Ch (Mux)

- ▶<u>Main</u>
- ▶ Sub
- ▶ Main/Sub

Ce réglage détermine le canal d'une source multiplex stéréo qui est restitué. À utiliser pour sélectionner des canaux ou des langues audio avec des sources multiplex, des émissions de télévision multilingues, etc.

#### Mono Mono

#### Input Ch (Mono)

Left + Right

- ▶ Left
- Right

Ce réglage spécifie le canal à utiliser pour la lecture d'une source numérique à deux canaux, telle que Dolby Digital, ou source PCM/analogique à deux canaux avec le mode d'écoute Mono.

#### Dolby

#### ■ PL II Music (2ch Input)

Ces réglages ne s'appliquent qu'aux sources stéréo à 2 canaux.

#### Panorama

- ▶ On
- ▶ Off

Grâce à ce réglage, vous pouvez élargir l'image stéréo avant lorsque vous utilisez le mode d'écoute Dolby Pro Logic II Music.

#### Dimension

#### ▶-3 à <u>0</u> à +3

Grâce à ce réglage, vous pouvez déplacer le champ sonore vers l'avant ou vers l'arrière lorsque vous utilisez le mode d'écoute Dolby Pro Logic II Music. Des valeurs supérieures permettent de déplacer le champ sonore vers l'arrière. Des valeurs inférieures permettent de le déplacer vers l'avant.

Si l'image stéréo semble trop large ou si le son surround est trop important, déplacez le champ sonore vers l'avant pour améliorer la balance. Inversement, si l'image stéréo ressemble à une image mono ou si vous n'entendez pas suffisamment le son surround, déplacez-le vers l'arrière.

#### **Center Width**

#### ▶0 à <u>3</u> à 7

Grâce à ce réglage, vous pouvez ajuster la largeur du son par rapport à l'enceinte centrale lorsque vous utilisez le mode d'écoute Dolby Pro Logic II Music. En règle générale, si vous utilisez une enceinte centrale, le son du canal central n'est restitué que par l'enceinte centrale. (Si vous n'utilisez pas d'enceinte centrale, le son du canal central est réparti entre les enceintes avant gauche et droite pour créer une enceinte centrale virtuelle). Ce réglage contrôle le mixage avant gauche, avant droit et central, et vous permet de régler l'intensité du son du canal central.

#### DTS

#### Neo:6 Music

#### **Center Image**

#### ▶0 à <u>2</u> à 5

Grâce à ce réglage, vous pouvez spécifier le degré d'atténuation de la sortie des canaux avant gauche et droite afin de créer un canal central.

Changer la valeur de « 0 » à « 5 » étend le son du canal central à gauche et à droite (extérieur).

#### **Theater-Dimensional**

#### Listening Angle

#### • <u>Wide</u> :

À sélectionner si l'angle d'écoute est de 40°.

#### Narrow :

À sélectionner si l'angle d'écoute est de 20°. Grâce à ce réglage, vous pouvez optimiser le mode d'écoute Theater-Dimensional en spécifiant l'angle des enceintes avant gauche et droite par rapport à la position d'écoute. Idéalement, les enceintes avant gauche et droite doivent être à égale distance de la position d'écoute et à un angle proche de l'un des deux réglages disponibles.

20°/40°

Enceinte avant gauche

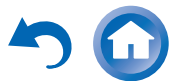

#### Source Setup (Réglage de source)

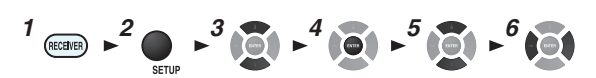

Les éléments peuvent être réglés individuellement pour chaque sélecteur d'entrée.

#### Préparation

Pressez les boutons du sélecteur d'entrée pour sélectionner une source d'entrée.

Menu\_

Source Setup

#### A/V Sync

#### A/V Sync

▶ <u>0 ms</u> à 400 ms par pas de 10 millisecondes Lorsque vous utilisez un balayage progressif sur votre lecteur Blu-ray/DVD, il se peut que le son et l'image soient décalés. Grâce à ce réglage, vous pouvez corriger ce décalage en retardant les signaux audio.

Pour afficher l'image du téléviseur tout en réglant le délai, appuyez sur le bouton **ENTER**.

Pour revenir à l'écran précédent, appuyez sur RETURN.

La plage des valeurs que vous pouvez ajuster dépend du fait que votre téléviseur ou votre écran prend en charge HDMI Lip Sync et que le paramètre « LipSync » est réglé sur « On » ou non ( $\rightarrow$  page 45).

#### Remarque

• La fonction A/V Sync est désactivée lorsque le mode d'écoute Direct est utilisé avec une source d'entrée analogique.

#### Nom préréglé pour le sélecteur d'entrée

#### Name

▶ <u>- - -</u>, Blu-ray, DVD, HD DVD, VCR, DVR, Tivo, CableSTB, SAT STB, PS3, Wii, Xbox, PC, TV, CD, TAPE, iPod :

Pour réinitialiser aux valeurs par défaut « - - - ». Vous pouvez saisir un nom préréglé pour chaque sélecteur d'entrée afin de les identifier plus facilement. Le nom préréglé apparaît sur l'écran une fois saisi.

#### Remarque

- Vous ne pouvez pas attribuer un nom préréglé à plusieurs sélecteurs d'entrée.
- Ce paramètre ne peut pas être utilisé avec les sélecteurs d'entrée **AM**, **FM** ou **USB**.

#### Sélecteur audio

#### Audio Selector

#### ARC :

Le signal audio du tuner de votre téléviseur peut être envoyé à la sortie **HDMI OUT** de l'ampli-tuner AV.\*1 Grâce à cette sélection, il est possible de sélectionner automatiquement le son du téléviseur en tant que priorité parmi d'autres affectations.

#### HDMI :

Vous pouvez sélectionner ceci lorsque que l'entrée HDMI IN est affectée en tant que source d'entrée. Si les entrées HDMI (HDMI IN) et audio numérique (COAXIAL IN ou OPTICAL IN) ont été affectées, l'entrée HDMI est automatiquement sélectionnée comme une priorité.

#### COAXIAL :

Vous pouvez sélectionner ceci lorsque que l'entrée **COAXIAL IN** est affectée en tant que source d'entrée. Si les entrées coaxiale et HDMI ont été affectées, l'entrée coaxiale est automatiquement sélectionnée comme une priorité.

#### ▶ OPTICAL :

Vous pouvez sélectionner ceci lorsque que l'entrée **OPTICAL IN** est affectée en tant que source d'entrée. Si les entrées optique et HDMI ont été affectées, l'entrée optique est automatiquement sélectionnée comme une priorité.

#### Analog :

L'ampli-tuner AV restitue toujours des signaux analogiques.

Vous pouvez définir la priorité de la sortie audio en présence d'entrées numériques et analogiques.

#### Remarque

- Ce paramètre ne peut être sélectionné que pour une source d'entrée affectée en tant qu'entrée HDMI IN, COAXIAL IN ou OPTICAL IN.
- \*1 Vous pouvez sélectionner « ARC » si vous sélectionnez le sélecteur d'entrée TV/CD. Mais vous ne le pouvez pas si vous avez sélectionné « Off » dans le réglage de « Audio Return Ch » (→ page 45).

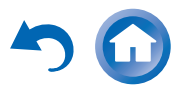

Fr-4

42 🔻

# Réglage du signal numérique entrant (Fixed Mode)

#### Fixed Mode

#### • <u>Off</u> :

Le format est détecté automatiquement. Si aucun signal d'entrée numérique n'est présent, l'entrée analogique correspondante est utilisée à la place.

#### **PCM** :

Seuls les signaux d'entrée au format PCM 2 canaux seront restitués. Si le signal d'entrée n'est pas au format PCM, l'indicateur **PCM** clignote et un son est émis.

#### **DTS** :

Seuls les signaux d'entrée au format DTS (et pas DTS-HD) seront restitués. Si le signal d'entrée n'est pas un signal DTS, l'indicateur **dts** clignote et aucun son n'est émis.

Lorsque « HDMI », « COAXIAL » ou « OPTICAL » est sélectionné dans le réglage « Audio Selector », vous pouvez spécifier le type de signal dans « Fixed Mode ». Normalement, l'ampli-tuner AV détecte automatiquement le format du signal. Toutefois, si vous rencontrez les problèmes suivants lorsque vous lisez un contenu enregistré au format PCM ou DTS, vous pouvez régler manuellement le format de signal sur PCM ou sur DTS.

- Si le début des pistes d'une source PCM sont coupés, essayez de régler le format sur PCM.
- Si du bruit se fait entendre pendant l'avance ou le retour rapide sur un CD DTS, essayez de régler le format sur DTS.

#### Remarque

• Le réglage est réinitialisé à la valeur « Off » lorsque vous modifiez le réglage dans « Audio Selector » (→ page 42).

#### Hardware (Configuration du matériel)

# $(\operatorname{recurr}) \models^{2} \bigoplus_{\operatorname{scrup}} \models^{3} \bigoplus_{\operatorname{scrup}} \models^{4} \bigoplus_{\operatorname{scrup}} \models^{5} \bigoplus_{\operatorname{scrup}} \models^{6} \bigoplus_{\operatorname{scrup}} \models^{6} \bigoplus_{\operatorname{scrup}} \bigoplus_{\operatorname{scrup}} \models^{6} \bigoplus_{\operatorname{scrup}} \bigoplus_{\operatorname{scrup}} \models^{6} \bigoplus_{\operatorname{scrup}} \bigoplus_{\operatorname{scrup}}$

Hardware

#### OSD

Menu

#### Volume OSD

Activez ce réglage pour afficher le niveau sonore sur l'écran du téléviseur pendant le réglage.

#### **Remote ID**

#### Remote ID

▶<u>1</u>, 2 ou 3

Lorsque plusieurs appareils Onkyo sont utilisés dans la même pièce, leurs code d'identification à distance peuvent se chevaucher. Pour différencier l'ampli-tuner AV des autres appareils, vous pouvez modifier son code d'identification à distance de « **1** » à « **2** » ou « **3** ».

#### Remarque

• Si vous modifiez le code d'identification à distance de l'amplituner AV, n'oubliez pas d'enregistrer le même code dans la télécommande (cf. ci-dessous). Sinon, vous ne pourrez pas le commander avec la télécommande.

# Modification du code d'identification de la télécommande

- **1** Tout en maintenant enfoncé le bouton RECEIVER, maintenez enfoncé le bouton SETUP jusqu'à ce que le témoin Remote s'allume (au bout d'environ 3 secondes).
- **2** Utilisez les boutons numérotés pour saisir le code d'identification 1, 2 ou 3.

Le témoin Remote clignote deux fois.

#### Tuner

# AM/FM Freq Step (Modèles pour l'Amérique du Nord)

#### • <u>10kHz/200kHz</u> :

#### ▶ 9kHz/50kHz :

Sélectionnez le pas en fréquence en fonction de votre région.

#### AM Freq Step (Modèles européens) :

```
▶ 10kHz :
```

#### ▶<u>9kHz</u> :

Sélectionnez le pas en fréquence en fonction de votre région.

Pour que la syntonisation AM/FM fonctionne correctement, vous devez spécifier le pas en fréquence AM/FM utilisé dans votre région.

#### Remarque

• Si vous modifiez ce réglage, toutes les stations de radio préréglées seront supprimées.

#### Veille automatique

#### Auto Standby

▶ Off

▶ On

Lorsque « **Auto Standby** » est réglé sur « **On** », l'amplituner AV se met automatiquement en mode veille si aucune opération n'est effectuée pendant 30 minutes sans signal d'entrée audio ni vidéo.

« **Auto Standby** » s'affiche sur l'écran du ampli-tuner AV et sur l'OSD 30 secondes avant que la fonction de veille automatique ne se déclenche.

Réglage par défaut : On (Modèles pour l'Europe), Off (Modèles pour l'Amérique du Nord)

#### Remarque

• Losqu'elle est réglée sur « **On** », la fonction de mise en veille automatique peut s'activer pendant la lecture de certaines sources.

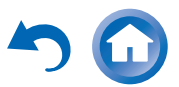

<sup>▶</sup> On

<sup>▶</sup> Off

#### HDMI Setup (Réglage HDMI)

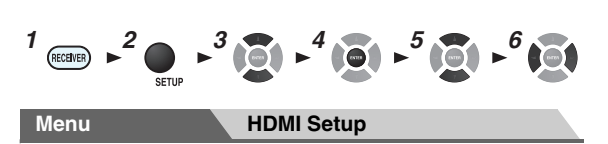

#### HDMI Ctrl (RIHD)

- ▶<u>Off</u>
- ▶ On

Activez ce réglage pour permettre aux appareils compatibles **RJHD** connectés par HDMI d'être commandés avec l'ampli-tuner AV (→ page 59).

#### Remarque

• Lorsque le paramètre est réglé sur « **On** » et que le menu est fermé, le nom des appareils compatibles **RIHD** connectés et « **RIHD On** » s'affiche sur l'ampli-tuner AV.

« Search... »  $\rightarrow$  « (nom) »  $\rightarrow$  « RIHD On »

Quand l'ampli-tuner AV ne peut pas recevoir le nom de l'appareil, il est affiché comme « **Player**\* » ou « **Recorder**\* », etc. (« \* » s'affiche et indique le nombre d'appareils, lorsque deux ou plus sont reçus).

- Lorsqu'un appareil compatible **FUHD** est branché à l'amplituner AV via un câble HDMI, le nom de l'appareil branché est affiché sur l'afficheur de l'ampli-tuner AV. Par exemple, si vous commandez un lecteur Blu-ray/DVD (sous tension) à l'aide de la télécommande de l'ampli-tuner AV pendant que vous regardez la télévision, le nom du lecteur Blu-ray/DVD s'affiche sur l'amplituner AV.
- Réglez-le sur « Off » si un appareil branché n'est pas compatible ou si vous n'êtes pas sûr qu'il est compatible.
- Si le fonctionnement n'est pas normal lorsque ce paramètre est réglé sur « **On** », réglez ce paramètre sur « **Off** ».
- Consultez le manuel d'instructions de l'appareil branché pour plus d'informations.
- Lorsque le paramètre « HDMI Ctrl (RIHD) » est réglé sur « On », la consommation en mode veille augmente légèrement. (Selon l'état du téléviseur, l'ampli-tuner AV entre en mode veille, comme d'habitude.)
- Quand l'équipement source est relié à la connexion RI, il peut mal fonctionner si « HDMI Ctrl (RIHD) » est réglé sur « On ».

#### HDMI Through

#### ▶<u>Off</u>

# **BD/DVD**, VCR/DVR, CBL/SAT, GAME, AUX, TV/CD :

Sélectionne la source d'entrée pour laquelle la fonction HDMI Through est activée.

Last :

La fonction HDMI Through est activée sur la source d'entrée sélectionne au moment du réglage de l'ampli-tuner AV en mode veille.

Lorsque la fonction HDMU Through est activée, que l'ampli-tuner AV soit allumé ou en mode veille, les signaux audio et vidéo reçus par une entrée HDMI sont restitués sur le téléviseur ou d'autres appareils via la sortie HDMI. En mode veille, les témoins **HDMI THRU** et **HDMI** s'allumeront (**HDMI** s'allumeront de manière atténuée).

Ce paramètre est fixé sur « **Auto** » automatiquement lorsque le paramètre « **HDMI Ctrl (RIHD)** » ci-dessus est réglé sur « **On** », résultant en une sélection automatique de la source d'entrée.

#### Remarque

- Seule la source d'entrée affectée à HDMI IN via
- « HDMI Input » est activée (→ page 38).
- La consommation électrique en mode veille augmente lorsque la fonction HDMI Through est activée ; cependant, il est possible de réduire la consommation électrique dans les cas suivants :
- Le téléviseur est en mode veille.
- Vous regardez un programme télévisé.
- Consultez le manuel d'instructions de l'appareil branché pour plus d'informations.
- Selon l'appareil raccordé, il est possible que la source d'entrée appropriée ne soit pas sélectionnée avec le réglage configuré sur « Auto ».
- Ce paramètre est automatiquement réglé sur « Off » lorsque le paramètre « HDMI Ctrl (RIHD) » ci-dessus est réglé sur « Off ».

Audio TV Out <u>Off</u> On

Ce réglage détermine si les signaux audio reçus sont reproduits sur la sortie HDMI. Vous pouvez activer ce réglage si votre téléviseur est raccordé à la sortie HDMI et que vous souhaitez écouter un contenu audio à partir d'un appareil raccordé via les enceintes de votre téléviseur. Normalement, ce paramètre doit être réglé sur « **Off** ».

#### Remarque

- Si « On » est sélectionné et si l'audio peut être restitué par le téléviseur, les enceintes de l'ampli-tuner AV n'émettront aucun son. Dans ce cas, « TV Speaker » s'affiche sur l'écran du amplituner AV en appuyant sur DISPLAY.
- Quand « HDMI Ctrl (RIHD) » est réglé sur « On », ce paramètre est fixe sur « Auto ».
- Avec certains téléviseurs et signaux d'entrée, aucun son n'est restitué même lorsque ce paramètre est réglé sur « On ».
- Si « Audio TV Out » ou « HDMI Ctrl (RIHD) » est réglée sur « On » et que vous écoutez via les enceintes de votre téléviseur (→ page 15), le fait d'allumer la commande de volume de l'ampli-tuner AV permet de restituer le son à partir des enceintes gauches et droites de l'ampli-tuner AV. Pour couper les enceintes de l'ampli-tuner AV, modifiez les réglages, modifiez les réglages de votre téléviseur ou coupez le son de l'ampli-tuner AV.
- Il n'est pas possible de modifier le mode d'écoute lorsque ce réglage est configuré sur « **On** » et que la source d'entrée n'est pas HDMI.

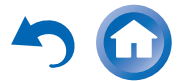

#### Audio Return Ch (ARC)

#### ▶ Off

#### ▶ Auto :

Le signal audio du tuner de votre téléviseur peut être envoyé à la sortie **HDMI OUT** de l'ampli-tuner AV.

La fonction de canal audio de retour (ARC) permet aux téléviseurs compatibles ARC d'envoyer le flux audio sur **HDMI OUT** de l'ampli-tuner AV. Pour utiliser cette fonction, vous devez utiliser le sélecteur d'entrée **TV/CD** et votre téléviseur doit prendre en charge l'ARC.

#### Remarque

- Ce paramètre est fixé sur « - - » lorsque le paramètre « HDMI Ctrl (RIHD) » est réglé sur « Off ».
- Ce paramètre est automatiquement réglé sur « **Auto** » lorsque le paramètre « **HDMI Ctrl (RIHD)** » est réglé sur « **On** » pour la première fois.
- Si vous réglez « Audio Return Ch » sur « Auto », le paramètre « Audio Selector » du sélecteur d'entrée TV/CD est automatiquement réglé sur « ARC » (→ page 42).

#### LipSync

▶ Off

#### ▶<u>On</u>

Cette fonction permet à l'ampli-tuner AV de corriger automatiquement tout décalage entre les signaux audio et les signaux vidéo en fonction des données transmises par le moniteur connecté.

#### Remarque

• Cette fonction n'est disponible que si votre téléviseur compatible HDMI prend en charge la fonction HDMI Lip Sync.

Après avoir modifié les réglages de « **HDMI Ctrl** (**RIHD**) », « **HDMI Through** », ou « **Audio Return Ch** », coupez l'alimentation de tous les appareils branchés et remettez-les en marche. Consultez le manuel d'utilisation de tous les autres appareils branchés.

#### Utilisation des réglages audio

Vous pouvez modifier plusieurs paramètres audio à partir du menu principal ( $\rightarrow$  page 32).

#### **1** Appuyez sur RECEIVER, puis sur HOME.

2 Utilisez ▲/▼ et ENTER pour sélectionner « Audio », puis ▲/▼/◄/► pour procéder à la sélection de votre choix.

#### Remarque

- Ces réglages ne sont pas disponibles dans les cas suivants :
- Le réglage « Audio TV Out » est configuré sur « On » (→ page 44).

- « HDMI Ctrl (RIHD) » est réglé sur « On » (→ page 44) et vous écoutez via les enceintes de votre téléviseur.

#### Contrôle de la tonalité

#### Bass

-10 dB à <u>0 dB</u> à +10 dB par pas de 2 dB Vous pouvez amplifier ou atténuer les sons basse fréquence restitués par les enceintes avant.

#### Treble

▶ -10 dB à <u>0 dB</u> à +10 dB par pas de 2 dB

Vous pouvez amplifier ou atténuer les sons haute fréquence restitués par les enceintes avant.

Vous pouvez régler les aigus et les graves des enceintes avant A et B, sauf lorsque le mode d'écoute Direct est sélectionné.

#### Utilisation sur la télécommande directement

- **1** Appuyez à plusieurs reprises sur RECEIVER sur l'TONE pour sélectionner « Bass » ou « Treble ».
- **2** Utilisez et + pour procéder au réglage.

#### Conseil

• Vous pouvez également utiliser **TONE** de ampli-tuner AV et -/+.

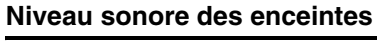

#### Subwoofer Level

▶ -15 dB à <u>0 dB</u> à +12 dB par pas de 1 dB

#### Center Level

▶-12 dB à <u>0 dB</u> à +12 dB par pas de 1 dB Vous pouvez régler le volume de chacune des enceintes lorsque vous écoutez une source d'entrée.

Ces réglages temporaires sont annulés lorsque l'amplituner AV est mis en veille. Pour enregistrer le réglage effectué, allez à « Level Cal (Calibrage du niveau) » (→ page 40) avant de mettre l'ampli-tuner AV en veille.

#### Remarque

- Ces réglages ne peuvent pas être utilisés dans les cas suivants : – Un casque est raccordé.
- L'ampli-tuner AV est en mode sourdine.
- Les enceintes réglées sur « **No** » ou « **None** » dans la « Sp Config (Configuration d'enceintes) » (→ page 39) ne peuvent pas être réglées.

#### Late Night

#### Late Night

Pour les sources **Dolby Digital** et **Dolby Digital Plus**, les options sont :

#### ▶<u>Off</u>

#### ► Low :

Faible réduction dans la plage dynamique.

#### High :

Réduction importante dans la plage dynamique.

Pour les sources Dolby TrueHD, les options sont :

#### Auto :

La fonction Late Night est automatiquement réglée sur « On » ou « Off ».

▶ Off

#### ▶ On

Activez ce réglage pour réduire la plage dynamique des contenus enregistrés en Dolby Digital de manière à pouvoir entendre correctement les séquences calmes lorsque vous écoutez avec un faible niveau sonore — idéal pour regarder des films tard dans la nuit sans déranger personne.

#### Remarque

- L'effet produit par la fonction Late Night dépend du contenu en cours de lecture et de l'intention du concepteur du son. Avec certains contenus, elle n'aura pas ou peu d'effets quelle que soit l'option que vous sélectionnez.
- La fonction Late Night peut être utilisée seulement lorsque la source d'entrée est Dolby Digital, Dolby Digital Plus, or Dolby TrueHD.
- La fonction Late Night est réglée sur « **Off** » quand l'ampli-tuner AV est mis en veille. Pour les sources Dolby TrueHD, elle est réglée sur « **Auto** ».

#### **Music Optimizer**

#### Music Optimizer

► <u>Off</u>

▶ On

La fonction Music Optimizer optimise la qualité du son des fichiers musicaux compressés. Le témoin **M.Opt** s'affiche sur l'écran du ampli-tuner AV.

#### Conseil

• Vous pouvez également utiliser la touche **MUSIC OPTIMIZER** du ampli-tuner AV.

#### Remarque

- La fonction Music Optimizer ne fonctionne d'avec les signaux d'entrée audio numériques PCM avec une fréquence d'échantillonnage inférieure à 48 kHz et les signaux d'entrée audio analogiques.
- La fonction Music Optimizer est désactivée lorsque le mode d'écoute Direct est sélectionné.
- Ce réglage est mémorisé séparément pour chaque sélecteur d'entrée.

#### Filtre CinemaFILTER

#### Cinema Filter

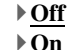

Activez ce réglage pour adoucir les bandes-son de film très fortes, dont le mixage est généralement destiné à une salle de cinéma.

Le filtre CinemaFILTER peut être utilisé avec les modes d'écoute suivants : Dolby Digital, Dolby Digital Plus, Dolby TrueHD, Dolby Pro Logic II Movie, Multicanaux, DTS, DTS Neo:6 Cinema, DTS 96/24, DTS-HD High Resolution Audio, DTS-HD Master Audio et DTS Express.

#### Remarque

• Le filtre CinemaFILTER peut ne pas fonctionner lorsqu'il est utilisé avec certaines sources d'entrée.

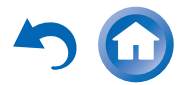

### Lecture sur iPod/iPhone via une station d'accueil Onkyo

#### Utilisation de la station d'accueil Onkyo

La station d'accueil est vendue séparément. Les modèles vendus sont différents en fonction de la région.

Pour les informations les plus récentes sur les appareils de la station d'accueil Onkyo, visitez le site Web Onkyo à l'adresse :

http://www.onkyo.com

Avant d'utiliser des appareils de la station d'accueil série Onkyo, effectuez la mise à jour du logiciel de votre iPod/iPhone, disponible sur le site Web d'Apple. Pour les modèles d'iPod/iPhone pris en charge, consultez le manuel d'instructions de la station d'accueil Onkyo.

#### Station d'accueil RI

Grâce à la station d'accueil RI, vous pouvez facilement lire de la musique enregistrée sur votre iPod/iPhone Apple via l'ampli-tuner AV et profiter d'un son extraordinaire, ainsi que regarder des diaporamas et des vidéos de l'iPod/iPhone sur votre téléviseur. En outre, l'affichage à l'écran (OSD) vous permet d'afficher, de parcourir et de sélectionner le contenu de votre iPod/iPhone sur votre téléviseur, et grâce à la télécommande fourni, vous êtes en mesure de commander votre iPod/iPhone via le confort de votre canapé. Vous pouvez même utiliser la télécommande de l'ampli-tuner AV pour actionner votre iPod/iPhone.

#### Remarque

- Saisissez le code de télécommande approprié avant d'utiliser la télécommande de l'ampli-tuner AV pour la première fois (consultez → page 49).
- Raccordez la station d'accueil RI à l'ampli-tuner AV au moyen d'un câble RI (→ page 17).

- Réglez le commutateur RI MODE de la station d'accueil RI sur « HDD » ou sur « HDD/DOCK ».
- Réglez le paramètre Affichage d'entrée de l'ampli-tuner AV sur « **DOCK** » (→ page 34).

#### Fonction du système

#### Système activé

Lorsque vous allumez l'ampli-tuner AV, la station d'accueil RI et l'iPod/iPhone s'allument automatiquement. En outre, lorsque la station d'accueil RI et l'iPod/iPhone sont allumés, il est possible d'allumer l'ampli-tuner AV en appuyant sur &.

#### Mise en marche automatique

Si vous appuyez sur ► (lecture) de la télécommande alors que l'ampli-tuner AV est en veille, l'ampli-tuner AV s'allume automatiquement et sélectionne votre iPod/iPhone comme source d'entrée, et ce dernier commence la lecture.

#### **Changement direct**

Si vous lancez la lecture de l'iPod/iPhone alors que vous écoutez une autre source d'entrée, l'ampli-tuner AV sélectionne automatiquement l'entrée à laquelle la station d'accueil RI est raccordée.

#### Autres opérations à distance

Vous pouvez utiliser la télécommande fournie avec l'ampli-tuner AV pour commander les autres fonctions de l'iPod/iPhone. La fonctionnalité disponible dépend de l'ampli-tuner AV.

#### Alarme de l'iPod/iPhone

Si vous utilisez la fonction d'alarme de votre iPod/iPhone pour démarrer la lecture, l'ampli-tuner AV s'allume à l'heure spécifiée et sélectionne automatiquement votre iPod/iPhone comme source d'entrée.

#### Remarque

- Les opérations liées ne fonctionnent pas avec la lecture de vidéo ou lorsque l'alarme est réglée pour lire un son.
- Si vous utilisez votre iPod/iPhone avec d'autres accessoires, il est possible que la détection de lecture de l'iPod/iPhone ne fonctionne pas.
- Il est possible la fonction System On ne soit pas opérationnelle selon la station d'accueil RI.

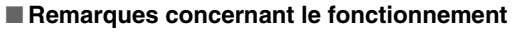

- Utilisez la commande de volume de l'ampli-tuner AV pour ajuster le volume de la lecture.
- Lorsque votre iPod/iPhone se trouve dans la station d'accueil RI, sa commande de volume n'a aucun effet.
- Si vous ajustez la commande du volume de votre iPod/iPhone alors qu'il se trouve dans la station d'accueil RI, veillez à ce qu'il ne soit pas réglé trop fort avant de rebrancher votre casque.

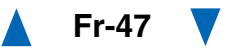

#### Commande de votre iPod/iPhone

En appuyant sur le bouton **REMOTE MODE** qui est préprogrammé avec le code de télécommande de votre station d'accueil, vous pouvez contrôler l'iPod/iPhone placé sur votre station d'accueil à l'aide des boutons décrits plus loin dans cette section.

Pour toute information complémentaire sur la saisie des codes de télécommande, consultez « Saisie des codes de télécommande préprogrammés » (→ page 49).

Consultez le manuel d'utilisation de la station d'accueil pour plus d'informations.

#### Station d'accueil RI

- Réglez le commutateur RI MODE de la station d'accueil RI sur « HDD » ou sur « HDD/DOCK ».
- © peut ne pas fonctionner avec un code de télécommande (sans RI). Dans ce cas, effectuez une connexion RI et saisissez le code de télécommande 81993 (avec RI).

#### Avec la commande RI

Effectuez une connexion **RI** et saisissez le code

de télécommande 81993 (avec RI).

• Réglez le paramètre Affichage d'entrée de l'ampli-tuner AV sur « **DOCK** » (→ page 34).

#### Sans la commande RI

Vous devez tout d'abord saisir le code de télécommande **82990** ( $\rightarrow$  page 50).

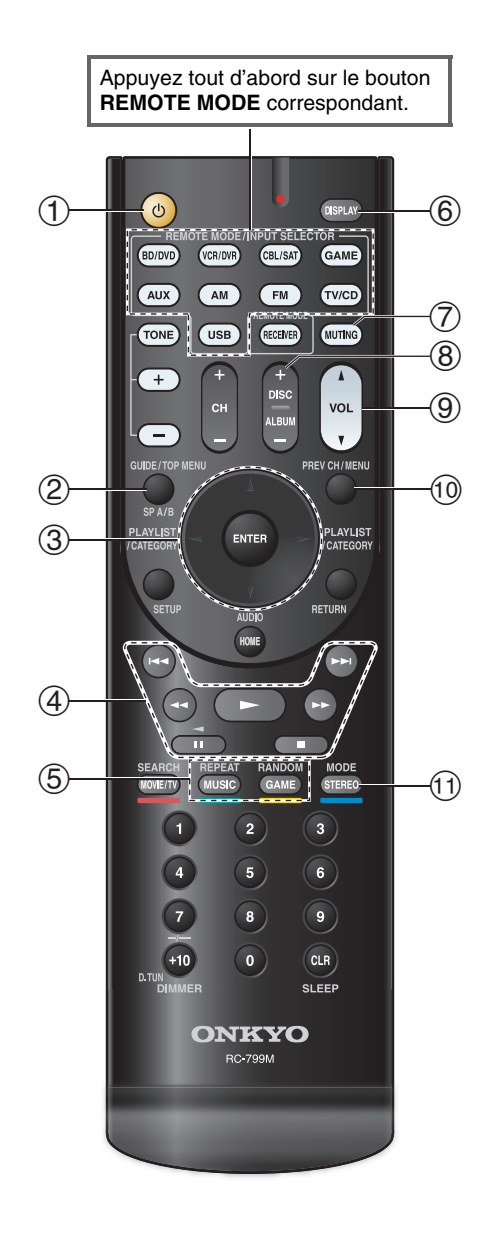

#### RI Fonctionnement de la station d'accueil

| Bo  | Boutons disponibles               |            |                    |  |
|-----|-----------------------------------|------------|--------------------|--|
| 1   | ტ*1                               | 6          | DISPLAY*3          |  |
| 2   | TOP MENU*2                        | $\bigcirc$ | MUTING             |  |
| 3   | <b>▲/▼/</b> ◄/►, ENTER            | 8          | ALBUM +/-          |  |
|     | PLAYLIST ◄/►                      | 9          | VOL ▲/▼            |  |
| 4   | ►, II, <b>■</b> , <b>◄4</b> , ►►, | 10         | MENU               |  |
|     | ◀◀, ▶▶                            |            |                    |  |
| (5) | REPEAT                            | 1          | MODE <sup>*4</sup> |  |
|     | RANDOM                            |            |                    |  |

#### Remarque

- Avec certains modèles d'iPod/iPhone et générations de stations d'accueil RI, certains boutons peuvent ne pas fonctionner comme prévu.
- Pour plus de détails concernant le fonctionnement de l'iPod/iPhone, consultez son manuel d'instructions de la station d'accueil RI.
- \*1 Ce bouton ne permet pas d'éteindre ou d'allumer la station d'accueil RI Onkyo DS-A2 ou DS-A2X. Il se peut également que votre iPod/iPhone ne réagisse pas la première fois que vous pressez ce bouton. Dans ce cas, pressez à nouveau le bouton. Cela est dû au fait que la télécommande transmet les commandes de mise sous tension et de mise en veille alternativement. Ainsi, si votre iPod/iPhone est déjà allumé, il le reste lorsque votre télécommande transmet la commande de mise sous tension. De même, si votre iPod/iPhone est déjà éteint, il le reste lorsque la télécommande transmet la commande d'extinction.
- \*2 TOP MENU fonctionne comme le bouton Mode lorsqu'il est utilisé avec la station d'accueil DS-A2 RI.
- \*3 **DISPLAY** permet d'activer le rétro-éclairage pendant une seconde.
- \*4 Mode Reprise

Avec la fonction Reprise, vous pouvez reprendre la lecture du morceau lu lorsque vous avez retiré votre iPod/iPhone de la station d'accueil RI.

### Commande d'autres appareils Onkyo

Vous pouvez également utiliser la télécommande de l'ampli-tuner AV pour commander vos autres appareils audiovisuels Onkyo. Cette section explique comment saisir le code de télécommande d'un appareil que vous souhaitez contrôler : DVD, CD, etc.

#### Codes de télécommande préprogrammés

Les boutons REMOTE MODE suivants sont préprogrammés au moyen de codes de télécommande permettant de commander les appareils figurant dans la liste. Vous n'avez pas besoin de saisir de code de télécommande pour commander ces appareils. Pour toute information complémentaire sur la commande de ces appareils, consultez les pages indiquées.

**BD/DVD** Lecteur Blu-ray Onkyo (→ page 51) TV/CD Lecteur CD Onkyo (→ page 52)

#### Saisie des codes de télécommande préprogrammés

Vous devrez saisir un code pour chacun des appareils que yous souhaitez commander.

- Recherchez le code de télécommande approprié 1 dans la liste des Codes de télécommandes des appareils Onkyo connectés via RI.
- Tout en maintenant enfoncé le bouton REMOTE MODE auguel vous souhaitez associer un code, pressez et maintenez enfoncé le bouton DISPLAY (pendant environ 3 secondes).

Le témoin Remote s'allume.

#### Remarque

- · Aucun code de télécommande ne peut être entré pour RECEIVER.
- À l'exception de **RECEIVER**, vous pouvez affecter des codes de télécommande de n'importe quelle catégorie pour le bouton **REMOTE MODE**. Cependant, ces boutons font également office de bouton de sélecteur d'entrée (→ page 20) : par conséquent, choisissez un bouton **REMOTE MODE** correspondant à l'entrée à laquelle vous souhaitez raccorder votre appareil. Par exemple, si vous raccordez votre lecteur CD à l'entrée CD, choisissez TV/CD lorsque vous saisissez le code de télécommande.

#### Vous disposez de 30 secondes pour saisir le code de 3 télécommande à cinq chiffres à l'aide des boutons numérotés.

Le témoin Remote clignote deux fois.

Si le code de télécommande n'a pas été saisi correctement, le témoin Remote ne clignote qu'une seule fois.

#### Codes de télécommande pour les appareils Onkyo raccordés via RI

Les appareils Onkyo raccordés via **RI** se commandent en pointant la télécommande vers l'ampli-tuner AV, et non vers l'appareil. Cela vous permet de commander des appareils qui ne sont pas visibles (rangés dans un meuble, par exemple).

Assurez-vous que l'appareil Onkyo est raccordé à l'aide d'un câble RI et d'un câble audio analogique (RCA).

Consultez « Raccordement d'appareils Onkyo RI » pour toute information complémentaire (→ page 17).

Saisissez le code de télécommande approprié pour le bouton REMOTE MODE en vous reportant à la section précédente.

▶ 42157 :

Platine à cassette Onkyo avec RI **81993**:

Station d'accueil Onkyo avec RI

Appuyez sur le bouton REMOTE MODE, pointez la télécommande vers l'ampli-tuner AV et faites fonctionner l'appareil.

➡À suivre

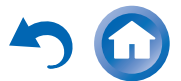

#### Commande d'appareil Onkyo sans RI

Si vous souhaitez contrôler un appareil Onkyo en pointant la télécommande directement vers ce dernier ou si vous souhaitez contrôler un appareil Onkyo qui n'est pas raccordé via **RI**, utilisez les codes de télécommande suivants :

#### **30627** :

Lecteur DVD Onkyo sans RI

#### **71817** :

Lecteur CD Onkyo sans RI

#### **32900/33000** :

Lecteur Blu-ray Onkyo

#### **32901/33004** :

Lecteur HD DVD Onkyo

#### ▶ 70868 :

Enregistreur de MD Onkyo sans RI 71323 :

Graveur CD Onkyo sans RI

#### **82990** :

Station d'accueil Onkyo sans RI

#### *Réinitialisation des boutons de REMOTE MODE*

Vous pouvez réinitialiser un bouton **REMOTE MODE** en lui réaffectant son code de télécommande par défaut.

- **1** Tout en maintenant enfoncé le bouton REMOTE MODE que vous souhaitez initialiser, maintenez enfoncé HOME jusqu'à ce que le témoin Remote s'allume (au bout d'environ 3 secondes).
- **2** Patientez 30 secondes, puis pressez à nouveau le bouton REMOTE MODE.

Le témoin Remote clignote deux fois, ce qui indique que la touche a été réinitialisée.

Chaque bouton **REMOTE MODE** est préprogrammé avec un code de télécommande. Lorsqu'un bouton est réinitialisé, son code préprogrammé est rétabli.

#### Réinitialisation de la télécommande

Vous pouvez réinitialiser la télécommande et rétablir ses réglages par défaut.

- **1** Tout en maintenant enfoncé le bouton RECEIVER, maintenez enfoncé le bouton HOME jusqu'à ce que le témoin Remote s'allume (au bout d'environ 3 secondes).
- **2** Patientez 30 secondes, puis appuyez de nouveau sur RECEIVER.

Le témoin Remote clignote deux fois, ce qui indique que la télécommande a été réinitialisée.

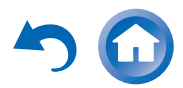

#### Commande d'autres appareils

#### En appuyant sur le bouton **REMOTE MODE**

préprogrammé avec le code de télécommande de votre appareil, vous pouvez commander votre appareil Onkyo comme indiqué ci-dessous.

Pour toute information complémentaire sur la saisie des codes de télécommande des différents appareils, consultez « Saisie des codes de télécommande préprogrammés » (→ page 49).

# Commande d'un lecteur Blu-ray/DVD ou d'un lecteur HD DVD

**BD/DVD** est préprogrammé avec le code de télécommande permettant de contrôler un appareil compatible **RIHD**<sup>1</sup> (limité à certains modèles). L'appareil doit être capable de recevoir les signaux de la télécommande via une liaison **RIHD** et il doit être raccordé à l'ampli-tuner AV via une connexion HDMI.

Utilisez les codes de télécommande suivants :

**32910/33001/31612**:

Lecteur Blu-ray/lecteur DVD avec RIHD

<sup>\*1</sup> Le **FULD** pris en charge par l'ampli-tuner AV est la fonction de commande du système CEC de la norme HDMI.

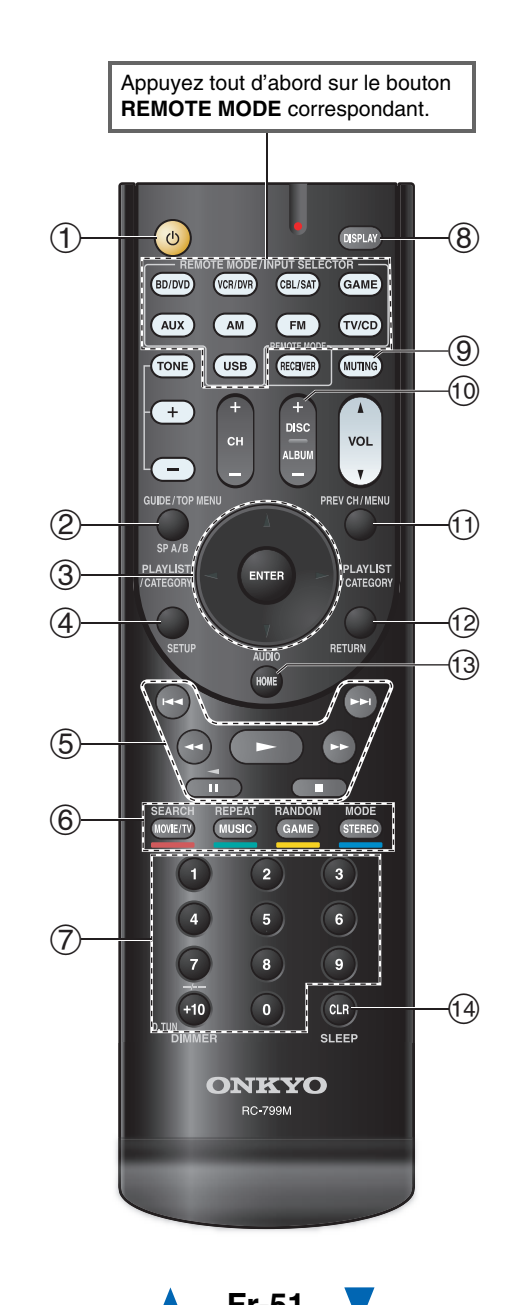

#### Fonctionnement du lecteur Blu-ray / lecteur HD DVD

| Boutons disponibles |                                   |            |                        |
|---------------------|-----------------------------------|------------|------------------------|
| 1                   | 0                                 | $\bigcirc$ | Numéro : 1 à 9, 0      |
| 2                   | TOP MENU                          | 1          | Numéro : <b>+10</b> *1 |
| 3                   | <b>▲/▼/</b> ◄/►, ENTER            | 8          | DISPLAY                |
| 4                   | SETUP                             | 9          | MUTING                 |
| (5)                 | ►, II, <b>■</b> , <b>◄4</b> , ►►, | 10         | DISC +/-               |
|                     | ◀◀, ▶▶                            | 1          | MENU                   |
| 6                   | Rouge (A)                         | 12         | RETURN                 |
|                     | Vert (B)                          | 13         | AUDIO*1                |
|                     | Jaune (C)                         | 14         | CLR                    |
|                     | Bleu (D)                          |            |                        |

#### Fonctionnement du lecteur DVD

| Boutons disponibles |                                   |    |                   |
|---------------------|-----------------------------------|----|-------------------|
| 1                   | ტ                                 | 7  | Numéro : 1 à 9, 0 |
| 2                   | TOP MENU                          |    | Numéro : +10*1    |
| 3                   | <b>▲/▼/</b> ◄/►, ENTER            | 8  | DISPLAY           |
| 4                   | SETUP                             | 9  | MUTING            |
| 5                   | ►, II, <b>■</b> , <b>◄◄</b> , ►►, | 10 | DISC +/-          |
|                     | ◀◀, ▶▶                            | 11 | MENU              |
| 6                   | SEARCH*1                          | 12 | RETURN            |
|                     | REPEAT                            | 13 | AUDIO*1           |
|                     | RANDOM*1                          | 14 | CLR               |
|                     | MODE <sup>*1</sup>                |    |                   |

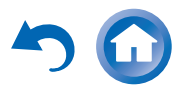

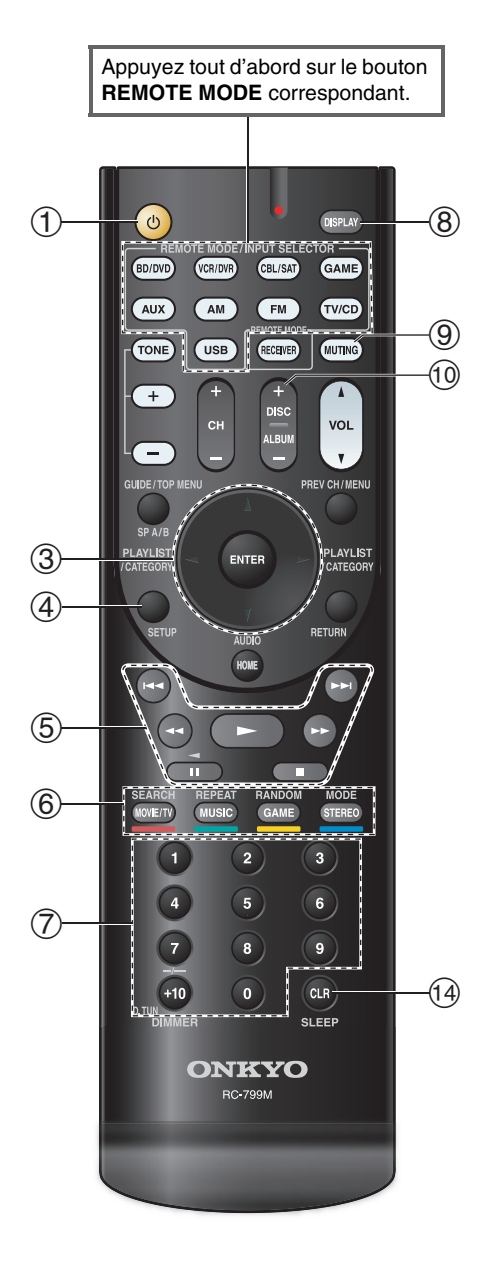

#### Fonctionnement du lecteur CD / graveur de CD / enregistreur de MD

| Во | Boutons disponibles               |            |                     |  |
|----|-----------------------------------|------------|---------------------|--|
| 1  | Ф                                 | $\bigcirc$ | Numéro : 1 à 9, 0   |  |
| 3  | <b>▲/▼/</b> ◄/►, ENTER            |            | Numéro : <b>+10</b> |  |
| 4  | SETUP                             | 8          | DISPLAY             |  |
| 5  | ►, II, <b>■</b> , <b>◄4</b> , ►►, | 9          | MUTING              |  |
|    | I <b>⊲⊲</b> , ►►I                 | 10         | DISC +/-            |  |
| 6  | SEARCH                            | 14         | CLR                 |  |
|    | REPEAT                            |            |                     |  |
|    | RANDOM                            |            |                     |  |
|    | MODE                              |            |                     |  |

#### Fonctionnement de la platine à cassette

| Boutons disponibles |                          |   |        |
|---------------------|--------------------------|---|--------|
| 1                   | Q                        | 9 | MUTING |
| 5                   | ►, ◄ (lecture inversée), |   |        |
|                     | ■, ◀◀, ▶▶,  ◀◀, ▶▶       |   |        |

#### Remarque

- Avec certains appareils, certains boutons peuvent ne pas fonctionner comme prévu, voire ne pas fonctionner du tout.
- Consultez « Commande de votre iPod/iPhone » pour le fonctionnement de l'iPod/iPhone (→ page 48).
- \*1 La fonction RIHD n'est pas prise en charge. Le RIHD pris en charge par l'ampli-tuner AV est la fonction de commande du système CEC de la norme HDMI.

# Dépannage

Si vous rencontrez un problème lors de l'utilisation de l'ampli-tuner AV, recherchez la solution dans cette section. Si vous ne pouvez pas résoudre vous-même le problème, contactez votre revendeur Onkyo.

Si vous ne pouvez pas résoudre vous-même le problème, essayez de réinitialiser l'ampli-tuner AV avant de contacter votre revendeur Onkyo.

Pour réinitialiser l'ampli-tuner AV à ses réglages d'usine, allumez-le et, tout en maintenant le bouton VCR/DVR enfoncé, appuyez sur OON/STANDBY.

- « Clear » sera affiché sur l'écran du ampli-tuner AV
- et l'ampli-tuner AV passera en mode veille.

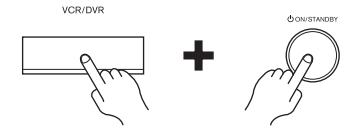

La réinitialisation de l'ampli-tuner AV supprimera vos stations de radio préréglées et vos paramètres personnalisés.

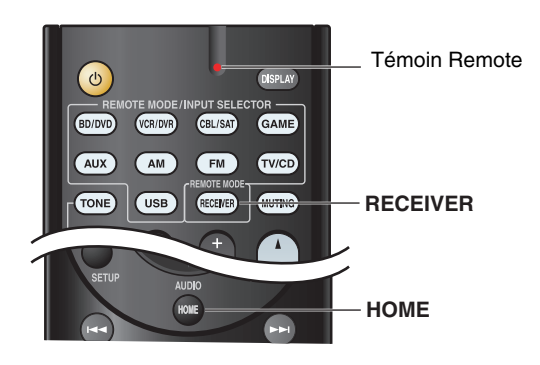

Pour réinitialiser la télécommande à ses valeurs par défaut, tout en maintenant enfoncé le bouton **RECEIVER**, maintenez enfoncé le bouton **HOME** jusqu'à ce que le témoin Remote s'allume (au bout d'environ 3 secondes). Appuyez de nouveau sur **RECEIVER** dans les 30 secondes. Les menus OSD apparaissent uniquement si le téléviseur est branché sur la sortie HDMI OUT. Si votre téléviseur est branché à d'autres sorties vidéo, utilisez l'affichage du ampli-tuner AV lorsque vous modifiez les paramètres.

#### Alimentation

#### L'ampli-tuner AV ne s'allume pas

Assurez-vous que le cordon d'alimentation est bien — branché sur la prise murale.

Débranchez le cordon d'alimentation de la prise murale, attendez 5 secondes au moins, puis rebranchez-le.

#### L'ampli-tuner AV s'éteint de manière inattendue

L'ampli-tuner AV entre automatiquement en mode 43 veille lorsque la veille automatique est configurée et activée.

#### L'ampli-tuner AV s'éteint, et s'allume à nouveau après le rétablissement de l'alimentation

Le circuit de protection a été activé. Débranchez immédiatement le cordon d'alimentation de la prise murale. Assurez-vous que tous les câbles des enceintes et des sources d'entrée sont correctement branchés, et laissez le cordon d'alimentation de l'ampli-tuner AV débranché pendant 1 heure. Ensuite, rebranchez le cordon d'alimentation et mettez l'appareil sous tension. Si l'ampli-tuner AV s'éteint à nouveau, débranchez le cordon d'alimentation et contactez votre revendeur Onkyo. Mise en garde : Si « **CHECK SP WIRE** » s'affiche à l'écran du ampli-tuner AV, il est possible que les câbles d'enceinte soient en court-circuit.

#### AVERTISSEMENT

Si vous constatez la présence de fumée, d'une odeur ou d'un bruit provenant de l'ampli-tuner AV, débranchez immédiatement le cordon d'alimentation de la prise murale et contactez votre revendeur Onkyo.

#### Audio

#### Aucun son n'est reproduit, ou le son très faible

Appuyez sur **SPEAKERS A** ou **B** pour allumer le 32 témoin des enceintes sur lesquelles vous souhaitez reproduire le son. Assurez-vous que la source d'entrée numérique a 39 bien été sélectionnée. Assurez-vous que toutes les fiches de branchement 14 audio sont enfoncées complètement. Assurez-vous que les entrées et les sorties de tous les 15-17 appareil sont branchées correctement. Assurez-vous que la polarité des câbles d'enceinte est 13 correcte, et que les fils dénudés sont en contact avec la partie métallique de chaque borne d'enceinte. Assurez-vous que la source d'entrée a bien été 20 sélectionnée. Assurez-vous que les câbles d'enceinte ne sont pas en 13 court-circuit. Vérifiez le réglage du volume. L'ampli-tuner AV est conçu pour vous faire profiter des joies du homecinéma. Il est doté d'une large plage de volume pouvant être réglée avec précision. Si le témoin **MUTING** clignote à l'écran du ampli-34 tuner AV, appuyez sur le **MUTING** de la télécommande pour désactiver la sourdine du amplituner AV Lorsque des écouteurs sont branchés sur la prise 35 PHONES, aucun son n'est restitué par les enceintes. Si aucun son n'est restitué par un lecteur DVD branché sur l'entrée HDMI IN, vérifiez les paramètres de sortie du lecteur DVD, en veillant à sélectionner un format audio pris en charge. Vérifiez les paramètres de sortie audio numérique de l'appareil branché. Sur certaines consoles de jeu, comme celles prenant en charge les DVD, le paramètre est désactivé par défaut. Avec certains DVD-vidéo, vous devez sélectionner un format de sortie audio dans un menu. Si votre platine disques utilise une cellule à bobines mobiles, vous devez brancher un préamplificateur ou un transformateur.

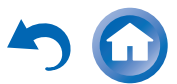

Assurez-vous qu'aucun câble de branchement n'est plié, torsadé, ou endommagé.

Tous les modes d'écoute n'utilisent pas l'ensemble28des enceintes.1Indiquez les distances des enceintes et réglez le<br/>niveau sonore de chaque enceinte.40

Si le format du signal d'entrée est réglé sur « PCM » 43 ou « DTS ». Réglez-le sur « Off ».

#### Seuls les enceintes avant reproduisent un son

| Lorsque le mode d'écoute Stereo ou Mono est<br>sélectionné, seules les enceintes avant et le subwoofer | 30 |
|----------------------------------------------------------------------------------------------------|----|
| reproduisent un son.                                                                                   |    |
| Vérifiez la configuration des enceintes.                                                               | 39 |

#### Seule l'enceinte centrale reproduit un son

Si vous utilisez le mode d'écoute Dolby Pro Logic II — Movie, Dolby Pro Logic II Music, ou Dolby Pro Logic II Game avec une source en mono, telle qu'une station de radio AM ou un programme télévisé en mono, le son est concentré dans l'enceinte centrale. Assurez-vous que les enceintes sont configurées 39

Assurez-vous que les enceintes sont configurées correctement.

#### Les enceintes surround ne reproduisent aucun son

Lorsque le mode d'écoute T-D (Theater-Dimensional), Stereo ou Mono est sélectionné, les enceintes surround ne restituent aucun son. En fonction de la source et du mode d'écoute sélectionné, il est possible que peu de sons soient reproduits par les enceintes surround. Essayez de sélectionner un autre mode d'écoute.

Assurez-vous que les enceintes sont configurées 39 correctement.

#### L'enceinte centrale ne reproduit aucun son

Lorsque le mode d'écoute Stereo ou Mono est sélectionné, l'enceinte centrale ne reproduit aucun son. Assurez-vous que les enceintes sont configurées 39

correctement.

#### Le subwoofer ne reproduit aucun son

Le subwoofer ne reproduit aucun son tant que les 32 enceintes B sont activées. Allumez les enceintes A.

Lorsque vous lisez des supports ne contenant aucune information concernant le canal chargé des effets LFE, le subwoofer ne reproduit aucun son.

Assurez-vous que les enceintes sont configurées 39 correctement.

#### Certains formats de signal ne produisent aucun

#### son

Vérifiez les paramètres de sortie audio numérique de l'appareil branché. Sur certaines consoles de jeu, comme celles prenant en charge les DVD, le paramètre est désactivé par défaut. Avec certains DVD-vidéo, vous devez sélectionner —

un format de sortie audio dans un menu. Certains modes d'écoute ne peuvent pas être sélectionnés avec certains signaux d'entrée.

#### Impossible d'obtenir une écoute en 5.1

| Lorsque l'enceinte B est allumée, la lecture sur les enceintes A est réduite à 2.1 canaux.                           | 32    |
|----------------------------------------------------------------------------------------------------|-------|
| Vous ne pouvez pas toujours sélectionner tous les<br>modes d'écoute, en fonction du nombre d'enceintes<br>branchées. | 28-29 |
|                                                                                                    |       |

#### Le volume des enceintes ne peut pas être réglé comme souhaité

Après avoir réglé le volume sonore individuel de chacune des enceintes, le volume sonore maximum peut être réduit.

#### ■ Un bruit parasite est audible

L'utilisation d'attaches de câbles pour attacher les – câbles audio, les câbles des enceintes, et autres peut entraîner une dégradation des performances audio, aussi est-il déconseillé d'en utiliser.

Un câble audio peut capter des interférences. Essayez — de repositionner les câbles.

#### La fonction Late Night ne fonctionne pas

Assurez-vous que le support source est bien en Dolby 46 Digital, Dolby Digital Plus ou Dolby TrueHD.

#### À propos des signaux DTS

Lorsque le programme DTS se termine et que le train de bits DTS s'arrête, l'ampli-tuner AV reste en mode d'écoute DTS et le témoin **dts** reste allumé. Ceci permet d'éviter la génération de bruit lorsque vous utilisez les fonctions pause, avance rapide, ou retour rapide de votre lecteur. Si vous faites passer votre lecteur du mode DTS au mode PCM, vous pourriez ne pas entendre de son, l'ampli-tuner AV ne passant pas d'un format à l'autre de façon immédiate : dans ce cas, arrêtez votre lecteur pendant 3 secondes environ, puis reprenez la lecture.

Certains lecteurs CD et LD ne permettent pas de lire – correctement les supports DTS, même si votre lecteur est branché à une entrée numérique du ampli-tuner AV. Ceci est généralement dû au fait que le train de bits DTS a été traité (par exemple, le niveau de sortie, le taux d'échantillonnage, ou la distorsion de fréquence a changé), et l'ampli-tuner AV ne le reconnaît plus comme étant un signal DTS authentique. Dans ce cas, un bruit pourrait se faire entendre.

La lecture d'un programme DTS, l'utilisation des fonctions de pause, d'avance rapide, ou de retour rapide de votre lecteur peut produire un petit son audible. Il ne s'agit pas d'un problème de fonctionnement.

#### Le début d'un signal audio reçu via l'entrée HDMI IN ne peut pas être entendu

Étant donné que le temps nécessaire à l'identification – du format d'un signal HDMI est plus long que celui des autres signaux audio numériques, la sortie audio peut ne pas démarrer immédiatement.

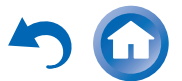

43

#### Vidéo

#### Il n'y a aucune image

Assurez-vous que toutes les fiches de branchement 14 vidéo sont enfoncées complètement.

Assurez-vous que chaque appareil vidéo est branché **15**, **17** correctement.

Si la source vidéo est branchée sur l'entrée vidéo d'un **16, 38** appareil, vous devez affecter cette entrée à un sélecteur d'entrée et votre téléviseur doit être branché sur **COMPONENT VIDEO OUT**.

Si la source vidéo est branchée sur une entrée vidéo **16** composite, votre téléviseur doit être branché sur la sortie vidéo composite correspondante.

Si la source vidéo est branchée sur une entrée HDMI, **15**, **38** vous devez associer cette entrée à une touche de sélection d'entrée, et votre téléviseur doit être branché sur la sortie **HDMI OUT**.

Sur votre téléviseur, assurez-vous que l'entrée vidéo à laquelle l'ampli-tuner AV est branché est bien sélectionnée.

#### Aucune image provenant d'une source branchée sur l'entrée HDMI IN n'est reproduite

L'utilisation d'un adaptateur HDMI vers DVI ne 61 garantit un fonctionnement fiable. De plus, les signaux vidéo provenant d'un ordinateur ne sont pas garantis.

#### Les menus OSD ne s'affichent pas

Sur votre téléviseur, assurez-vous que l'entrée vidéo à laquelle l'ampli-tuner AV est branché est bien sélectionnée.

Lorsque l'ampli-tuner AV n'est pas connecté à un téléviseur via **HDMI OUT**, les menus OSD ne s'affichent pas.

#### Tuner

#### La réception est parasitée, la réception stéréo FM est parasitée, ou le témoin FM STEREO ne s'allume pas

| Déplacez votre antenne.                                                                    | —  |
|--------------------------------------------------------------------------------------------|----|
| Éloignez l'ampli-tuner AV de votre téléviseur ou de votre ordinateur.                      | —  |
| Écoutez la station en mono.                                                                | 24 |
| Lorsque vous écoutez une station AM, l'utilisation de la télécommande peut créer un bruit. | —  |
| Le passage de véhicules et d'avions à proximité peut créer des interférences.              | —  |
| Les murs en béton affaiblissent les signaux radio.                                         | —  |
| Si aucune solution ne permet d'améliorer la                                                | _  |

Télécommande

#### La télécommande ne fonctionne pas

réception, installez une antenne extérieure.

Avant d'utiliser cet appareil, veillez à appuyer sur **RECEIVER**.

Assurez-vous que les piles ont été insérées en respectant la polarité.

Insérez des piles neuves. N'insérez pas des piles de 4 types différents et ne mélangez pas des piles neuves avec des piles usagées.

4

49

Assurez-vous que la télécommande n'est pas trop éloignée de l'ampli-tuner AV, et que rien ne vient obstruer le signal entre la télécommande et le capteur de télécommande de l'ampli-tuner AV.

Assurez-vous que l'ampli-tuner AV n'est pas exposé à la lumière directe du soleil ou à un éclairage fluorescent. Déplacez-le si nécessaire.

Si l'ampli-tuner AV est installé dans un meuble doté de portes en verre teinté, la télécommande peut ne pas fonctionner correctement lorsque les portes sont fermées.

Assurez-vous que vous avez sélectionné correctement **10**, **49** le mode de la télécommande.

Assurez-vous d'avoir entré le bon code de télécommande.

Assurez-vous que vous avez défini le même identifiant sur l'ampli-tuner AV et sur la télécommande.

#### Il est impossible de commander d'autres appareils

S'il s'agit d'un appareil Onkyo, assurez-vous que le 17 câble **RI** et que le câble audio analogique sont branchés correctement. L'utilisation seule d'un câble **RI** ne sera pas suffisante.

Assurez-vous que vous avez sélectionné correctement **10, 51** le mode de la télécommande.

Pour un fonctionnement correct de la télécommande lorsque la platine à cassette est branchée sur la prise **TV/CD IN**, ou lorsqu'une station d'accueil RI est raccordée à la prise **TV/CD IN**, **VCR/DVR IN** ou **GAME IN**, vous devez configurer l'affichage de manière appropriée.

Si vous ne pouvez pas faire fonctionner l'appareil, 49 vous devrez entrer le code de télécommande approprié.

Pour commander un appareil Onkyo branché via le **49 RI**, pointez la télécommande vers l'ampli-tuner AV. Assurez-vous d'avoir tout d'abord entré le code de télécommande approprié.

Pour commander un appareil Onkyo qui n'est pas 50 branché via **RI**, pointez la télécommande vers l'appareil. Assurez-vous d'avoir tout d'abord entré le code de télécommande approprié.

#### **RI** Station d'accueil pour iPod/iPhone

#### Il n'y a aucun son

| Assurez-vous que votre iPod/iPhone est effectivement en lecture.                                                                              | _ |
|----------------------------------------------------------------------------------------------------|---|
| Assurez-vous que votre iPod/iPhone est introduit correctement dans la station d'accueil.                                                      | — |
| Assurez-vous que l'ampli-tuner AV est allumé, que la<br>source d'entrée est sélectionnée correctement et que<br>le volume n'est pas trop bas. | _ |
| Assurez-vous que les fiches sont entièrement enfoncées.                                                                                       | — |
| Essayez de réinitialiser votre iPod/iPhone.                                                                                                   | — |

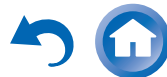

Fr-55

55

#### Aucune vidéo détectée

Assurez-vous que le réglage TV OUT de votre iPod/iPhone est sur On.

Assurez-vous que l'entrée est sélectionnée correctement sur votre téléviseur ou sur l'ampli-tuner AV.

Certaines versions d'iPod/iPhone ne transmettent pas — de vidéo.

#### La télécommande de l'ampli-tuner AV ne commande pas mon iPod/iPhone

Assurez-vous que votre iPod/iPhone est introduit correctement dans la station d'accueil. Si votre iPod/iPhone est dans un étui, il risque de ne pas être connecté correctement à la station. Extrayez toujours l'iPod/iPhone de son étui avant de l'introduire dans la station d'accueil.

L'iPod/iPhone ne peut pas être utilisé quand il affiche — le logo Apple.

Assurez-vous que vous avez sélectionné correctement **48** le mode à distance.

Quand vous utilisez la télécommande de ampli-tuner — AV, pointez-la vers votre l'ampli-tuner AV.

Si vous ne pouvez toujours pas commander votre iPod/iPhone, lancez la lecture en appuyant sur le bouton de lecture de votre iPod/iPhone. Le fonctionnement à distance devrait alors être possible.

Essayez de réinitialiser votre iPod/iPhone.

En fonction de l'iPod/iPhone, certains boutons peuvent ne pas fonctionner comme prévu.

#### L'ampli-tuner AV sélectionne sans prévenir mon iPod/iPhone comme source d'entrée

Mettez toujours en pause la lecture de l'iPod/iPhone avant de sélectionner une autre source d'entrée. Si la lecture n'est pas en pause, la fonction de changement direct risque de sélectionner par erreur votre iPod/iPhone comme source d'entrée lors de la transition entre des morceaux.

#### L'iPod/iPhone ne fonctionne pas correctement

Essayez de rebrancher votre iPod/iPhone.

#### Enregistrement

#### Impossible d'enregistrer

Assurez-vous que la bonne entrée est sélectionnée sur — votre enregistreur.

Afin d'éviter que le signal ne fasse une boucle et n'endommage l'ampli-tuner AV, les signaux d'entrée ne sont pas reproduits sur les sorties avec le même nom (par exemple, VCR/DVR IN à VCR/DVR OUT).

#### Lecture sur un périphérique USB

#### Impossible d'accéder aux fichiers musicaux sur un périphérique USB

Assurez-vous que le périphérique USB correctement — branché.

L'ampli-tuner AV prend en charge les périphériques 62 USB qui prennent en charge la classe de périphériques de stockage de masse USB. Cependant, la lecture peut s'avérer impossible avec certains périphériques USB, même s'ils sont conformes à la classe de périphériques de stockage de masse USB.

Les périphériques mémoire USB dotés de fonctions 23 de sécurité ne peuvent pas être lus.

#### Autres

#### Consommation en veille

Dans les cas suivants, la consommation en mode 44 veille peut atteindre un maximum de 31 W :

- Le réglage « HDMI Ctrl (RIHD) » est configuré sur « On ». (Selon l'état du téléviseur, l'amplituner AV entre en mode veille, comme d'habitude.)
- Le réglage « HDMI Through » n'est pas configuré sur « Off ».

#### Le son change lorsque je branche mes écouteurs

Lorsqu'un casque est branché, le mode d'écoute passe automatiquement sur Stereo, à moins qu'il ne soit déjà réglé sur Stereo, Mono ou Direct.

### Comment puis-je modifier la langue d'une source multiplexée ?

Utilisez le paramètre « Input Ch (Mux) » dans le 41 menu « Audio Adjust » pour sélectionner l'option « Main » ou « Sub ».

#### Les fonctions RI ne fonctionnent pas

Pour utiliser la fonction RI, vous devez établir une connexion RI et une connexion audio analogique (RCA) entre l'appareil et l'ampli-tuner AV, même s'ils sont raccordés par une liaison numérique.

#### Les paramètres suivants peuvent être utilisés pour les entrées vidéo composite

Vous devez utiliser les touches de l'appareil pour appliquer ces paramètres.

Sur l'ampli-tuner AV, appuyez simultanément sur le sélecteur d'entrée de la source d'entrée que vous souhaitez configurer et sur le bouton **SETUP**. Tout en maintenant enfoncé le bouton du sélecteur d'entrée, appuyez sur **SETUP** jusqu'à ce que « **Video ATT** :**On** » s'affiche à l'écran du ampli-tuner AV. Puis, relâchez les deux boutons. Pour désactiver le paramètre, répétez la procédure ci-dessus afin que « **Video ATT** :**Off** » s'affiche à l'écran du ampli-tuner AV, et relâchez les boutons.

Atténuation de la vidéo

Ce paramètre peut être sélectionné pour les entrées **BD/DVD**, **VCR/DVR**, **CBL/SAT**, **GAME**, **AUX**, ou **USB**.

Si une console de jeu est branchée sur l'entrée vidéo composite, et si l'image n'est pas très claire, vous pouvez atténuer le gain.

Video ATT :Off : (par défaut).

Video ATT : On : le gain est réduit de 2 dB.

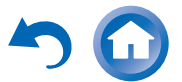

#### Si l'image sur votre téléviseur/moniteur raccordé à la sortie HDMI OUT est instable, essayez de désactiver la fonction DeepColor

Pour désactiver la fonction DeepColor, appuyez simultanément sur les boutons **CBL/SAT** et **©ON/STANDBY** de l'ampli-tuner AV. Tout en maintenant **CBL/SAT** enfoncé, appuyez sur **©ON/STANDBY** jusqu'à ce que « **Deep Color: Off** » s'affiche à l'écran du ampli-tuner AV. Puis, relâchez les deux boutons. Pour réactiver la fonction DeepColor, répétez la procédure ci-dessus jusqu'à ce que « **Deep Color: On** » s'affiche à l'écran du ampli-tuner AV, et relâchez les boutons.

L'ampli-tuner AV contient un micro-ordinateur permettant le traitement du signal et les fonctions de commande. Dans de très rares cas, de grandes interférences, un bruit causé par une source externe, ou de l'électricité statique peuvent le bloquer. Dans le cas improbable où cela se produirait, débranchez le cordon d'alimentation de la prise murale, patientez au moins pendant 5 secondes, puis rebranchez-le.

Onkyo n'est pas responsable des dommages causés (comme les pénalités relatives à la location des CD) dus aux enregistrements ayant échoué du fait d'un mauvais fonctionnement de l'appareil. Avant d'enregistrer des données importantes, assurez-vous que le support sera enregistré correctement.

Avant de débrancher le cordon d'alimentation de la prise murale, mettez l'ampli-tuner AV en veille.

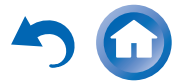

# Conseil de connexion et trajet du signal vidéo

L'ampli-tuner AV prend en charge plusieurs formats de connexion afin d'assurer la compatibilité avec une large gamme d'appareils audiovisuels. Le format choisi dépend des formats pris en charge par vos appareils. Utilisez les sections suivantes comme guide.

Les menus OSD apparaissent uniquement si le téléviseur est branché sur la sortie HDMI OUT. Si votre téléviseur est branché à d'autres sorties vidéo, utilisez l'affichage du ampli-tuner AV lorsque vous modifiez les paramètres.

#### Remarque

- Les menus OSD s'affichent uniquement si :
- Il n'y a pas d'entrée vidéo, ou
- L'entrée vidéo est 480p, 576p, 720p, 1080i ou 1080p.

#### Formats de connexion vidéo

Les appareils vidéo peuvent être raccordés à l'aide de l'un des formats de connexion vidéo suivants : vidéo composite, vidéo composant ou HDMI, ce dernier offrant la meilleure qualité d'image.

Lors de la sélection d'un format de connexion, n'oubliez pas que l'ampli-tuner AV ne réalise pas de conversion de formats, de sorte que seules des sorties au même format que l'entrée émettent un signal.

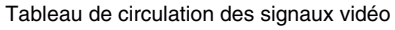

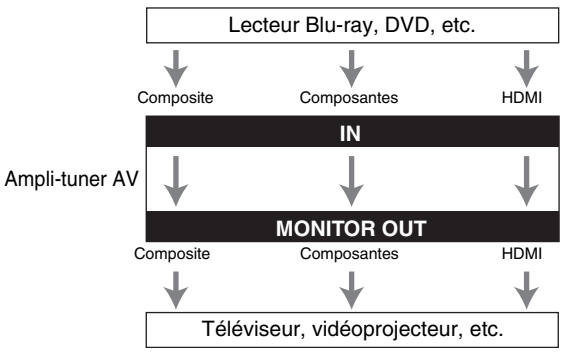

#### Formats de connexion audio

Des appareils audio peuvent être raccordés à l'aide de l'un des formats de connexion audio suivants : analogique, optique, coaxial ou HDMI.

Lorsque vous choisissez un format de connexion, n'oubliez pas que l'ampli-tuner AV ne convertit pas les signaux d'entrée numériques pour les sorties de ligne analogiques et inversement. Par exemple, des signaux audio connectés à une entrée numérique optique ou coaxiale ne sont pas restitués par la sortie **VCR/DVR OUT** analogique.

Si des signaux sont présents à plus d'une entrée, les entrées seront sélectionnées automatiquement selon l'ordre de priorité suivant : HDMI, numérique, analogique.

#### Tableau de circulation des signaux audio

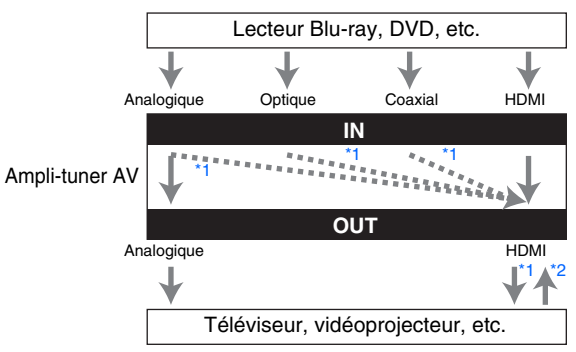

- \*1 Dépend du réglage de « Audio TV Out » (→ page 44).
- \*2 Ceci est possible si « Audio Return Ch » est réglé sur « Auto » (→ page 45), si le sélecteur d'entrée TV/CD est sélectionné et si votre téléviseur est compatible ARC.

#### Conseil

• Lorsqu'un signal est entré via HDMI et que le sélecteur d'entrée corespondant est sélectionné, les témoins **HDMI** s'allument.

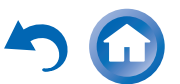

### Utilisation d'un téléviseur, d'un lecteur ou d'un enregistreur compatible RIHD

**RIHD**, qui signifie Remote Interactive over HDMI, est le nom de la fonction de commande du système des appareils Onkyo. L'ampli-tuner AV est compatible avec les commandes CEC (Consumer Electronics Control), ce qui permet de commander le système via la connexion HDMI. La norme CEC assure l'interopérabilité entre différents appareils. Toutefois, nous ne pouvons garantir que ces commandes fonctionneront avec des appareils non compatibles **RIHD**.

# À propos des appareils compatibles

Les appareils suivants sont compatibles **RIFID** (À la date de janvier 2012).

#### TV

- Téléviseurs Toshiba
- Téléviseur Sharp

#### Lecteurs/enregistreurs

- Lecteurs Onkyo et Integra compatibles RIFID
- Lecteurs et enregistreurs Toshiba (uniquement s'ils sont utilisés avec un téléviseur Toshiba)
- Lecteurs et enregistreurs Sharp (uniquement s'ils sont utilisés avec un téléviseur Sharp)

\* Il est possible que des modèles différents de ceux mentionnés cidessus bénéficient d'une certaine interopérabilité s'ils sont compatibles CEC, qui représente une partie de la norme HDMI, mais leur fonctionnement n'est pas garanti.

#### Remarque

- Pour les opérations liées appropriées, ne branchez pas plus d'appareils compatibles **RIHD** que le nombre indiqué cidessous à la borne d'entrée HDMI.
- Lecteurs Blu-ray/lecteur DVD : jusqu'à trois.
- Graveurs Blu-ray/lecteur DVD/enregistreurs numériques : jusqu'à trois.
- Décodeurs câble/satellite : jusqu'à quatre.
- Ne branchez pas l'ampli-tuner AV à l'autre ampli-tuner AV/amplificateur audiovisuel via HDMI.
- Quand un nombre d'appareils compatibles **RUHD** supérieur au nombre indiqué ci-dessus est branché, les opérations liées ne sont pas garanties.

# Opérations réalisables avec un branchement RIFID

#### Pour les téléviseurs compatibles RIHD

Les opérations liées suivantes sont activées en raccordant l'ampli-tuner AV à un téléviseur compatible **RIHD**.

- L'ampli-tuner AV entre en mode veille lorsque l'alimentation du téléviseur passe en veille.
- Vous pouvez configurer l'écran de menu du téléviseur soit pour émettre le son via les enceintes raccordées à l'ampli-tuner AV, soit via les enceintes du téléviseur.
- Il est possible de reproduire la vidéo/le son depuis l'antenne ou depuis la prise d'entrée du téléviseur à partir des enceintes raccordées à l'ampli-tuner AV. (Un raccordement tel qu'un câble numérique optique ou similaire est nécessaire en plus du câble HDMI.)
- L'entrée sur l'ampli-tuner AV peut-être sélectionnée grâce à la télécommande du téléviseur.
- Des opérations telles que l'ajustement du volume, ou des opérations similaires, pour l'ampli-tuner AV peuvent être réalisées à partir de la télécommande du téléviseur.

# Pour les lecteurs/enregistreurs compatibles

Les opérations liées suivantes sont activées en raccordant l'ampli-tuner AV à un lecteur/enregistreur compatible

- Lorsque la lecture démarre sur le lecteur/enregistreur, l'entrée de l'ampli-tuner AV commute sur l'entrée HDMI du lecteur/enregistreur en cours de lecture.
- L'utilisation du lecteur/enregistreur est possible à l'aide de la télécommande fournie avec l'ampli-tuner AV.
- \* Selon le modèle utilisé, il est possible que toutes les opérations ne soient pas disponibles.

**└**→À suivre

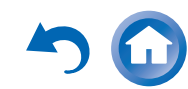

#### Comment procéder à la connexion et au réglage

- **1** Vérifiez la connexion et le réglage.
  - 1. Branchez la prise **HDMI OUT** sur la prise d'entrée HDMI du téléviseur.

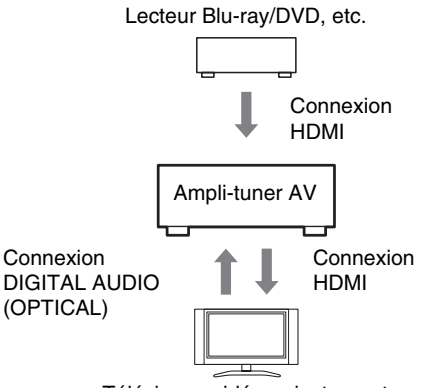

Téléviseur, vidéoprojecteur, etc.

2. Branchez la sortie audio du téléviseur sur la prise **OPTICAL IN 2** de l'ampli-tuner AV à l'aide d'un câble optique numérique.

#### Remarque

- Lorsque que la fonction du canal audio de retour (ARC) est utilisée avec un téléviseur compatible ARC, cette connexion n'est pas nécessaire (→ page 45).
- 3. Branchez la sortie HDMI du lecteur/graveur de disque Blu-ray/DVD sur la prise **HDMI IN 1** de l'ampli-tuner AV.

#### Remarque

 Il est nécessaire d'attribuer l'entrée HDMI lors de la connexion du lecteur/graveur de disque Blu-ray/DVD à d'autres prises (→ page 38). N'attribuez pas les appareils raccordés à HDMI IN à l'entrée TV/CD à ce stade. Le fonctionnement approprié du CEC (Consumer Electronics Control) n'est pas garanti.

- **2** Modifiez chaque élément dans le « HDMI Setup » en fonction des réglages suivants :
  - HDMI Ctrl (RIHD) : On
  - Audio Return Ch (ARC) : Auto

Consultez les informations complémentaires de chaque réglage (→ pages 44, 45).

#### **3** Vérifiez les réglages.

- 1. Allumez l'alimentation de tous les appareils raccordés.
- Coupez l'alimentation du téléviseur, et vérifiez que l'alimentation des appareils raccordés est coupée automatiquement grâce à l'opération liée.
- 3. Allumez le lecteur/graveur Blu-ray/DVD, etc.
- 4. Démarrez la lecture sur le lecteur/graveur Bluray/DVD, et vérifiez les points suivants.
  - L'ampli-tuner AV s'allume automatiquement, et sélectionne l'entrée sur laquelle est raccordé le lecteur/graveur Blu-ray/DVD.
  - Le téléviseur s'allume automatiquement et sélectionne l'entrée à laquelle l'ampli-tuner AV est raccordé.
- 5. En vous conformant au mode d'emploi du téléviseur, sélectionnez « Utiliser les enceintes du téléviseur » sur l'écran du menu du téléviseur, et vérifiez que le son est émis par les enceintes du téléviseur et non par celles raccordées à l'amplituner AV.
- 6. Sélectionnez « Utiliser les enceintes raccordées à l'ampli-tuner AV » sur l'écran du menu du téléviseur, et vérifier que le sang est émis par les enceintes raccordées à l'ampli-tuner AV et non par celles du téléviseur.

#### Remarque

 Procédez aux opérations ci-dessus lorsque vous avez utilisé l'ampli-tuner AV pour la première fois, lorsque les réglages de chaque appareil sont modifiés, lorsque l'alimentation principale de chaque appareil est coupée, lorsque le câble d'alimentation est débranché ou lorsqu'il y a eu une coupure de courant.

#### **4** Utilisation à l'aide de la télécommande. Pour les boutons utilisables (→ page 49).

#### Remarque

- Il est possible que le son de DVD-Audio ou de Super Audio CD ne soit pas reproduit sur les enceintes du téléviseur. Vous pouvez reproduire le son sur les enceintes du téléviseur en réglant la sortie audio du lecteur DVD sur 2ch PCM. (Cela peut s'avérer impossible pour certains modèles de lecteurs.)
- Même si vous le réglez sur la sortie audio des enceintes du téléviseur, le son est reproduit sur les enceintes raccordées à l'ampli-tuner AV lorsque vous ajustez le volume ou que vous commutez l'entrée sur l'ampli-tuner AV. Pour reproduire le son sur les enceintes du téléviseur, procédez à nouveau aux opérations sur le téléviseur.
- Dans le cas d'une connexion RIHD avec des appareils compatibles avec les commandes audio RI et RI, ne branchez pas le câble RI en même temps.
- Sur le téléviseur, lorsque vous sélectionnez une autre prise que la prise HDMI où l'ampli-tuner AV est raccordé, l'entrée de l'ampli-tuner AV commute sur « **TV/CD** ».
- L'ampli-tuner AV s'allume automatiquement lorsqu'il estime cela nécessaire. Même si l'ampli-tuner AV est raccordé à un téléviseur ou à un lecteur/enregistreur compatible **RIHD**, il ne s'allume pas si cela n'est pas nécessaire. Il est possible qu'il ne s'allume pas si le téléviseur est réglé pour reproduire le son sur le téléviseur.
- Il est possible les fonctions liées à l'ampli-tuner AV ne soient pas opérationnelles sur le modèle d'appareil raccordé. Dans ce cas, utilisez directement l'ampli-tuner AV.

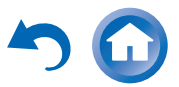

## À propos de l'interface HDMI

Conçue pour répondre à la demande accrue en programmes de télévision numérique, la norme HDMI (High Definition Multimedia Interface) est une nouvelle norme d'interface numérique permettant de raccorder des téléviseurs, des vidéoprojecteurs, des lecteurs Blu-ray/DVD, des décodeurs numériques et autres appareils vidéo. Jusqu'à présent, plusieurs câbles audio et vidéo différents étaient nécessaires pour raccorder des appareils audiovisuels. Avec la norme HDMI, un seul câble permet d'acheminer les signaux de commande, les signaux vidéo numériques et les signaux émis par un maximum de huit canaux audio numériques (PCM 2 can., audio numérique multicanaux et PCM multicanaux).

Le flux vidéo HDMI (signal vidéo) est compatible avec la norme DVI (Digital Visual Interface)<sup>\*1</sup> : les téléviseurs et les écrans dotés d'une entrée DVI peuvent donc être branchés au moyen d'un câble adaptateur HDMI/DVI. (Cela ne fonctionne pas avec tous les téléviseurs et écrans, auquel cas, aucune image n'apparaît.)

L'ampli-tuner AV utilise le protocole HDCP (Highbandwidth Digital Content Protection)<sup>2</sup> de sorte que seuls les appareils compatibles pourront afficher l'image.

L'interface HDMI de l'ampli-tuner AV repose sur les éléments suivants :

Canal audio de retour, 3D, x.v.Color, DeepColor, Lip Sync, DTS-HD Master Audio, DTS-HD High Resolution Audio, Dolby TrueHD, Dolby Digital Plus, DSD et multicanaux PCM.

#### Formats audio pris en charge

- PCM linéaire à deux canaux (32-192 kHz, 16/20/24 bits)
- PCM linéaire multicanaux (jusqu'à 7.1 can., 32–192 kHz, 16/20/24 bits)
- Train de bits (DSD, Dolby Digital, Dolby Digital Plus, Dolby TrueHD, DTS, DTS-HD High Resolution Audio, DTS-HD Master Audio)

Votre lecteur Blu-ray/DVD doit également prendre en charge la sortie HDMI des formats audio ci-dessus.

### À propos de la protection des droits d'auteur

L'ampli-tuner AV prend en charge la norme HDCP (Highbandwidth Digital Content Protection)<sup>\*2</sup>, un système de protection des signaux vidéo numériques contre la copie. Les autres appareils connectés à l'ampli-tuner AV via une liaison HDMI doivent également prendre en charge la norme HDCP.

- \*1 DVI (Digital Visual Interface) : norme d'interface d'affichage numérique développée par le DDWG\*3 en 1999.
- \*2 HDCP (High-bandwidth Digital Content Protection) : technologie de cryptage vidéo développée par Intel pour les interfaces HDMI/DVI. Elle permet de protéger le contenu vidéo et nécessite un appareil compatible HDCP pour afficher les données vidéo cryptées.
- \*3 DDWG (Digital Display Working Group) : dirigé par Intel, Compaq, Fujitsu, Hewlett Packard, IBM, NEC et Silicon Image, l'objectif affiché de ce groupe d'industriels est de répondre aux besoins du secteur en matière de connectivité numérique pour les écrans PC et numériques hautes performances.

#### Remarque

- Le flux vidéo HDMI est compatible avec la norme DVI (Digital Visual Interface) : les téléviseurs et les écrans dotés d'une entrée DVI peuvent donc être branchés au moyen d'un câble adaptateur HDMI/DVI. (Remarque : les connexions DVI n'acheminent que les signaux vidéo et vous devez donc effectuer un branchement séparé pour les signaux audio.) Toutefois, nous ne pouvons garantir la fiabilité de fonctionnement avec un adaptateur de ce type. De plus, les signaux vidéo provenant d'un PC ne sont pas pris en charge.
- Le signal audio HDMI (taux d'échantillonnage, longueur en bits, etc.) peut être limité par l'appareil source raccordé. Si l'image est de mauvaise qualité ou si aucun son n'est émis par l'appareil branché via HDMI, vérifiez les réglages. Consultez le manuel d'instructions de l'appareil branché pour plus d'informations.

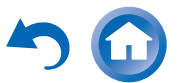

# Fonctionnalités USB

# *Configuration requise des périphériques USB*

- Classe de périphérique de stockage de masse USB (cependant non systématiquement garanti).
- Format de système de fichiers FAT16 ou FAT32.
- Vous pouvez afficher jusqu'à 255 dossiers, et les dossiers peuvent être imbriqués jusqu'à une profondeur de 8 niveaux.
- Les concentrateurs USB et les périphériques USB dotés de fonctions de concentrateur ne sont pas pris en charge.

#### Remarque

- Si le support que vous raccordez n'est pas pris en charge, le message « **No Storage** » s'affiche à l'écran.
- Si vous connectez un disque dur USB sur le port USB duamplituner AV, nous vous recommandons d'utiliser son adaptateur secteur pour l'alimenter.
- L'ampli-tuner AV prend en charge les lecteurs MP3 USB qui prennent en charge la norme de classe de stockage de masse USB, ce qui autorise le raccordement de périphériques USB à des ordinateurs sans que des pilotes ou des logiciels spéciaux soient nécessaires. Veuillez noter que tous les lecteurs MP3 USB prennent en charge la norme de classe de stockage de masse USB. Consultez votre manuel d'utilisation du lecteur MP3 USB pour toute information complémentaire.
- Les fichiers musicaux WMA protégés sur un lecteur MP3 ne peuvent pas être lus.
- Onkyo décline toute responsabilité quels que soient les pertes ou les préjudices aux données stockées sur un périphérique USB lorsque ce dernier est utilisé avec l'ampli-tuner AV. Nous vous recommandons de sauvegarder tous vos fichiers musicaux important auparavant.
- Les lecteurs MP3 comportant des fichiers musicaux qui sont gérés avec un logiciel musical spécial ne sont pas pris en charge.
- L'utilisation n'est pas garantie pour tous les périphériques USB, y compris la possibilité de les alimenter.
- Ne connectez pas votre périphérique USB via un concentrateur USB. Le périphérique USB doit être raccordé directement au port **USB** de l'ampli-tuner AV.
- Si le périphérique USB contient beaucoup de données, la lecture par l'ampli-tuner AV peut prendre du temps.
- Les périphériques USB dotés de fonctions de sécurité ne peuvent pas être lus.

#### Formats de fichiers audio pris en charge

Pour la lecture depuis un périphérique USB, l'ampli-tuner AV prend en charge les formats de fichiers musicaux suivants.

Les fichiers à débit binaire variable (VBR) sont pris en charge. Cependant, le temps de lecture peut ne pas s'afficher correctement.

#### MP3 (.mp3 ou .MP3)

• Les fichiers MP3 doivent être au format MPEG-1/MPEG-2.5 Audio Layer 3 avec une fréquence d'échantillonnage de 8 kHz, 11,025 kHz, 12 kHz, 16 kHz, 22,05 kHz, 24 kHz, 32 kHz, 44,1 kHz, 48 kHz et un débit binaire compris entre 8 kbps et 320 kbps. Les fichiers non pris en charge ne peuvent pas être lus.

#### WMA (.wma ou .WMA)

WMA (Windows Media Audio) est une technologie de compression audio développée par Microsoft Corporation. Les données audio peuvent être codées au format WMA à l'aide de Windows Media<sup>®</sup> Player.

- L'option de copyright des fichiers WMA doit être désactivée.
- Les fréquences d'échantillonnage de 32 kHz, 44,1 kHz, 48 kHz ainsi que les débits binaires de 48 kbps à 320 kbps sont pris en charge.
- Les formats WMA DRM/Pro/Voice ne sont pas pris en charge.

#### AAC (.aac/.m4a/.mp4/.AAC/.M4A ou .MP4)

AAC concerne les données audio MPEG-2/MPEG-4.

• Les fréquences d'échantillonnage de 16 kHz, 22,05 kHz, 24 kHz, 32 kHz, 44,1 kHz, 48 kHz ainsi que les débits binaires de 8 kbps à 320 kbps sont pris en charge.

#### FLAC (.flac ou .FLAC)

FLAC est un format de fichier destiné à la compression des données audio sans perte.

- Les fréquences d'échantillonnage de 32 kHz, 44,1 kHz et 48 kHz sont pris en charge.
- Bit de quantification : 16 bits, 24 bits

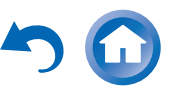

### Informations sur la licence et sur les marques déposées

« x.v.Color » est une marque déposée de Sony Corporation.

#### **@dts**нd

Fabriqué sous licence et protégé par les brevets américains numéros : 5 956 674; 5 974 380; 6 226 616; 6 487 535; 7 212 872; 7 333 929; 7 392 195; 7 272 567 et d'autres brevets américains et étrangers en cours de validité ou d'enregistrement. DTS-HD et son symbole et & DTS-HD et son symbole sont tous deux des marques déposées de DTS, Inc. Le produit comprend les logiciels. © DTS, Inc. Tous droits réservés.

#### DOLBY

TRUE

Fabriqué sous licence concédée par la société Dolby Laboratories. Dolby, Pro Logic et le symbole du double D sont des marques de la société Dolby Laboratories.

Music Optimizer<sup>TM</sup> est une marque déposée de la société Onkyo Corporation.

### 

« HDMI, le logo HDMI et High Definition Multimedia Interface sont des marques commerciales ou des marques déposées de la société HDMI Licensing LLC aux États-Unis et dans d'autres pays ».

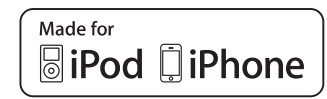

iPhone, iPod, iPod classic, iPod nano, iPod shuffle et iPod touch sont des marques commerciales de Apple Inc., déposées aux États-Unis et dans d'autres pays.

« Made for iPod » et « Made for iPhone » signifient qu'un accessoire électronique a été conçu pour se connecter spécifiquement sur un iPod ou un iPhone, respectivement, et qu'il a été homologué par le développeur conformément aux normes de performance d'Apple. Apple n'est pas responsable de l'utilisation de cet appareil ou de sa conformité avec les normes de sécurité et de réglementation.

Veuillez noter que l'utilisation de cet accessoire avec un iPod ou un iPhone peut affecter les performances sans fil.

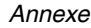

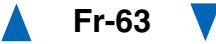

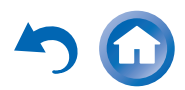

# Caractéristiques techniques

#### Section amplificateur

Puissance de sortie nominale

Tous les canaux :(Modèles nord-américains)<br/>Puissance continue de 65 W minimum par<br/>canal, charges de 8 ohms, 2 canaux<br/>utilisant une fréquence de 20 Hz à 20 kHz,<br/>avec une distorsion harmonique totale<br/>maximale de 0,7% (FTC)<br/>Puissance continue de 90 W minimum par<br/>canal, charges de 6 ohms, 2 canaux<br/>utilisant une fréquence de 1 kHz, avec une<br/>distorsion harmonique totale maximale de<br/>0,9% (FTC)

(Modèles européens) 5 canaux × 100 W à 6 ohms, 1 kHz, 1 canal alimenté à 1% (IEC)

#### Puissance dynamique\*

\* IEC60268-Puissance de sortie maximale à court terme

160 W (3 Ω, avant) 125 W (4 Ω, avant) 85 W (8 Ω, avant)

THD+N (distorsion harmonique totale+bruit)

0,08% (20 Hz - 20 kHz, demi-puissance)

Facteur d'amortissement

60 (avant, 1 kHz, 8 Ω)

Sensibilité et impédance d'entrée (asymétrique)  $200 \ mV/47 \ k\Omega \ (LINE)$ 

Niveau de sortie RCA nominal et impédance

 $200 \text{ mV}/2,2 \text{ k}\Omega \text{ (REC OUT)}$ 

Niveau de sortie RCA maximum et impédance 2 V/2,2 kΩ (REC OUT)

Distorsion de fréquence

5 Hz - 100 kHz/+1 dB, -3 dB (DSP bypass)

#### Caractéristiques du réglage de la tonalité

±10 dB, 50 Hz (GRAVES) ±10 dB, 20 kHz (AIGUS)

Rapport signal-bruit 100 dB (LINE, IHF-A)

#### Impédance des enceintes

 $6\,\Omega$  -  $16\,\Omega$ 

#### Section vidéo

#### Sensibilité d'entrée/Niveau et impédance de sortie

 $\begin{array}{l} 1 \ V \ p\text{-}p/75 \ \Omega \ (Composant \ Y) \\ 0,7 \ V \ p\text{-}p/75 \ \Omega \ (Composant \ S \ PB/CB, \ PR/CR) \\ 1 \ V \ p\text{-}p/75 \ \Omega \ (Composite) \end{array}$ 

Distorsion de fréquence de la vidéo composantes

5 Hz - 100 MHz/+0 dB, -3 dB

#### Section tuner

#### Plage de fréquences FM

(Modèles nord-américains) 87,5 MHz - 107,9 MHz (Modèles européens) 87,5 MHz - 108,0 MHz, RDS

Plage de fréquences AM

522/530 kHz - 1611/1710 kHz

Stations programmables

40

#### Généralités

| Alimentation           | ( <b>Modèles nord-américains</b> )<br>120 V CA, 60 Hz<br>( <b>Modèles européens</b> )<br>CA 230 V, 50 Hz |
|------------------------|----------------------------------------------------------------------------------------------------|
| Consommation           | (Modèles nord-américains) 3,4 A<br>(Modèles européens) 300 W                                             |
| Consommation électric  | ue insonore                                                                                              |
|                        | 40 W                                                                                                    |
| Consommation en veill  | e                                                                                                    |
|                        | (Modèles nord-américains) 0,2 W<br>(Modèles européens) 0,3 W                                             |
| Dimensions (L × H × P) | 435 mm × 150 mm × 318 mm                                                                                 |
| Poids                  | 7,6 kg                                                                                                   |

#### HDMI

| Entrée                  | IN 1, IN 2, IN 3, IN 4                                              |
|-------------------------|---------------------------------------------------------------------|
| Sortie                  | OUT                                                                 |
| Tableau des résolutions | s vidéo                                                             |
|                         | 1080p                                                               |
| Format audio            | Dolby TrueHD, DTS-HD Master Audio, DVD-Audio, DSD                   |
| Pris en charge          | 3D, Audio Return Channel, DeepColor, x.v.Color, LipSync, CEC (RIHD) |

#### Entrées vidéo

| Composantes | IN 1, IN 2                          |
|-------------|-------------------------------------|
| Composite   | BD/DVD, VCR/DVR, CBL/SAT, GAME, AUX |

#### Sorties vidéo

| Composantes | OUT                      |
|-------------|--------------------------|
| Composite   | MONITOR OUT, VCR/DVR OUT |

#### Entrées audio

| Numérique  | Optiques : 2<br>Coaxiales : 1                |
|------------|----------------------------------------------|
| Analogique | BD/DVD, VCR/DVR, CBL/SAT, GAME<br>TV/CD, AUX |

#### Sorties audio

| Analogique           | VCR/DVR                            |
|----------------------|------------------------------------|
| Sortie pré-subwoofer | 1                                  |
| Sorties enceintes    | SP-A(L, R, C, SL, SR) + SP-B(L, R) |
| Casque               | 1 (6,3 ø)                          |

#### Autres

| USB | 1 (avant |
|-----|----------|
| RI  | 1        |

Les caractéristiques techniques et les fonctionnalités sont susceptibles d'être modifiées sans préavis.

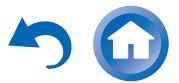

Annexe

5

# Mémo

Annexe

5

# Mémo

Annexe

5

(Ly

# Mémo

## ONKYO

ONKYO SOUND & VISION CORPORATION 2-1, Nisshin-cho, Neyagawa-shi, OSAKA 572-8540, JAPAN Tel: 072-831-8023 Fax: 072-831-8163 http://www.onkyo.com/

ONKYO U.S.A. CORPORATION 18 Park Way, Upper Saddle River, N.J. 07458, U.S.A. Tel: 800-229-1687, 201-785-2600 Fax: 201-785-2650 http://www.us.onkyo.com/

ONKYO EUROPE ELECTRONICS GmbH Liegnitzerstrasse 6, 82194 Groebenzell, GERMANY Tel: +49-8142-4401-0 Fax: +49-8142-4401-555 http://www.eu.onkyo.com/

ONKYO EUROPE ELECTRONICS GmbH (UK BRANCH) The Coach House 81A High Street, Marlow, Buckinghamshire, SL7 1AB, UK Tel: +44-(0)1628-473-350 Fax: +44-(0)1628-401-700

ONKYO CHINA LIMITED Unit 1033, 10/F, Star House, No 3, Salisbury Road, Tsim Sha Tsui Kowloon, Hong Kong. Tel: 852-2429-3118 Fax: 852-2428-9039 http://www.onkyochina.com/

ONKYO CHINA PRC 1301, 555 Tower, No.555 West NanJin Road, Jin an, Shanghai, China 200041, Tel: 86-21-52131366 Fax: 86-21-52130396 http://www.cn.onkyo.com/

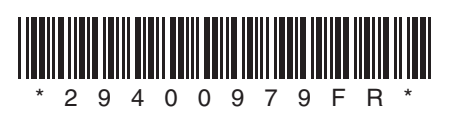

Y1112-1